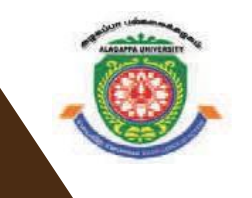

## **ALAGAPPA UNIVERSITY**

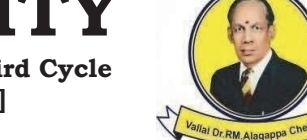

[Accredited with A+' Grade by NAAC (CGPA:3.64) in the Third Cycle and Graded as Category–I University by MHRD-UGC] KARAIKUDI – 630 003

## DIRECTORATE OF DISTANCE EDUCATION

# Master of Computer Applications 31554 / 34054

# **VISUAL BASIC .NET LAB**

V - Semester

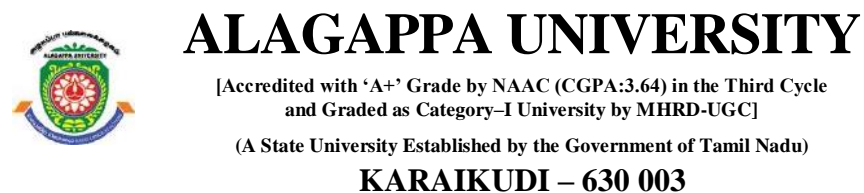

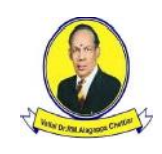

**Directorate of Distance Education** 

## Master of Computer Applications V - Semester

31554 / 34054

# **VISUAL BASIC .NET LAB**

| Reviewer              |                                                                                                    |  |
|-----------------------|----------------------------------------------------------------------------------------------------|--|
| Dr. S. Santhosh Kumar | Assistant Professor Department of<br>Computer Science, Science Campus,<br>Alagappa University, Karaikudi |  |

#### Author

Dr. Kavita Saini, Associate Professor, School of Computer Science & Engineering, Galgotias University, Greater Noida.

"The copyright shall be vested with Alagappa University" All rights reserved. No part of this publication which is material protected by this copyright notice may be reproduced or transmitted or utilized or stored in any form or by any means now known or hereinafter invented, electronic, digital or mechanical, including photocopying, scanning, recording or by any information storage or retrieval system, without prior written permission from the Alagappa University, Karaikudi, Tamil Nadu.

Information contained in this book has been published by VIKAS<sup>®</sup> Publishing House Pvt. Ltd. and has been obtained by its Authors from sources believed to be reliable and are correct to the best of their knowledge. However, the Alagappa University, Publisher and its Authors shall in no event be liable for any errors, omissions or damages arising out of use of this information and specifically disclaim any implied warranties or merchantability or fitness for any particular use.

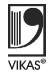

Vikas<sup>®</sup> is the registered trademark of Vikas<sup>®</sup> Publishing House Pvt. Ltd.

VIKAS<sup>®</sup> PUBLISHING HOUSE PVT. LTD. E-28, Sector-8, Noida - 201301 (UP) Phone: 0120-4078900 • Fax: 0120-4078999 Regd. Office: 7361, Ravindra Mansion, Ram Nagar, New Delhi 110 055 • Website: www.vikaspublishing.com • Email: helpline@vikaspublishing.com

Work Order No. AU/DDE/DE1-291/Preparation and Printing of Course Materials/2018 Dated 19.11.2018 Copies - 500

## SYLLABI VISUAL BASIC WITH .NET LAB

| BLOCK 1 : SIMPLE APPLICATIONS                                                               |
|---------------------------------------------------------------------------------------------|
| Simple Applications: Developing simple applications using VB.NET                            |
| a. Finding factorial Value                                                                  |
| b. Money Conversion                                                                         |
| c. Quadratic Equation                                                                       |
| d. Temperature Conversion                                                                   |
| e. Login control                                                                            |
| Login form: Create and Validate Login Form, Program to design Class, Program to demonstrate |
| Inheritance, Polymorphism and Interfaces.                                                   |
| BLOCK 2 : CONTROLS                                                                          |
| Controls: Advance Controls, Common Dialog Controls.                                         |
| 2. Adrotator Control                                                                        |
| 3. Calendar control                                                                         |
| a. Display messages in a calendar control                                                   |
| b. Display vacation in a calendar control                                                   |
| c. Selected day in a calendar control using style                                           |
| d. Difference between two calendar dates                                                    |
| 4. Treeview control a) Treeview control and datalist b) Treeview operations                 |
| 5. Validation controls                                                                      |
| Active X Controls: Working with intrinsic controls and ActiveX controls                     |
| BLOCK 3 : MDI AND DATA CONTROLS                                                             |
| MDI: Application with multiple forms                                                        |
| Data controls: Application using data controls                                              |
| BLOCK 3 : DIALOGS AND MENU                                                                  |
| Dialogs: Application with dialogs                                                           |
| Common Dialogs: Application using Common Dialogs                                            |
| Menus: Application with Menus                                                               |
| BLOCK 4 : EVENTS AND DATABASE                                                               |
| Events and Database: Drag and Drop Events Database Management Creating ActiveX Controls     |
| DataGridView: ADO.NET Code to show records in DataGridView Control.                         |
| 1. Databinding using datalist control                                                       |
| 2. Datalist control templates                                                               |
| 3. Databinding using datagrid                                                               |
| 4. Datagrid control template                                                                |
| 5. Datagrid hyperlink                                                                       |
| 6. Datagrid button column                                                                   |
| 7. Datalist event                                                                           |
| 8. Datagrid paging                                                                          |
| Database operations: ADO.NET Code to perform Insert, Delete, Update and Select operations.  |
| BLOCK 5 : CRYSTAL REPORTS AND WEB APPLICATION                                               |
| Crystal Reports                                                                             |

**Web Application** using ASP.NET that uses validation controls.

Introduction

#### INTRODUCTION

NOTES

Visual Basic .NET or VB.NET, the next generation of the Visual Basic language, is a fast and easy way to create .NET-based applications, including XML Web services and Web applications. Visual Basic .NET has many new and improved features that make it a powerful object oriented programming language, including inheritance, interfaces, and overloading. Other new language features include free threading and structured exception handling. Visual Basic .NET also fully integrates the .NET Framework and the Common Language Runtime, which provide language interoperability, garbage collection, enhanced security, and improved versioning support. Visual Basic .NET is one of the two flagship languages (with C#) for the .NET framework from Microsoft. VB.NET includes full-blown support for object-oriented concepts, including simple inheritance. Everything in VB.NET is an object, including all of the primitives (Short, Integer, Long, String, Boolean, etc.) as well as types, events, and even assemblies. Everything inherits from the Object base class.

The most widely used commercial and open source databases are based on the relational model. Characteristically, a RDBMS is a DBMS in which data is stored in tables and the relationships among the data are also stored in tables. This stored data can be accessed or reassembled in many different ways without having to change the table forms. RDBMS program lets you create, update and manage a relational database. In spite of repeated challenges by competing technologies, as well as the claim by some experts that no current RDBMS has fully implemented relational principles, the majority of new corporate databases are still being created and managed with an RDBMS. So, understanding RDBMS through lab manuals has become extremely important.

This Lab Manual is intended for the students of M.Sc.-IT in the subject of *VB.NET and RDBMS*. This manual typically contains practical/Lab Sessions, covering various aspects related to the subject to enhanced understanding. Students are advised to thoroughly go through this manual rather than only topics mentioned in the syllabus as practical aspects are the key to understanding and conceptual visualization of theoretical aspects covered in the textbooks.

## Microsoft SQL Express 2005 database engine. 1. Write a program to generate the factorial of a given number. PublicClassForm1 PrivateSub Button1 Click(sender AsObject, e AsEventArgs) Handles Button1.Click Dim i AsInteger Dim a AsDouble Dim f AsDouble a = TextBox.Text f = 1i = 1 While i <= a f = f \* ii = i + 1 EndWhile Label3.Text = fEndSub PrivateSub Label2 Click(sender AsObject, e AsEventArgs) Handles Label2.Click EndSub PrivateSub Form1 Load(sender AsObject, e AsEventArgs) HandlesMyBase.Load EndSub EndClass

#### Software Requirements for Program Implementation

Microsoft Visual Studio 2010/2015, Asp .net Framework 3.0/3.5/4.0/4.5

#### **Hardware Requirements**

Any computer hardware capable of running DOS can be used.

#### **PROGRAMS:**

VB.NET & RDBMS Lab

#### NOTES

```
Output:
```

NOTES

2

Material

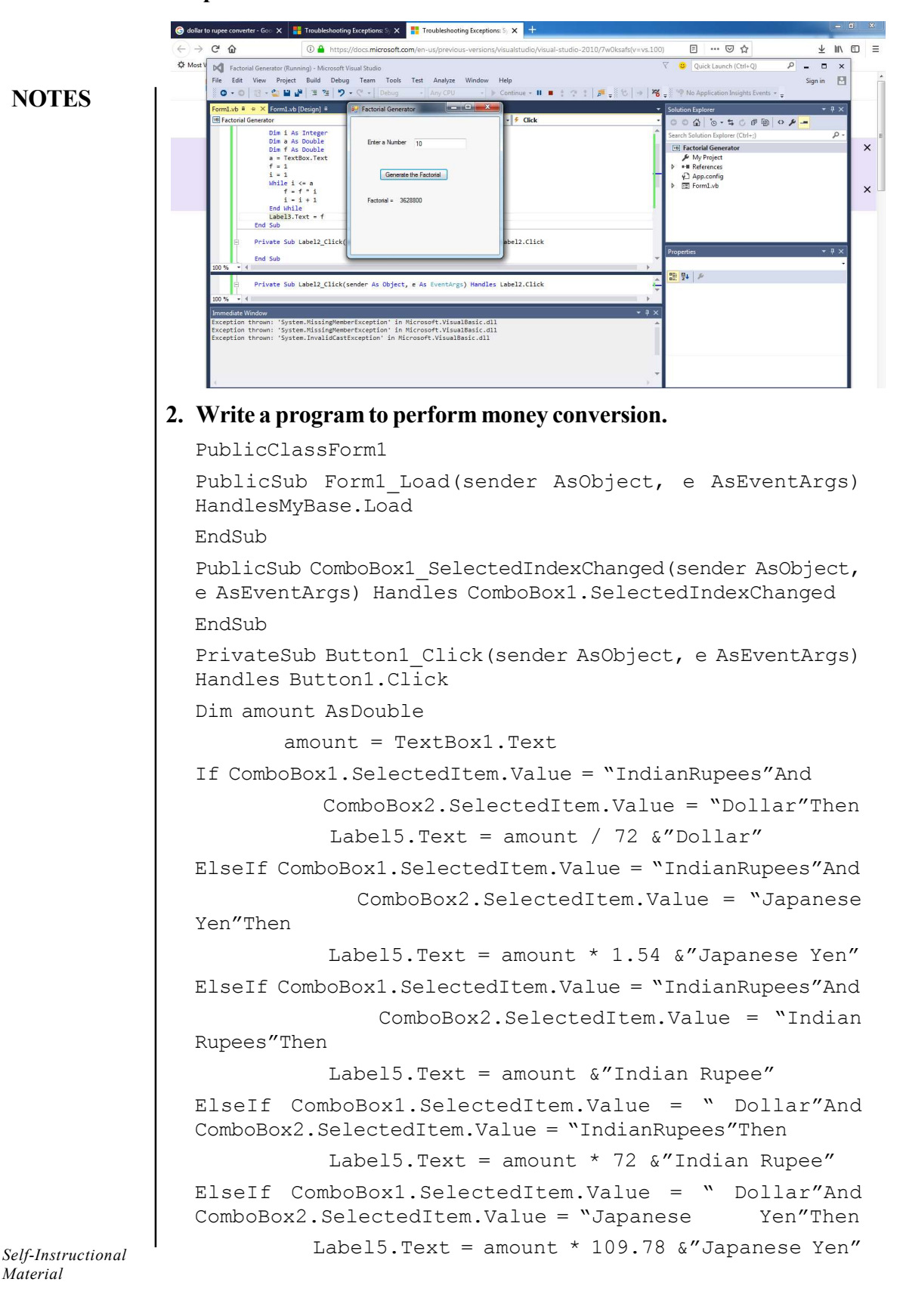

```
ElseIf ComboBox1.SelectedItem.Value = "Dollar"And
          ComboBox2.SelectedItem.Value = " Dollar"Then
           Label5.Text = amount &"Dollar"
ElseIf ComboBox1.SelectedItem.Value = "Japanese Yen"And
ComboBox2.SelectedItem.Value = "IndianRupees"Then
           Label5.Text = amount / 1.54 &"Indian Rupee"
ElseIf ComboBox1.SelectedItem.Value = "Japanese Yen"And
ComboBox2.SelectedItem.Value = " Dollar"Then
           Label5.Text = amount / 109.78 &"Dollar"
ElseIf ComboBox1.SelectedItem.Value = "Japanese Yen"And
ComboBox2.SelectedItem.Value = "Japanese Yen"Then
           Label5.Text = amount & "Japanese Yen"
Else
         :
             ComboBox1.SelectedItem.Value
                                                     =
ComboBox2.SelectedItem.Value
          MsgBox("You Select Same Currency")
EndIf
EndSub
PrivateSub TextBox1 TextChanged(sender AsObject, e
AsEventArgs) Handles TextBox1.TextChanged
EndSub
PrivateSub Label4 Click(sender AsObject, e AsEventArgs)
Handles Label4.Click
EndSub
PrivateSub Label5 Click(sender AsObject, e AsEventArgs)
Handles Label5.Click
EndSub
EndClass
```

#### **Output:**

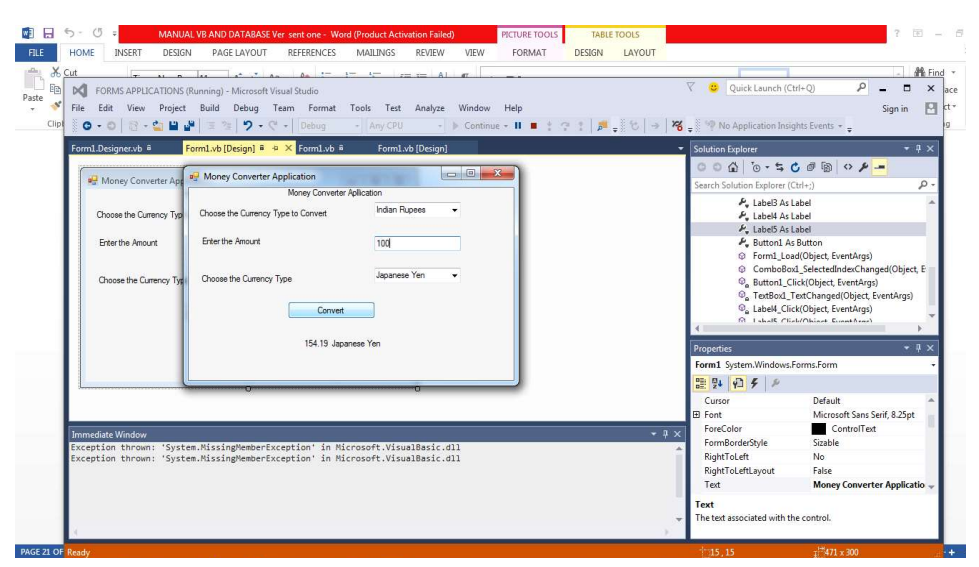

VB.NET & RDBMS Lab

#### NOTES

```
VB.NET & RDBMS Lab
                  3. Write a program to find out roots of the quadratic equation.
                     PublicClassForm1
                     PrivateSub Button1 Click(sender AsObject, e AsEventArgs)
                     Handles Button1.Click
     NOTES
                     Dim a AsDouble
                     Dim b AsDouble
                    Dim c AsDouble
                    Dim s AsDouble
                    Dim x1 AsDouble
                    Dim x2 AsDouble
                            a = TextBox1.Text
                            b = TextBox2.Text
                            c = TextBox3.Text
                            s = Math.Sqrt(b * b - 4 * a * c)
                     If (b * b - 4 * a * c) = 0 Then
                                Label4.Text = "Result Is:"
                                Label5.Text = "Roots are Equal"
                                x1 = (-b + s) / 2 * a
                                x^2 = (-b - s) / 2 * a
                                Label4.Text = "Result Is:"
                                Label5.Text = "The Roots : "& x1
                    ElseIf (b * b - 4 * a * c) < 0 Then
                                Label4.Text = "Result Is:"
                                Label5.Text = "The Roots are Imaginary"
                    Else Label4.Text = "Result Is:"
                                Label5.Text = "The Roots are Not Equal"
                                x1 = (-b + s) / 2 * a
                                x2 = (-b - s) / 2 * a
                                Label4.Text = "Result Is:"
                                Label5.Text = "The Roots "& x1 &"or"& x2
                     EndIf
                     EndSub
                    PrivateSub Form1 Load(sender AsObject, e AsEventArgs)
                    HandlesMyBase.Load
                     EndSub
                    EndClass
    Self-Instructional
```

4 Material

#### **Output:**

|               | 5.0        | MANUAL VB AND DATABASE                                                   | /er sent one - Word (Product Activation Failed)                                                                            | TABLE TOOLS         |                                                  |                                                                                                    | ? 🗊 🗕                 |
|---------------|------------|--------------------------------------------------------------------------|----------------------------------------------------------------------------------------------------|---------------------|--------------------------------------------------|----------------------------------------------------------------------------------------------------|-----------------------|
| FILE          | HOME       | INSERT DESIGN PAGE LAYOUT                                                | REFERENCES MAILINGS REVIEW VIEW                                                                                            | W DESIGN LAYOUT     |                                                  |                                                                                                    | - A Find              |
| Paste         | <b>N</b> Q | Jadractic root checker (Running) - Microsoft                             | Visual Studio                                                                                                    |                     | 7                                                | Quick Launch (Ctrl+Q)                                                                                                    | P = □ × ac            |
| * *           | File E     | dit View Project Build Debug                                             | Team Format Tools Test Analyze Wind                                                                                        | ow Help             | - 19 - W                                         | · · ··································                                                                                                    | Sign in 🎦 ct          |
|               | Form1 vi   | Form1 vb (Design) 8 8 X                                                  | Debug - Any cPO - P Con                                                                                                    |                     | ₩ <u>-</u> 2 0 0 0 0 0 0 0 0 0 0 0 0 0 0 0 0 0 0 | Solution Employer                                                                                                    | - · · ·               |
|               | 1          |                                                                          | 😔 Form1                                                                                                    |                     |                                                  | 000 0.5000                                                                                                    | - 4 O                 |
|               | Per P      | orm1                                                                     |                                                                                                    |                     |                                                  | Search Solution Explorer (Ctrl+;)                                                                                                    | - م                   |
|               |            | Enter the value of a                                                     | Enter the value of a                                                                                                    | 10                  |                                                  | My Project                                                                                                    |                       |
|               |            | Enter the value of b                                                     | Enter the value of b                                                                                                    | 10                  |                                                  | References App.config                                                                                                    |                       |
|               |            | Enter the value of o                                                     | Enter the value of c                                                                                                    | 12                  |                                                  | FormLvb                                                                                                    |                       |
|               |            | Obelias Oberlaite Peete                                                  | Click to Check the Roots                                                                                                   |                     |                                                  |                                                                                                    |                       |
|               |            | CICK to Crieck the Houts                                                 | Result is: The I                                                                                                    | Roots are Imaginary |                                                  |                                                                                                    |                       |
|               |            |                                                                          |                                                                                                    |                     |                                                  | Properties                                                                                                    | * 0 ×                 |
|               |            |                                                                          |                                                                                                    |                     |                                                  | Form1 System.Windows.Forms.Form                                                                                                    | •                     |
|               | L          |                                                                          | ۵ه                                                                                                    |                     |                                                  | 111 94 90 9 P                                                                                                    |                       |
|               |            |                                                                          |                                                                                                    |                     |                                                  | E Font Microso                                                                                                    | ft Sans Serif, 8.25pt |
|               | Immedia    | te Window                                                                | cention in Nicrosoft VisualBasic dll                                                                                       |                     | - # ×                                            | ForeColor Con<br>FormBorderStyle Sizable                                                                                                    | ntrolText             |
|               | Excepti    | on thrown: 'System.MissingMemberEy<br>on thrown: 'System.InvalidCastExce | ception' in Microsoft.VisualBasic.dll<br>ption' in Microsoft.VisualBasic.dll                                               |                     | i i                                              | RightToLeft No<br>RightToLeftLayout False                                                                                                    |                       |
|               |            |                                                                          |                                                                                                    |                     |                                                  | Text Form1                                                                                                    | ~                     |
|               |            |                                                                          |                                                                                                    |                     |                                                  | Text<br>The text associated with the control.                                                                                                    |                       |
|               | 1          |                                                                          |                                                                                                    |                     |                                                  |                                                                                                    |                       |
| FILE<br>Paste | HOME       | UNSERT DESIGN PAGE LAYOUT                                                | REFERENCES MALINGS REVIEW VI<br>A A I TO THE ALLINGS REVIEW VI<br>Visual Studio<br>Team Tools Test Analyze Window He<br>23 | ew DESIGN LAYOL     | ग<br>: ≢,∛ १: →  <b>२</b> ६<br>-                 | Quick Launch (Ctrl+Q)       W No Application Insights Events       Solution Explorer       On the second second sec |                       |
|               |            | Enter the value of a                                                     |                                                                                                    |                     | +                                                | Search Solution Explorer (Ctrl+;)                                                                                                    | ρ-                    |
|               |            | Enter the value of b                                                     | 232                                                                                                    |                     | 1                                                | Quadractic root checker                                                                                                    |                       |
|               |            | Enter the value of c                                                     | 12                                                                                                    |                     |                                                  | My Project                                                                                                    |                       |
|               |            | Click to Check the Roots                                                 | r                                                                                                    |                     |                                                  | App.config                                                                                                    |                       |
|               |            |                                                                          | -                                                                                                    |                     |                                                  | P E Formi.vb                                                                                                    |                       |
|               |            | Result is:                                                               | The Roots -27.5038345038256or-5308.49616549617                                                                             |                     |                                                  |                                                                                                    |                       |
|               |            |                                                                          |                                                                                                    |                     |                                                  |                                                                                                    |                       |
|               |            |                                                                          |                                                                                                    |                     |                                                  |                                                                                                    |                       |
|               |            | Label5.Text = "The f                                                     | toots : " & x1                                                                                                    |                     |                                                  | Properties                                                                                                    | + 9 ×                 |
|               |            | Label4.Text = "Result                                                    | c) < 0 inen<br>t Is:"                                                                                                    |                     |                                                  |                                                                                                    |                       |
|               |            | Label5.Text = "The F<br>Else Label4.Text = "Res                          | loots are Imaginary"<br>At Is:"                                                                                            |                     |                                                  |                                                                                                    |                       |
|               | 100.96     | Label5.Text = "The F                                                     | loots are Not Equal"                                                                                                    |                     |                                                  |                                                                                                    |                       |
|               | Immer      | liate Window                                                             |                                                                                                    |                     | • # ×                                            | 1                                                                                                    |                       |
|               | Except     | tion thrown: 'System.MissingMember                                       | Exception' in Microsoft.VisualBasic.dll                                                                                    |                     | •                                                | 1                                                                                                    |                       |
|               | Except     | tion thrown: System.MissingMember<br>tion thrown: System.InvalidCastEx   | reption' in Microsoft.VisualBasic.dll                                                                                      |                     |                                                  |                                                                                                    |                       |
|               | Except     | tion thrown: 'System.InvalidCastEx                                       | ception' in Microsoft.VisualBasic.dll                                                                                      |                     |                                                  |                                                                                                    |                       |
|               |            |                                                                          |                                                                                                    |                     |                                                  |                                                                                                    |                       |
|               | 1          |                                                                          |                                                                                                    |                     |                                                  |                                                                                                    |                       |
|               | -          |                                                                          |                                                                                                    |                     |                                                  | -                                                                                                    |                       |

#### NOTES

## 4. Write a program to convert temperature from Fahrenheit to Celsius or vice versa.

#### PublicClassForm1

```
PrivateSub RadioButton1_CheckedChanged(sender AsObject,
e AsEventArgs) Handles RadioButton1.CheckedChanged
EndSub
PrivateSub RadioButton2_CheckedChanged(sender AsObject,
e AsEventArgs) Handles RadioButton2.CheckedChanged
EndSub
```

```
PrivateSub Button1_Click(sender AsObject, e AsEventArgs)
Handles Button1.Click
```

```
Dim a AsDouble
```

```
Dim f AsDouble
```

Dim c AsDouble

a = TextBox1.Text

#### If RadioButton1.Checked Then

```
c = (a - 32) * 5 / 9
```

Self-Instructional Material

```
VB.NET & RDBMS Lab
                                                                                                                                                                                                                                                                                Label4.Text = "Result is:"
                                                                                                                                                                                                                                                                                 Label5.Text = c \& "C"
                                                                                                                                                                               ElseIf RadioButton2.Checked Then
                                                                                                                                                                                                                                                   f = (a * 9 / 5) + 32
                                             NOTES
                                                                                                                                                                                                                                                                                Label4.Text = "Result is:"
                                                                                                                                                                                                                                                                                Label5.Text = f &"F"
                                                                                                                                                                              Else
                                                                                                                                                                                                                                                                              MsgBox("Select one Option")
                                                                                                                                                                               EndIf
                                                                                                                                                                               EndSub
                                                                                                                                                                               EndClass
                                                                                                                                                          Output:
                                                                                                                                                             1 5.0
                                                                                                                                                            FILE HOME
                                                                                                                                                                                                                                                                                                                                                                                                                                          DESIGN
                                                                                                                                                                                                                                                                                                                                                                                                                                                                LAYOU
                                                                                                                                                                                                                                                                                                                                                           MATUNISS

    Active
    Cett

    Image: State of the state of the state
                                                                                                                                                                                                                                                                                                                                                                                                                                                                                                                                                                                                                                                                              All Fin
                                                                                                                                                                                                                                                                                                                                                                                                                                                                                                                                               V 🙂 Quick Launch (Ctrl+Q)
                                                                                                                                                                                                                                                                                                                                                                                                                                                                                                                                                                                                                                             P _ 0
                                                                                                                                                                                                                                                                                                                                                                                                                                                                                                                                                                                                                                                           Sign in 🔛
                                                                                                                                                                                                                                                                                                                                                                                                                   Help
                                                                                                                                                                                                                                                                                                                                                                                                                                             - a x
                                                                                                                                                                                                                                                                                                   ✓ <sup>4</sup>t Form1
                                                                                                                                                                                                                                                                                                                                                                                                                                                                                                                                                              00-500000
                                                                                                                                                                                                                                      wetter vite sin Button1 (lick(sender As Object)

Dim f As Double

Dim f As Double

Dim f As Double

Dim f As Double

Dim f As Double

Dim f As Double

Dim f As Double

Dim f As Double

Dim f As Double

Dim f As Double

Dim f As Double

Dim f As Double

Dim f As Double

Dim f As Double

Dim f As Double

Dim f As Double

Dim f As Double

Dim f As Double

Dim f As Double

Dim f As Double

Dim f As Double

Dim f As Double

Dim f As Double

Dim f As Double

Dim f As Double

Dim f As Double

Dim f As Double

Dim f As Double

Dim f As Double

Dim f As Double

Dim f As Double

Dim f As Double

Dim f As Double

Dim f As Double

Dim f As Double

Dim f As Double

Dim f As Double

Dim f As Double

Dim f As Double

Dim f As Double

Dim f As Double

Dim f As Double

Dim f As Double

Dim f As Double

Dim f As Double

Dim f As Double

Dim f As Double

Dim f As Double

Dim f As Double

Dim f As Double

Dim f As Double

Dim f As Double

Dim f As Double

Dim f As Double

Dim f As Double

Dim f As Double

Dim f As Double

Dim f As Double

Dim f As Double

Dim f As Double

Dim f As Double

Dim f As Double

Dim f As Double

Dim f As Double

Dim f As Double

Dim f As Double

Dim f As Double

Dim f As Double

Dim f As Double

Dim f As Double

Dim f As Double

Dim f As Double

Dim f As Double

Dim f As Double

Dim f As Double

Dim f As Double

Dim f As Double

Dim f As Double

Dim f As Double

Dim f As Double

Dim f As Double

Dim f As Double

Dim f As Double

Dim f As Double

Dim f As Double

Dim f As Double

Dim f As Double

Dim f As Double

Dim f As Double

Dim f As Double

Dim f As Double

Dim f As Double

Dim f As Double

Dim f As Double

Dim f As Double

Dim f As Double

Dim f As Double

Dim f As Double

Dim f As Double

Dim f As Double

Dim f As Double

Dim f As Double

Dim f As Double

Dim f As Double

Dim f As Double

Dim f As Double

Dim f As Double

Dim f As Double

Dim f As Double

Dim f As Double

Dim f As Double

Dim f As Double

Dim f As Double

Dim f As Double

Dim f As Double

Dim f As Double

Dim f As Double

Dim f A
                                                                                                                                                                                                                                                                                                                                                                                                                                                                                                                                                              App 🖓
                                                                                                                                                                                                                                       MsgBox("Select one Option")
End If
                                                                                                                                                                                                                                                                                                                                                                                     Convert
                                                                                                                                                                                                                                                                                                                                                                                                                                                                                                                                                      Result is:
                                                                                                                                                                                                                                                                                                                                                                                                        98.24F
                                                                                                                                                                                                                                                                                                                                                                                             ic.dll
                                                                                                                                                                1 5.0 -
                                                                                                                                                                FILE HOME INSERT DESIGN PAGE LAYOUT REFERENCES MAILINGS REVIEW VIEW DESIGN LAYOUT
                                                                                                                                                                   5 Paragraph
                                                                                                                                                                                                                                                                                                                                                                                                                      15
                                                                                                                                                                                                                                                                                                                                                                     Temperature Converter
                                                                                                                                                                                                                                                                                                                         Sample
output
                                                                                                                                                                                                                                                                                                                                                                                                             Temperature Converter
                                                                                                                                                                                                                                                                                                                                                                                                                                                                                                                                                                         P = 5 ×
                                                                                                                                                                                                                                                                                                                                                                                   er the Temperature 98.24
                                                                                                                                                                                                                                                                                                                                                                                                                         Fahrenheit To Celsius
                                                                                                                                                                                                                                                                                                                                                                                                                           💮 Celsius To Fahrenheit
                                                                                                                                                                                                                                                                                                                                                                                                          Convert
                                                                                                                                                                                                                                                                                                                                                                                               Result is:
                                                                                                                                                                                                                                                                                                                                                                                                                                      36.8C
```

Self-Instructional Material

### 5. Write a program to generate/develop the login control. Partial Class Default Inherits System.Web.UI.Page Protected Sub Login1 Authenticate (ByVal sender As Object, ByVal e As System.Web.UI.WebControls.AuthenticateEventArgs) Handles Login1.Authenticate If Login1.UserName = "Database" And Login1.Password = "Jaiswal" Then MsgBox("You are successfully Logged in") Else MsgBox("Error:Loggedin") End If If Application("i") = 3 Then MsgBox("You are Blocked") Login1.Enabled = False End If EndSub Protected Sub Page\_Load(ByVal sender As Object, ByVale As System.EventArgs) Handles Me.Load Application("i") = Int(Application("i") + 1) If Application ("i") > 3 Then Application ("i") = 0 End If End Sub End Class Global Application: <%@ Application Language="VB" %><script runat="server"> Sub Application Start (ByVal sender As Object, ByVal e As EventArgs) Application("i") = 0End Sub Sub Application End(ByVal sender As Object, ByVale As EventArgs) EndSub Sub Application Error (ByVal sender As Object, ByVale As EventArgs) EndSub Sub Session Start (ByVal sender As Object, ByVal e As EventArgs) EndSub Sub Session End(ByVal sender As Object, ByVale As EventArgs) EndSub </script>

VB.NET & RDBMS Lab

**NOTES** 

Self-Instructional Material

#### Output:

#### After enter the wrong password

| Nome               | Log In                                                                                                    |
|--------------------|----------------------------------------------------------------------------------------------------|
| NOTES              | User Name: Rajeev                                                                                                    |
|                    | Password                                                                                                    |
|                    | Remember me next time                                                                                                    |
|                    | our login attempt was not successful. Please try again                                                                                                    |
|                    | Log In                                                                                                    |
|                    |                                                                                                    |
|                    | After log in three times the login will be blocked                                                                                                    |
|                    | LogIn                                                                                                    |
|                    | User Name: Rajeev                                                                                                    |
|                    | Password                                                                                                    |
|                    | Remember me next time.                                                                                                    |
|                    | Log In                                                                                                    |
|                    | Write a nue gram to questo an A duarticom ant using A duatator                                                                                                    |
| 0                  | . write a program to create an Advertisement using Ad rotator.                                                                                                    |
|                    | <pre><?xml version="1.0" encoding="utf-8" ?></pre>                                                                                                    |
|                    |                                                                                                    |
|                    | <advertisements></advertisements>                                                                                                    |
|                    | $\langle A \alpha \rangle$                                                                                                    |
|                    | <pre><imageurl>.\image\pl.jpg</imageurl> </pre>                                                                                                    |
|                    | <pre><navigateuri>www.pepsi.com</navigateuri></pre>                                                                                                    |
|                    | <pre><alternativelext>Pepsi</alternativelext> contentstyle/ternativelext&gt; contentstyle/ternativelext&gt;</pre> |
|                    |                                                                                                    |
|                    |                                                                                                    |
|                    | <imageiirl> \image\p2 ipg<!--</th--></imageiirl>                                                                                                    |
|                    | ImageUrl> <navigateurl>www.Excel.com</navigateurl>                                                                                                    |
|                    | <alternativetext>Excel<!--</th--></alternativetext>                                                                                                    |
|                    | AlternativeText> <keyword>softdrink</keyword>                                                                                                    |
|                    | <impression>2</impression>                                                                                                    |
|                    |                                                                                                    |
|                    | <ad></ad>                                                                                                    |
|                    |                                                                                                    |
|                    | <pre><imageurl>.\image\p3.jpg</imageurl><navigateurl>www_7up_com</navigateurl></pre>                                                                                                    |
|                    | <pre><alternativetext>7up</alternativetext></pre> ///////////////////////////////////                                                                                                    |
|                    | AlternativeText> <keyword>softdrink</keyword>                                                                                                    |
|                    | <impression>2</impression>                                                                                                    |
| Self-Instructional |                                                                                                    |

8 Material

#### </Ad><Ad>

```
<ImageUrl>.\image\p4.jpg</
ImageUrl><NavigateUrl><u>www.Mirinda.com</u></NavigateUrl>
<AlternativeText>Mirinda</
AlternativeText><Keyword>softdrink</Keyword>
<Impression>2</Impression>
```

#### </Ad>

```
</Advertisements>
```

#### **Output:**

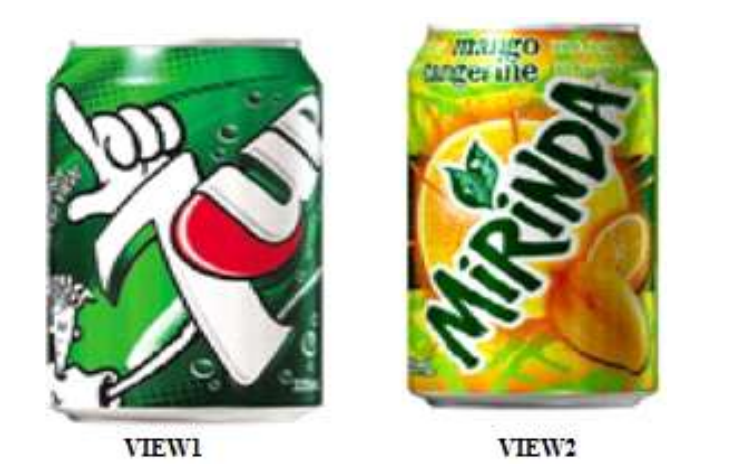

#### 7. Write a program to display the holiday in calendar.

```
Partial Class _Default Inherits System.Web.UI.Page Dim
Holidays(13,32)
Protected Sub Page_Load(ByVal sender As Object, ByVal e
As System.EventArgs) Handles Me.Load
Holidays(10, 12) = "Birthdays" Holidays(10, 15) =
"Aniversary"
```

End Sub

```
Protected Sub Calendar1_DayRender(ByVal sender As
Object, ByVal e As
System.Web.UI.WebControls.DayRenderEventArgs) Handles
Calendar1.DayRender If e.Day.IsOtherMonth Then
e.Cell.Controls.Clear()
Else
```

#### Dim adate As Date = e.Day.Date

Dim aHolidays As String = Holidays(adate.Month, adate.Day) If (Not aHolidays Is Nothing) Then

#### NOTES

Self-Instructional Material

VB.NET & RDBMS Lab Dim aLB As New LB() aLB.Text = "<br> "& & AHOLidayse.Cell.Controls.Add(aLB)

NOTES

End If End If End Sub End Class

#### Output:

| Co to the greatous | month     | N         | ovember 2009 | 9         |           | D         |
|--------------------|-----------|-----------|--------------|-----------|-----------|-----------|
| Sun                | Mon       | lue       | Wed          | Thu       | Fri       | Sat       |
| 25                 | 26        | 27.       | 28           | 29        | 30        | <u>31</u> |
| 4                  | 2         | 3         | 4            | 5         | ē         | 4         |
| 8                  | 9         | <u>10</u> | <u>11</u>    | <u>12</u> | <u>13</u> | 14        |
| .15                | <u>16</u> | <u>17</u> | 18           | <u>19</u> | <u>20</u> | 21        |
| 22                 | 23        | 24        | <u>25</u>    | <u>26</u> | <u>27</u> | <u>28</u> |
| <u>29</u>          | <u>30</u> | 1         | 2            | 3         | 4         |           |

#### 8. Write a program to display the vacation in calendar.

Partial Class \_Default InheritsSystem.Web.UI.Page

Protected Sub Calendar1\_DayRender(ByVal sender As Object, ByVal e As System.Web.UI.WebControls.DayRenderEventArgs) Handles Calendar1.DayRender

Dim vocationstyle As New Style() With vocationstyle
.BackColor =System.Drawing.Color.Yellow
.BorderColor =System.Drawing.Color.Black
.BorderWidth = New Unit(3) End With
Dim weekendstyle As New Style()
weekendstyle.BackColor =
System.Drawing.Color.SpringGreen
If ((e.Day.Date>= New Date(2009, 11, 23)) And
(e.Day.Date<= New Date(2009, 11, 30)))
Then</pre>

```
VB.NET & RDBMS Lab
```

```
e.Cell.ApplyStyle(vocationstyle) ElseIf
(e.Day.IsWeekend) Then e.Cell.ApplyStyle(weekendstyle)
End If
```

End Sub

#### **Output:**

| Oct<br>Go to the previous | month     | N         | ovember 200 | 9         |           | <u>Dec</u> |
|---------------------------|-----------|-----------|-------------|-----------|-----------|------------|
| Sun                       | Mon       | Tue       | Wed         | Thu       | Fri       | Sat        |
| <u>25</u>                 | 26        | <u>27</u> | <u>28</u>   | <u>29</u> | 30        | <u>31</u>  |
| 4                         | 2         | 3         | 4           | 5         | <u>6</u>  |            |
| 4                         | <u>9</u>  | <u>10</u> | <u>11</u>   | <u>12</u> | <u>13</u> | 14         |
|                           | <u>16</u> | <u>17</u> | 18          | <u>19</u> | <u>20</u> | -21        |
| 24                        | <u>23</u> | <u>24</u> | <u>25</u>   | <u>26</u> | <u>27</u> | 28         |
| <u>29</u>                 | 30        | 1         | 2           | 3         | 4         | lice -     |

NOTES

#### 9. Write a program to display the selected date in the calendar.

Partial Class \_Default Inherits System.Web.UI.Page Dim Holidays(13,32)

```
Protected Sub Calendar3_DayRender(ByVal sender As
Object, ByVal e As
System.Web.UI.WebControls.DayRenderEventArgs) Handles
Calendar3.DayRender
```

```
Dim vacationstyle As New Style() With vacationstyle
.BackColor = System.Drawing.Color.Yellow
.BorderColor = System.Drawing.Color.Purple
.BorderWidth = New Unit(3) End With
Dim weekendstyle As New Style()
```

```
weekendstyle.BackColor = System.Drawing.Color.Green
If ((e.Day.Date>= Calendar1.SelectedDate) And
(e.Day.Date<= Calendar2.SelectedDate))
Then
e.Cell.ApplyStyle(vacationstyle) ElseIf
(e.Day.IsWeekend) Then e.Cell.ApplyStyle(weekendstyle)
End If
If a Day IsOtherMenth Then a Cell Centrele Clear() Else</pre>
```

```
If e.Day.IsOtherMonth Then e.Cell.Controls.Clear() Else
Dim aDate As Date = e.Day.Date
```

| VB.NET & RDBMS Lab | Dim aHolidays As String = Holidays(aDate.Month,<br>aDate.Day) If (Not aHolidays Is Nothing) Then                                                                                                    |                 |
|--------------------|----------------------------------------------------------------------------------------------------|-----------------|
|                    | Dim aLB As LB = New LB() aLB.Text = ``<br>"<br>&aHolidayse.Cell.Controls.Add(aLB)                                                                                                    |                 |
| NOTES              | End If End If EndSub                                                                                                    |                 |
|                    | Protected Sub Page_Load(ByVal sender As Object, ByVale<br>As System.EventArgs) Handles Me.Load                                                                                                    | è               |
|                    | Holidays(8, 15) = "IndependenceDay" Holidays(1, 26) = "RepublicDay" Holidays(10, 12) = "Birthday"                                                                                                    |                 |
|                    | End Sub                                                                                                    |                 |
|                    | Protected Sub Calendar1_SelectionChanged(ByVal sender<br>As Object, ByVal e As System.EventArgs) Handles<br>Calendar1.SelectionChanged                                                                                                    |                 |
|                    | LB1.Text = Calendar1.SelectedDate End Sub                                                                                                    |                 |
|                    | Protected Sub Calendar2_SelectionChanged(ByVal sender<br>As Object, ByVal e As System.EventArgs) Handles<br>Calendar2.SelectionChanged                                                                                                    |                 |
|                    | LB2.Text = Calendar2.SelectedDate End Sub                                                                                                    |                 |
|                    | End Class                                                                                                    |                 |
|                    | Output:                                                                                                    |                 |
|                    | $\leq$ April 2010 $\geq$ $\leq$ April 2010                                                                                                    | 2               |
|                    | Sun Mon Tue Wed Thu Fri         Sat         Sun Mon Tue Wed Thu Fri           28         29         30         31         1         2         3         28         29         30         31         1         2                                                                         | Sat<br>3        |
|                    | <u>4</u> <u>5</u> <u>6</u> <u>7</u> <u>8</u> <u>9</u> <u>10</u> <u>4</u> <u>5</u> <u>6</u> <u>7</u> <u>8</u> <u>9</u>                                                                                                    | <u>10</u>       |
|                    | 11         12         13         14         15         16         17         11         12         13         14         15         16           18         19         20         21         22         23         24         18         19         20         21         22         23 | $\frac{17}{24}$ |
|                    | 25     26     27     28     29     30     1     25     26     27     28     29     30       2     3     4     5     6     7     8     2     3     4     5     6     7                                                                                                    | 1<br>8          |
|                    |                                                                                                    |                 |

FROM TO 4/6/2010

FROM TO 4/12/2010

| ≤ Ap      |           |           | pril 20   | 10        |           | 2   |
|-----------|-----------|-----------|-----------|-----------|-----------|-----|
| Sun       | Mon       | Tue       | Wed       | Thu<br>1  | Fri<br>2  | Sat |
| ¥         | 5         | <u>6</u>  | 1         | <u>8</u>  | 9         | 10  |
| <u>11</u> | 12        | <u>13</u> | <u>14</u> | <u>15</u> | <u>16</u> | h   |
| 18        | <u>19</u> | <u>20</u> | <u>21</u> | <u>22</u> | <u>23</u> | 4   |
|           | 26        | 27        | 28        | 29        | <u>30</u> |     |

#### 10. Implement a program that display the difference between two dates.

User can select two dates by DateTimePicker and also calculate number of days. For this, take a window form, two labels, two DateTimePicker and a Button. Then, set the properties of these controls as:

Label: Set its name as Start Date and End Date by its Text Property.

DateTimePicker: Set its Format Property as Short.

**Button:** Set its name as Calculate by its Text Property. Then, Form will look as shown below:

| Calculate Days |           |  |
|----------------|-----------|--|
| Start Date     | 8/23/2011 |  |
| End Date       | 8/23/2011 |  |
|                | Calculate |  |
|                |           |  |

After that, write the following code on double click of Calculate button.

VB.NET & RDBMS Lab

#### NOTES

Self-Instructional Material

Then, Select two dates and click Calculate button, The output will look like as shown below:

NOTES

| Start Date | <mark>6/ 7/2011</mark> ₪ <del>-</del> |                   |
|------------|---------------------------------------|-------------------|
| End Date   | 6/18/2011 🗐 🗸                         | Total Days are 11 |
|            |                                       | ОК                |
|            | Calculate                             |                   |

If user enter wrong data, means if End Date comes before Start Date, then error message will show as "Invalid Input".

| Calculate Days |           |               |
|----------------|-----------|---------------|
| Start Date     | 8/23/2011 |               |
| End Date       | 8/ 1/2011 |               |
|                | Calculate | Invalid Input |
|                |           | ОК            |

#### 11. Write a program to perform Treeview operation using data list.

Partial Class \_Default InheritsSystem.Web.UI.Page Protected Sub Button1\_Click(ByVal sender As Object, ByVal e As System.EventArgs) Handles Button1.Click

```
VB.NET & RDBMS Lab
```

```
Dim checkednodes As TreeNodeCollection =
TreeView1.CheckedNodes DataList1.DataSource =
checkednodes
DataList1.DataBind()
```

#### NOTES

End Sub

#### **Output:**

| Art & science          |         |
|------------------------|---------|
| BA                     |         |
| MA                     |         |
| 🗉 🗐 Science & Humanity |         |
| Bsc                    |         |
| Msc                    |         |
| E Computer science     |         |
| CSE                    |         |
| BCA                    |         |
| MCA                    |         |
|                        |         |
|                        |         |
|                        | Fixit   |
|                        | 1.04.16 |
|                        |         |
|                        |         |
|                        |         |
|                        |         |
|                        |         |
|                        |         |
|                        |         |

#### 12. Write a program to perform Treeview operation.

Partial Class \_Default InheritsSystem.Web.UI.Page Protected Sub Page\_Load(ByVal sender As Object, ByVale As System.EventArgs) Handles Me.Load EndSub

Protected Sub TreeView1\_SelectedNodeChanged(ByVal sender As Object, ByVal e As System.EventArgs) Handles TreeView1.SelectedNodeChanged

Dim value As String = TreeView1.SelectedNode.Value Dim
path As String = TreeView1.SelectedNode.ValuePath
Response.Write("The value select was" & value & "<br>")
Response.Write("The value path is " & value & "<br>")
End Sub

Protected Sub TreeView1\_TreeNodeCheckChanged(ByVal sender As Object, ByVale As System.Web.UI.WebControls.TreeNodeEventArgs) Handles TreeView1.TreeNodeCheckChanged

Dim value As String =e.Node.Value

```
Response.Write("The value collapsed was" & value &
"<br>") End Sub
```

Self-Instructional Material

```
VB.NET & RDBMS Lab
                          Protected Sub TreeView1 TreeNodeExpanded(ByVal sender
                          As Object, ByVal e As
                          System.Web.UI.WebControls.TreeNodeEventArgs) Handles
                          TreeView1.TreeNodeExpanded Dim value As String =
                          e.Node.Value
      NOTES
                          Response.Write ("The value collapsed was" & value &
                          "<br>") End Sub
                          End Class
                       Output:
                                   The value collapsed wasSRM UNIVERSITY
                                   The value collapsed wasArt & science
                                                                         ■ SRM UNIVERSITY
                                                                          🗉 🗌 Art & science
                                                                              BA
                                                                              MA
                                                                           🗉 🔲 Science & Humanity
                                                                          🕀 🗐 Computer science
                       13. Write a program to perform validation operation.
                          Protected Sub Button1 Click (ByVal sender As Object, ByVal
                          e As System.EventArgs)
                          Handles Button1.Click
                          If IsValid Then LB9.Enabled = False
                           TBox7.Enabled = False
                          End If
                       Output:
                                                         Registation form
                                           Name
                                                                 Rajeev Ranjan
                                           Reg_no
                                                                 35208095
                                           Date_Of_Birth
                                                                 05-08-1986
                                           Department
                                                                 MCA
                                                                 CHENNAL
                                           Address
                                           Phone number
                                           personal phone no
                                                                9962941836
                                           Home phone no
                                                                9962941836
                                                                Rajeevj38@gmail.com
                                            Email_id
                                                             Register
     Self-Instructional
16
     Material
```

**Note:** ActiveX Controls exist as separate files. Earlier versions of Visual Basic called VBX's (Visual Basic Extensions) and later OCX's .ocx extensions. One may include these controls by adding them to Toolbox. Microsoft includes many ActiveX controls that may enhance the performance of application.

#### 14. Write a program to demonstrate intrinsic controls and ActiveX controls.

To use the control in a Visual Studio project, it must first be added to the Tool Box. Select "Choose Toolbox Items..." from the Tools drop down menu or by right clicking on the Tool Box itself.

#### Create Form in design view:

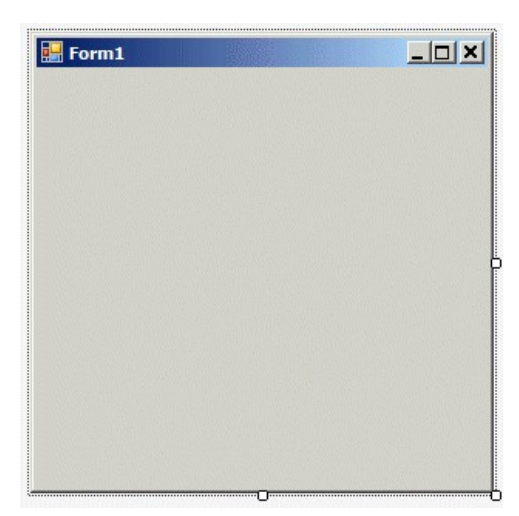

Choose the "Choose Toolbox Items" as shown below:

| TOC            | DLS  | TEST       | WINDOW        | HELP |                |
|----------------|------|------------|---------------|------|----------------|
| @ <sup>®</sup> | Att  | ach to Pro | ocess         |      | Ctrl+Alt+P     |
| **             | Cor  | nnect to D | atabase       |      |                |
| \$             | Cod  | de Snippe  | ts Manager    |      | Ctrl+K, Ctrl+B |
|                | Cho  | oose Tool  | box Items     |      |                |
| ¢              | Ext  | ensions a  | nd Updates    |      |                |
|                | Cre  | ate GUID   | i.            |      |                |
|                | Erre | or Lookup  |               |      |                |
|                | Ext  | ernal Too  | ls            |      |                |
|                | Imp  | oort and E | xport Setting | s    |                |
|                | Cus  | stomize    |               |      |                |
| Ø              | Opt  | tions      |               |      |                |

VB.NET & RDBMS Lab

#### NOTES

The Choose Toolbox Items dialogue box has four tabs. Select COM Components tab as shown in screenshot given below. After that click on box for csXImage. The trial version is shown below:

NOTES

|                                           | Name                                                                                                    | Path                                                                                                    | Library                       | Last Modified         |          |
|-------------------------------------------|----------------------------------------------------------------------------------------------------|----------------------------------------------------------------------------------------------------|-------------------------------|-----------------------|----------|
|                                           | ButtonBar Class                                                                                                    | C:\Program Files (x86)\Microsoft Offi                                                                                                    | UmOutlookAddi                 | 14/02/2013            |          |
|                                           | Cdlg.RepCdg                                                                                                    | C:\PROGRA~2\COMMON~1\MICROS                                                                                                    | Cdlg                          | 23/06/1998            |          |
|                                           |                                                                                                    | C:\Windows\SysWOW64\CFX32.OCX<br>C:\Windows\System32\wiaaut.dll                                                                                                    | Microsoft Windo               | 10/06/1996            |          |
|                                           | Contact Selector                                                                                                    | C:\Program Files (x86)\Microsoft Offi                                                                                                    |                               | 14/02/2013            |          |
|                                           | CoverEdCtrl Control                                                                                                    | C:\PROGRA~2\Vero\VERO7~1\VER                                                                                                    | Canada Canaina O              | 11/12/2006            |          |
|                                           | csXGraph Control                                                                                                    | C:\Program Files (x86) (MyHeritage (pl<br>C:\PROGRA~2\CHESTY~1\csXGraph\                                                                                                    | csXGraph Library              | 06/12/2011            |          |
|                                           | csXGraphTrial Control                                                                                                    | C:\PROGRA~2\CHESTY~1\CSXGRA~                                                                                                    | csXGraphTrial Li              | 06/12/2013            |          |
|                                           | csXImage Control                                                                                                    | C:\PROGRA~2\CHESTY~1\csXImage<br>C:\PROGRA~2\CHESTY~1\CSXIMA~                                                                                                    | csXImage Library              | 13/11/2013 28/05/2014 |          |
|                                           | csXMultiUpload Control                                                                                                    | C:\PROGRA~2\CHESTY~1\CSXMUL~                                                                                                    | csXMultiUpload                | 12/04/2012            |          |
|                                           | csXPostUpload Control                                                                                                    | C:\PROGRA~2\CHESTY~1\CSXPOS~                                                                                                    | csXPostUpload L               | 28/07/2011            |          |
|                                           | csXThumbUpload Control                                                                                                    | C:\PROGRA~2\CHESTY~1\CSXTHU~                                                                                                    | csXThumbUploa                 | 08/07/2013            |          |
|                                           | CsXThumbUploadTrial Control                                                                                                    | C:\PROGRA~2\CHESTY~1\CSXTHU~                                                                                                    | csXThumbUploa                 | 18/05/2013            |          |
|                                           | csXImageTrial Control                                                                                                    | itral                                                                                                    |                               | Brows                 | se       |
|                                           | Version: 5.0                                                                                                    |                                                                                                    |                               |                       |          |
|                                           |                                                                                                    |                                                                                                    |                               |                       |          |
|                                           |                                                                                                    |                                                                                                    | ОК                            | Cancel F              | Reset    |
|                                           |                                                                                                    |                                                                                                    |                               |                       |          |
| A                                         | fter clicking on OF                                                                                                    | K button, the control wi                                                                                                    | ill appear i                  | in the Toc            | ol Box a |
| n he a                                    | dded to a form like                                                                                                    | e any other control                                                                                                    |                               |                       |          |
|                                           |                                                                                                    | e any other control.                                                                                                    |                               |                       |          |
|                                           | 51 📰 Ia                                                                                                    | ableLayoutPanel                                                                                                    |                               | 11.11                 |          |
|                                           | abil Te                                                                                                    | vtBox                                                                                                    |                               |                       |          |
|                                           |                                                                                                    | EXILION                                                                                                    |                               |                       |          |
|                                           |                                                                                                    |                                                                                                    |                               |                       |          |
|                                           | 🖲 Tir                                                                                                    | mer                                                                                                    |                               |                       |          |
|                                           | 🕑 Tir<br>💷 To                                                                                                    | mer<br>polStrip                                                                                                    |                               |                       |          |
|                                           | () Tir<br>1000 To<br>1000 To                                                                                                    | mer<br>polStrip<br>polStripContainer                                                                                                    |                               |                       |          |
|                                           | () Tir<br>1000 To<br>101 To<br>101 To                                                                                                    | mer<br>polStrip<br>polStripContainer<br>polTip                                                                                                    |                               |                       |          |
|                                           | () Tir<br>() To<br>() To<br>() To<br>() Tr                                                                                                    | mer<br>polStrip<br>polStripContainer<br>polTip<br>ackBar                                                                                                    |                               |                       |          |
|                                           | () Tir<br>™ To<br>™ To<br>™ To<br>Tr<br>Tr<br>Tr                                                                                                    | mer<br>oolStrip<br>oolStripContainer<br>oolTip<br>ackBar<br>eeView                                                                                                    |                               |                       |          |
|                                           | () Tir<br>™ To<br>™ To<br>™ To<br>™ To<br>™ Tr<br>₩ Tr<br>₩ VS                                                                                                    | mer<br>polStrip<br>polStripContainer<br>polTip<br>ackBar<br>eeView<br>ScrollBar                                                                                                    |                               |                       |          |
|                                           | () Tir<br>□ To<br>1 To<br>1 T | mer<br>polStrip<br>polStripContainer<br>polTip<br>ackBar<br>eeView<br>ScrollBar<br>ebBrowser                                                                                                    |                               |                       |          |
|                                           | <ul> <li>⑦ Tir</li> <li>□ To</li> <li>1 To</li> <li>1 To&lt;</li></ul>                                                                                                    | mer<br>polStrip<br>polStripContainer<br>polTip<br>ackBar<br>eeView<br>GcrollBar<br>ebBrowser                                                                                                    |                               |                       |          |
|                                           | Ŭ Tir<br>Imi To<br>Imi To<br>Imi To<br>Imi To<br>Imi To<br>Imi To<br>Imi To<br>Imi VS<br>Imi VS<br>Imi VS<br>Imi VS<br>Imi VS                                                                                                    | mer<br>polStrip<br>polStripContainer<br>polTip<br>ackBar<br>eeView<br>GcrollBar<br>ebBrowser<br>XImageTrial Control                                                                                                    |                               |                       |          |
|                                           | Ŭ Tir<br>I To<br>I To<br>I To<br>I To<br>I To<br>I To<br>I To<br>I To                                                                                                    | mer<br>polStrip<br>polStripContainer<br>polTip<br>ackBar<br>eeView<br>GcrollBar<br>ebBrowser<br>XImageTrial Control<br>Controls                                                                                                    |                               |                       |          |
|                                           | <ul> <li>Trine</li> <li>To</li> <li>To<td>mer<br/>polStrip<br/>polStripContainer<br/>polTip<br/>ackBar<br/>eeView<br/>ScrollBar<br/>ebBrowser<br/>XImageTrial Control<br/>Controls<br/>ers</td><td></td><td></td><td></td></li></ul>                                                                                                    | mer<br>polStrip<br>polStripContainer<br>polTip<br>ackBar<br>eeView<br>ScrollBar<br>ebBrowser<br>XImageTrial Control<br>Controls<br>ers                                                                                                    |                               |                       |          |
|                                           | <ul> <li>Trine</li> <li>Trine</li> <li>Trine</li> <li>Trine</li> <li>Trine</li> <li>Trine</li> <li>Trine</li> <li>Trine</li> <li>VS</li> <li>S</li> <li>Common</li> <li>Containee</li> </ul>                                                                                                    | mer<br>polStrip<br>polStripContainer<br>polTip<br>ackBar<br>eeView<br>ScrollBar<br>ebBrowser<br>XImageTrial Control<br>Controls<br>ers                                                                                                    |                               |                       |          |
| А                                         | () Tir<br>□ To<br>□ To<br>□ So<br>□ So                                                                                                    | mer<br>polStrip<br>polStripContainer<br>polTip<br>ackBar<br>eeView<br>ScrollBar<br>ebBrowser<br>XImageTrial Control<br>Controls<br>ers<br>can import a csXImag                                                                                    | se control                    | and a but             | tton and |
| A                                         | <ul> <li>♥ Tir</li> <li>♥ To</li> <li>♥ To&lt;</li></ul>                                                                                                    | mer<br>polStrip<br>polStripContainer<br>polTip<br>ackBar<br>eeView<br>ScrollBar<br>ebBrowser<br>XImageTrial Control<br>Controls<br>ers<br>can import a csXImag<br>utton click event handle                                                        | ge control                    | and a but             | tton and |
| A<br>e follo                              | () Time<br>To<br>To<br>To<br>To<br>To<br>To<br>To<br>To<br>To<br>To                                                                                                    | mer<br>polStrip<br>polStripContainer<br>polTip<br>ackBar<br>eeView<br>ScrollBar<br>ebBrowser<br>XImageTrial Control<br>Controls<br>ers<br>can import a csXImage<br>utton click event handle                                                       | ge control<br>er:             | and a but             | tton and |
| A<br>e follo<br>Priv<br>Ever              | <ul> <li>♥ Tim</li> <li>♥ To</li> <li>♥ To&lt;</li></ul>                                                                                                    | mer<br>polStrip<br>colStripContainer<br>polTip<br>ackBar<br>eeView<br>GorollBar<br>ebBrowser<br>XImageTrial Control<br>Controls<br>ers<br>can import a csXImag<br>utton click event handle<br>ofClick (sender A<br>s Button 1 Click               | ge control<br>er:<br>s Object | and a bur             | tton and |
| A<br>e follo<br>Priv<br>Ever              | ♦ Tim<br>To<br>To<br>To<br>To<br>To<br>To<br>To<br>To                                                                                                    | mer<br>polStrip<br>polStripContainer<br>polTip<br>ackBar<br>eeView<br>ScrollBar<br>ebBrowser<br>XImageTrial Control<br>Controls<br>ers<br>can import a csXImage<br>utton click event handle<br>n1_Click (sender A<br>s Button1.Click              | ge control<br>er:<br>s Object | and a but             | tton and |
| A<br>e follo<br>Priv<br>Ever<br>Ax        | () Time<br>To<br>To<br>To<br>To<br>To<br>To<br>To<br>To<br>To<br>To                                                                                                    | mer<br>polStrip<br>polStripContainer<br>polTip<br>ackBar<br>eeView<br>ScrollBar<br>ebBrowser<br>XImageTrial Control<br>Controls<br>ers<br>can import a csXImage<br>utton click event handle<br>pl_Click (sender A<br>s Button1.Click<br>dDialog() | ge control<br>er:<br>s Object | and a bur             | tton and |
| A<br>e follo<br>Priv<br>Ever<br>Ax<br>End | () Time<br>To<br>To<br>To<br>To<br>To<br>To<br>To<br>To<br>To<br>To                                                                                                    | mer<br>polStrip<br>polStripContainer<br>polTip<br>ackBar<br>eeView<br>ScrollBar<br>ebBrowser<br>XImageTrial Control<br>Controls<br>ers<br>can import a csXImage<br>utton click event handle<br>pl_Click (sender A<br>s Button1.Click<br>dDialog() | ge control<br>er:<br>s Object | and a bur             | tton and |

The default name for a csXImage object when it is placed on a form is *AxImageBox1*. This can be changed in the properties box at the right hand side of the IDE. This code calls the LoadDialog command which allows the user to select and load an image from disk.

#### **MDI CONTROLS**

In Multiple Document Interface (MDI) application, we can view and work with several documents at the same time, similar to Microsoft Excel or word. MDI applications have a feature of MDI child forms and its very essential element of it.

#### 15. Write a program to demonstrate an application with multiple forms.

Parent and Child Forms in MDI

MDI applications consist of a main form, which does not display any data itself, and one or more child forms which appear only within the main form are used for displaying documents. The main form is called the *MDI parent*, and the child forms are called the *MDI children*. The Form class has two properties that control whether a given form is an MDI parent, MDI child, or neither.

Note: The MdiParent property (which is of type Form) controls whether a form behaves as an MDI child.

```
MDI application an example program:
Imports System
Imports System.Windows.Forms
Public Module AppModule
  Public Sub Main( )
Application.Run(New MainForm( ))
   End Sub
End Module
Public Class MainForm
  Inherits Form
  Public Sub New( )
     Text = "My MDI Application"
'MDI parent form
     IsMdiContainer = True
'Child form
    Dim myChild As New DocumentForm ("My Document", Me)
     myChild.Show
   End Sub
```

VB.NET & RDBMS Lab

#### NOTES

```
VB.NET & RDBMS Lab
```

```
End Class
```

Public Class DocumentForm

```
NOTES
```

Inherits Form
Public Sub New(ByVal name As String, ByVal parent As
Form)
 Text = name
 MdiParent = parent
 End Sub

End Class

Save the code in in a file named MyApp.vb, it can be compiled from the command line with this command:

```
vbc MyApp.vb /r:System.dll,System.Windows.Forms.dll
```

#### **Output:**

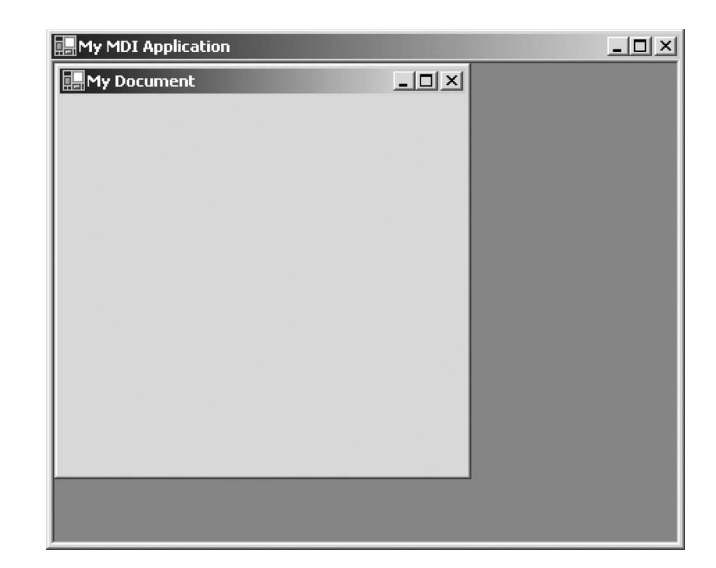

#### **Data Controls**

The controls on the form can't see the database directly. They see the database through the Data control. The Data control in turn sees a RecordSet which happens to be a table of the database. You'll learn later how to specify other types of RecordSets for the Data control. As a relationship among the TextBox and other controls on the Form, the Data control, and the database is used.

A database consists of various tables, consider the following tables:

VB.NET & RDBMS Lab

| StudentAndSubjects StudentInfo SubjectInfo SubjectStartDate SubjectCompleted SubjectEndDate                                   | CourseInfo<br>CourseID<br>CourseName                                                                                 |
|----------------------------------------------------------------------------------------------------|----------------------------------------------------------------------------------------------------|
| Students and Courses<br>Studentilo<br>Surname<br>FullNames<br>CourseName<br>SubjectName<br>SubjectStartDate<br>SubjectEndDate | StudentTnfo StudentNo. FileNo TimeSlot Class StartDate FulNames Surname Course Monthly NoPayments CourseID StuRecNum |
| SubjectInfo<br>PK<br>CourseID<br>SubjectName<br>StartDate<br>EndDate                                                          |                                                                                                    |

#### NOTES

#### 16. Write a program to demonstrate data controls using multiple interconnected tables.

Visual Basic 2012 Toolbox provide the following data controls as shown below:

| ▲ Data   |                  |
|----------|------------------|
| k        | Pointer          |
| 赐        | Chart            |
| e"       | BindingNavigator |
| <b>1</b> | BindingSource    |
| Ċ.       | DataGridView     |
| <b>1</b> | DataSet          |
|          |                  |

**Step 1:** Create the database.

Microsoft Access or SQL Server or other database can be used to create database. Following are the steps to create database using MS Access.

1. Open Microsoft Access.

NOTES

#### 2. In the Available Templates, select Blank database, as shown below:

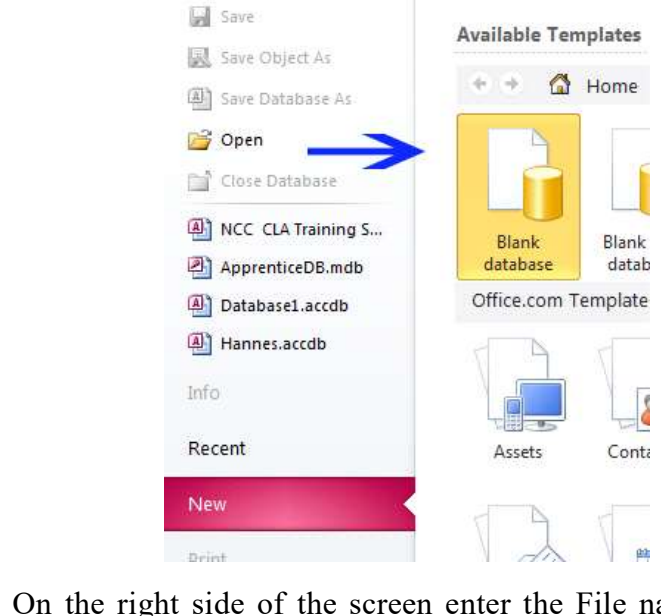

3. On the right side of the screen enter the File name, in this case: Students.accdb, then click Create, as shown below:

| Students.acc | db   | b  | 5  |     |    |     |     |    |     |     |
|--------------|------|----|----|-----|----|-----|-----|----|-----|-----|
| C:\Users\Har | ines | ne | es | ;Tł | he | Gre | at\ | Do | cun | nen |

4. Inside the new Screen, edit the columns and data as shown below:

|   | StudentNumber - | StuydentName | • | StudentSurname |  |
|---|-----------------|--------------|---|----------------|--|
|   | 1               | Hannes       |   | du Preez       |  |
|   | 2               | YourName     |   | YourSurname    |  |
| * | (New)           |              |   |                |  |

5. Save the table as StudentInfo.

#### **VB.NET Project**

After creating database, next phase is to create a new VB.NET Windows Forms Project in VB.NET.

#### Connecting to an MS Access 2010 Database using the Data Controls

To connect to your Database, follow the steps given :

- 1. Click on the DataGridView on your Form.
- 2. A small right pointing triangle will appear.

3. Click on it. This will give you a screen similar as given below:

4. Click on the drop down arrow next to Choose Data Source. This will produce a screen that resembles as given below:

| DataGridView Tasks    |                        |
|-----------------------|------------------------|
| Choose Data Source:   | StudentInfoBindingSo 💌 |
| Edit Columns          |                        |
| Add Column            |                        |
| Enable Adding         |                        |
| Enable Editing        |                        |
| Enable Deleting       |                        |
| 🖉 Enable Column Re    | ordering               |
| Dock in Parent Contai | ner                    |

NOTES

5. Click on Add Project Data Source. The Wizard will open as shown below:

| None<br>StudentInfoBindingSource   |  |
|------------------------------------|--|
| Other Data Sources                 |  |
|                                    |  |
|                                    |  |
|                                    |  |
| *                                  |  |
| Add Project Data Source            |  |
| Select a BindingSource to bind to. |  |

6. Make sure Database is selected, then click Next.

| 6                           | oose a Dat                      | a Source T                     | VDe             |                   |              |  |
|-----------------------------|---------------------------------|--------------------------------|-----------------|-------------------|--------------|--|
| -11-                        |                                 | 5 D O O                        |                 |                   |              |  |
| Untere will the<br>Database | e application<br>100<br>Service | get data from<br>Di<br>Cityect | m?              |                   |              |  |
| Lets you conv               | ect to a datab                  | tese and choo                  | ose the databas | e objects for you | application. |  |
|                             |                                 |                                |                 |                   |              |  |
|                             |                                 |                                |                 |                   |              |  |
|                             |                                 |                                |                 |                   |              |  |
|                             |                                 |                                |                 |                   |              |  |

NOTES

7. Make sure Dataset is selected, then click on Next.

| Bataset                    | Entity Data<br>Model                  | you want to use?          |                           |                                  |
|----------------------------|---------------------------------------|---------------------------|---------------------------|----------------------------------|
| The databas<br>be added to | r model you choose d<br>your project. | letermines the types of a | lata objects your applica | tion code uses. A dataset file w |
|                            |                                       |                           |                           |                                  |
|                            |                                       |                           |                           |                                  |
|                            |                                       |                           |                           |                                  |

8. Click on New Connection.

| "Change" to ch                      | oose a different data source and | d/or provider. |
|-------------------------------------|----------------------------------|----------------|
| Data <u>s</u> ource:                |                                  |                |
| Microsoft Acc                       | ess Database File (OLE DB)       | Change         |
| Database file na                    | ame:                             |                |
| Í.                                  |                                  | Browse         |
| Log on to the<br><u>U</u> ser name: | database<br>Admin                |                |
| <u>P</u> assword:                   | Save my password                 |                |
|                                     |                                  | Advanced       |

9. Click on Browse next to Database name, and select your Students.accdb database, as shown below:

| change to choose a unreferit data so  | urce and/or provider. |
|---------------------------------------|-----------------------|
| Data <u>s</u> ource:                  |                       |
| Microsoft Access Database File (OLE D | B) <u>C</u> hange     |
| Database file name:                   |                       |
| C:\Users\HannesTheGreat\Documents     | Student: Browse       |
| Log on to the database                |                       |
| User name: Admin                      |                       |
| Password:                             |                       |
| Save my password                      |                       |
|                                       |                       |
|                                       | Ad <u>v</u> anced     |

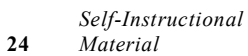

10. Click OK

- 11. Select Tables. Give the ConnectionString a name such as StudentAccessDataSet.
- 12. Click Finish.
- 13. The following controls will appear inside your design window.

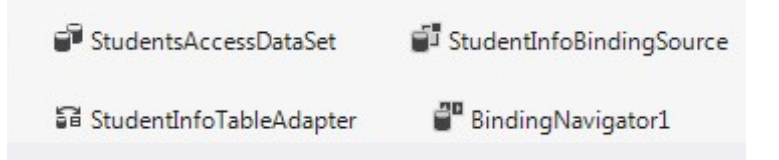

You will now see that your **DataGridView** shows the three columns of table. The DataGridView is now connected to your database. We still need to connect our Textboxes as well as the BindingNavigator to the database.

#### **Connecting the TextBoxes to Access Database**

Follow the steps given below:

- 1. Select a TextBox and open the Properties Window.
- 2. Expand the DataBindings property (at the top of the list).
- 3. Select Text.
- 4. Select the appropriate Field you want to connect to from the displayed combobox, as shown below:

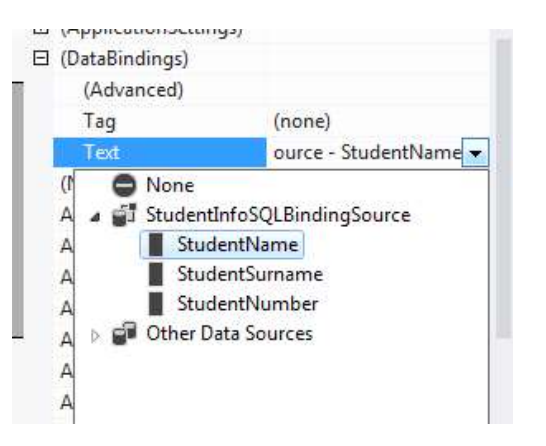

#### Try Yourself:

- (i) Develop an application to demonstrate MDI form for student registration.
- (ii) Develop an application to demonstrate use of data control.

#### NOTES

17. Write a program to demonstrate application with common dialogs.

NOTES

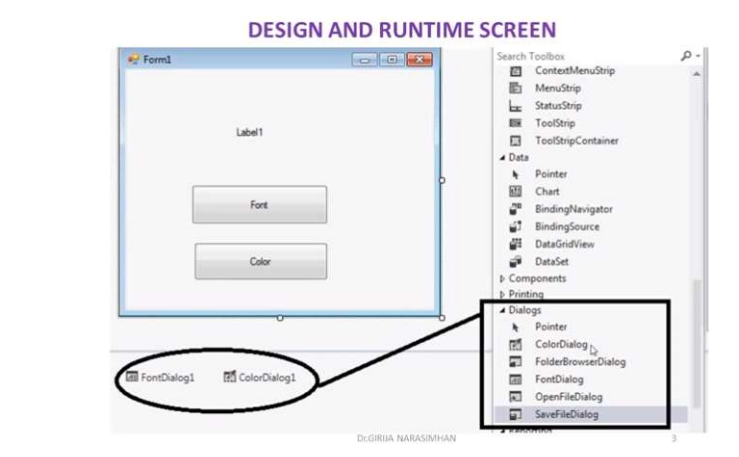

#### 18. Write a program to demonstrate application with common dialogs.

There are many built-in dialog boxes to be used in Windows forms for various tasks like opening and saving files, printing a page, providing choices for colors, fonts, page setup, etc., to the user of an application. These built-in dialog boxes reduce the developer's time and workload.

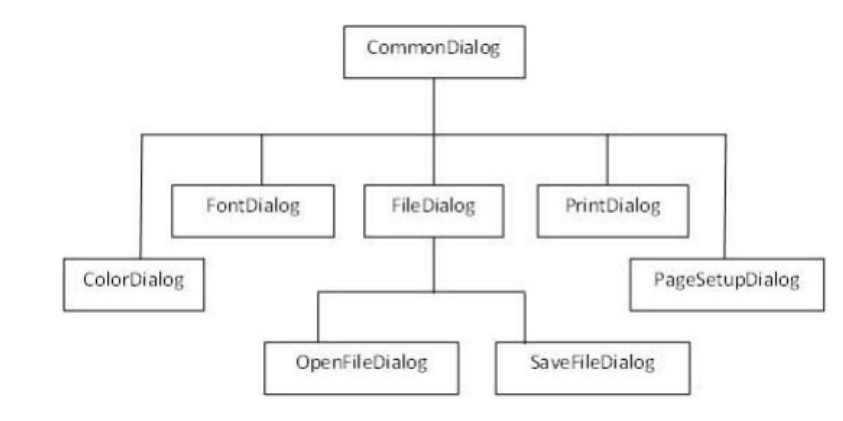

The ColorDialog control class represents a common dialog box that displays available colors along with controls that enable the user to define custom colors. It lets the user select a color.

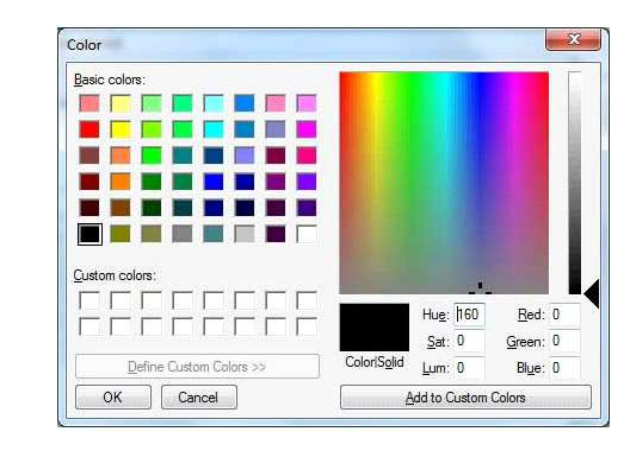

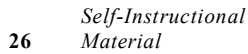

Develop an application to change the forecolor of a label control using the color dialog box.

Solution:

- Create a font and Drag and drop a label control, a button control and a ColorDialog control on the form.
- Set the Text property of the label and the button control to 'Give me a new Color' and 'Change Color', respectively.
- Change the font of the label as per your likings.
- Double-click the Change Color button and modify the code of the Click event.

PrivateSubButton1\_Click(sender AsObject, e
AsEventArgs)HandlesButton1.Click
IfColorDialog1.ShowDialog<>Windows.Forms.DialogResult.CancelThen
Label1.ForeColor=ColorDialog1.Color
EndIf
EndSub

When the application is compiled and run using Start button available at the Microsoft Visual Studio tool bar, it will show the following window:

#### **Output:**

| Give me a new color |
|---------------------|
| Change Color        |

#### 19. Write the steps to demonstrate Application with Menus.

In VB .NET MainMenu is the container for the Menu structure of the form. Menus are made of MenuItem objects that represent individual parts of a menu (like File->New, Open, Save, Save As etc). It is MenuItem's click event that makes Menus Event of the MenuItem.

#### **Creating Menus**

Drag a MainMenu component from the toolbar onto the form. When you add a MaiuMenu component to the form, it appears in the component tray below the form.

NOTES

VB.NET & RDBMS Lab

NOTES

Windows form designer will add the MenuItem's for this by default, you need not add this. Once when you finish adding a MainMenu component to the form you will notice a "TypeHere" box towards the top-left corner of the form.

To create a menu all you have to do is click on the "TypeHere" text which opens up a small textbox allowing you to enter text for the menu.

You can use the arrow keys on the keyboard to create a submenu or add other items to that menu or click on the first menu item and use the left/right arrow keys on the keyboard to create a new menu item as shown below:

|                                | _ [ ] ] |
|--------------------------------|---------|
| le Edit Type Here<br>Type Here |         |

MainMenu:

20. Write the steps to demonstrate how to open and save files using menus. Design a form using menus - Create submenus to open and save files using open and save dialog boxes.

Steps to create windows application:

- Select File->New-> Project. Visual studio will display the new project dialog box.
- In the new project dialog box, click the windows Application icon. In the name field, type a project name that describes the program you are binding, such as Demo program.
- Click ok button, you will get a design window where you can drag and drop controls onto form.
- To display the toolbox that contains the control you can drag and drop on to your form, select View->Toolbox which will open Toolbox window.
- In the toolbox window, drag and drop menu control Create submenus like copy, paste, undo Create submenus like new, open, save, save as etc.
- Drag and drop opendialogbox and savedialogbox on to the form.
- Write the code to open the dialogbox and save the respected form using various methods.
- Select Debug menu and then start to run the program.

#### **Output:**

**NOTES** 

#### -Form1 \_ 🗆 🗙 File Edit View Project 2 🗙 Open Look in: 🗀 mm 🕑 🗿 🗊 🗁 🗔 • My Recent Documents Desktop 3 My Documents My Computer Local Disk (C:) My Recent Documents Local Disk (C.) Local Disk (D.) DVD Drive (F.) DVD Drive (F.) My Documents My Network Places New Folder mm Desktop B oupu My Documents My Computer Open File name: OpenFileDialog1 4 Files of type: Cancel My Network [qmd,"]qem#d ~ Save File As 👻 0 🖸 🖻 🖽 -Save in: 🔁 Window bin My Project 🔂 obj Desktop Projects -My Computer Object name: Window Y Save Save as type. UTF-8 Project File (".vbproj) Y Cancel

#### Try Yourself:

- (i) Develop an application to design menus including File, Edit, and Help.
- (ii) Develop an application to demonstrate sub-menu.

| VB.NET & RDBMS Lab | 21. Write a program to demonstrate Drag and Drop operation.                                                                                                    |
|--------------------|----------------------------------------------------------------------------------------------------|
| NOTES              | Let us look at some examples, starting with simple drag and drop operation.<br>Create a Visual Basic.net windows application and design a form with control &<br>Drag Drop event procedure as follows: |
|                    | To enable drag & drop for text, follow the steps.                                                                                                    |
|                    | 1. Place two <b>textboxes</b> and set <b>Allowdrop</b> property of a second <b>textbox</b> to                                                                                                    |
|                    | true.                                                                                                    |
|                    | 2. Add the following code                                                                                                    |
|                    | Private MouseIsDown As Boolean = False `variable declaration                                                                                                    |
|                    | Private Sub TextBox1_MouseDown(ByVal sender As Object,<br>ByVal e As _                                                                                                    |
|                    | System.Windows.Forms.MouseEventArgs) Handles<br>TextBox1.MouseDown                                                                                                    |
|                    | 'Set a flag to show that the mouse is down.                                                                                                    |
|                    | MouseIsDown = True                                                                                                    |
|                    | End Sub                                                                                                    |
|                    | Private Sub TextBox1_MouseMove(ByVal sender As Object,<br>ByVal e As _                                                                                                    |
|                    | System.Windows.Forms.MouseEventArgs) Handles<br>TextBox1.MouseMove                                                                                                    |
|                    | If MouseIsDown Then                                                                                                    |
|                    | 'Initiate dragging.                                                                                                    |
|                    | TextBox1.DoDragDrop(TextBox1.Text,DragDropEffects.Copy)                                                                                                    |
|                    | End If                                                                                                    |
|                    | MouseIsDown = False                                                                                                    |
|                    | End Sub                                                                                                    |
|                    | Private Sub TextBox2_DragEnter(ByVal sender As Object,<br>ByVal e As _                                                                                                    |
|                    | System.Windows.Forms.DragEventArgs) Handles<br>TextBox2.DragEnter                                                                                                    |
|                    | 'Check the format of the data being dropped.                                                                                                    |
|                    | If (e.Data.GetDataPresent(DataFormats.Text)) Then                                                                                                    |
|                    | 'Display the copy cursor.                                                                                                    |
|                    | e.Effect = DragDropEffects.Copy                                                                                                    |
|                    | Else                                                                                                    |
|                    | 'Display the no-drop cursor.                                                                                                    |
|                    | e.Effect = DragDropEffects.None                                                                                                    |
|                    | End If                                                                                                    |
|                    | End Sub                                                                                                    |
| Self Instance 1    |                                                                                                    |

```
Private Sub TextBox2_DragDrop(ByVal sender As Object,
ByVal e As _
System.Windows.Forms.DragEventArgs) Handles
TextBox2.DragDrop
'Paste the text.
TextBox2.Text = e.Data.GetData(DataFormats.Text)
End Sub
```

In the above code, the **MouseDown** event is used to set a flag showing that the mouse is down, and then the **DoDragDrop** method is called in the **MouseMove** event. Although you could initiate the drag in the **MouseDown** event, doing so would create undesirable behavior: Every time a user clicks the control, the no-drag cursor would be displayed.

The **DoDragDrop** method takes two parameters:

- Data parameter, which in this case takes the Text property of the TextBox
- allowedEffects parameter, which in this case only allows copying

Also in the **MouseMove** event the **MouseIsDown** flag is set to **False**. Although unnecessary in this example, if you had multiple controls that support dragging, you could get a run-time exception.

In the **DragEnter** event, the **GetDataPresent** method checks the format of the data being dragged. In this case it is text, so the **Effect** property is set to **Copy**, which in turn displays the copy cursor.

In the **DragDrop** event, the **GetData** method is used to retrieve the text from the **DataObject** and assign it to the target **TextBox**.

The next section provides an example of dragging a different type of data and providing support for both cutting and copying.

To enable drag and drop for a picture:

1. Add two picturebox control to a form

2. Add the following code.

```
Private Sub Form1_Load(ByVal sender As System.Object,
ByVal e As _
System.EventArgs) Handles MyBase.Load
`Enable dropping.
PictureBox2.AllowDrop = True
End Sub
Private Sub PictureBox1_MouseDown(ByVal sender As Object,
ByVal e As _
System.Windows.Forms.MouseEventArgs) Handles
PictureBox1.MouseDown
If Not PictureBox1.Image Is Nothing Then
`Set a flag to show that the mouse is down.
```

VB.NET & RDBMS Lab

#### NOTES

Self-Instructional Material
| VB.NET & RDBMS Lab | m_MouseIsDown = True                                                               |
|--------------------|------------------------------------------------------------------------------------|
|                    | End If                                                                             |
|                    | End Sub                                                                            |
| NOTES              | Private Sub PictureBox1_MouseMove(ByVal sender As Object,<br>ByVal e As _          |
|                    | System.Windows.Forms.MouseEventArgs) Handles<br>PictureBox1.MouseMove              |
|                    | If m_MouseIsDown Then                                                              |
|                    | 'Initiate dragging and allow either copy or move.                                  |
|                    | <pre>PictureBox1.DoDragDrop(PictureBox1.Image,<br/>DragDropEffects.Copy Or _</pre> |
|                    | DragDropEffects.Move)                                                              |
|                    | End If                                                                             |
|                    | m_MouseIsDown = False                                                              |
|                    | End Sub                                                                            |
|                    | Private Sub PictureBox2_DragEnter(ByVal sender As Object,<br>ByVal e As _          |
|                    | System.Windows.Forms.DragEventArgs) Handles<br>PictureBox2.DragEnter               |
|                    | If e.Data.GetDataPresent(DataFormats.Bitmap) Then                                  |
|                    | 'Check for the CTRL key.                                                           |
|                    | If e.KeyState = 9 Then                                                             |
|                    | e.Effect = DragDropEffects.Copy                                                    |
|                    | Else                                                                               |
|                    | e.Effect = DragDropEffects.Move                                                    |
|                    | End If                                                                             |
|                    | Else                                                                               |
|                    | e.Effect = DragDropEffects.None                                                    |
|                    | End if                                                                             |
|                    | End sub                                                                            |
|                    | Private Sub PictureBox2_DragDrop(ByVal sender As Object,<br>ByVal e As _           |
|                    | System.Windows.Forms.DragEventArgs) Handles<br>PictureBox2.DragDrop                |
|                    | 'Assign the image to the PictureBox.                                               |
|                    | <pre>PictureBox2.Image = e.Data.GetData(DataFormats.Bitmap)</pre>                  |
|                    | 'If the CTRL key is not pressed, delete the source picture.                        |
|                    | If Not e.KeyState = 8 Then                                                         |
|                    | PictureBox1.Image = Nothing                                                        |
|                    | End If                                                                             |
|                    | End Sub                                                                            |
|                    |                                                                                    |

In the above code, note that the **AllowDrop** property for the second **PictureBox** control is set in the **Form1\_Load** event. This is necessary because the **AllowDrop** property is not available at design time.

In the **MouseDown** event, the code first checks to make sure that there is an image assigned to the **PictureBox**; otherwise, after you moved the picture, subsequent clicks would raise an exception.

Also note that in both the **DragEnter** and **DragDrop** events the code checks to see if the CTRL key is pressed to determine whether to copy or move the picture. Why are the values different? In the **DragEnter** event, the left mouse button is down, resulting in a value of 8 for the CTRL key plus 1 for the left mouse button.

Both examples, so far have dealt with dragging between two controls on the same form; they would also work for dragging items between controls on different forms within an application. The next example demonstrates accepting items dropped from another application — in this case, files that are dragged from Windows Explorer.

#### **Output:**

| 🖓 Drag and Drop          |  |
|--------------------------|--|
| Dragging a Text          |  |
| Target                   |  |
| Simple Drag Drop control |  |
| Dragging a Picture       |  |
|                          |  |
|                          |  |
|                          |  |

VB.NET & RDBMS Lab

#### NOTES

Self-Instructional Material

| 🚽 Drag and Drop          |  |
|--------------------------|--|
| Dragging a Text          |  |
| Simple Drag Drop control |  |
| Simple Drag Drop control |  |
| Dragging a Picture       |  |

Applications need to respond to events when they occur. There are mainly two types of events **Mouse events and Keyboard events**.

Mouse Events:

- MouseDown "it occurs when a mouse button is pressed
- MouseEnter "it occurs when the mouse pointer enters the control
- MouseHover "it occurs when the mouse pointer hovers over the control
- MouseLeave "it occurs when the mouse pointer leaves the control
- MouseMove "it occurs when the mouse pointer moves over the control
- MouseUp " it occurs when the mouse pointer is over the control and the mouse button is released
- **MouseWheel** " it occurs when the mouse wheel moves and the control has focus

#### **Try Yourself:**

- (i) Develop an application to demonstrate MouseMove and MouseUp events.
- (ii) Develop an application to demonstrate Drag and Drop Events.

#### 22. Write a program to demonstrate the use of mouse events.

Apply the following steps:

- (i) Create a new form.
- (ii) Add three labels, three text boxes and a button control in the form.
- (iii) Change the text properties of the labels to Customer ID, Name and Address, respectively.
- (iv) Change the name properties of the text boxes to txtID, txtName and txtAddress, respectively.

```
(v) Change the text property of the button to 'Submit'.
(vi) Add the following code in the code editor window:
PublicClassForm1
PrivateSubForm1 Load(sender AsObject, e
AsEventArgs) HandlesMyBase.Load
 ' Set the caption bar text of the form.
     Me.Text = "tutorialspont.com"
   End Sub
   Private Sub txtID MouseEnter(sender As Object, e As
EventArgs)
     Handles txtID.MouseEnter
      'codefor handling mouse enter on ID textbox
     txtID.BackColor=Color.CornflowerBlue
     txtID.ForeColor=Color.White
EndSub
PrivateSub txtID MouseLeave(sender AsObject, e
AsEventArgs)
Handles txtID.MouseLeave
 'code for handling mouse leave on ID textbox
     txtID.BackColor = Color.White
     txtID.ForeColor = Color.Blue
   End Sub
   Private Sub txtName MouseEnter(sender As Object, e
As EventArgs)
     Handles txtName.MouseEnter
      'codefor handling mouse enter on Name textbox
     txtName.BackColor=Color.CornflowerBlue
     txtName.ForeColor=Color.White
EndSub
PrivateSub txtName MouseLeave (sender AsObject, e
AsEventArgs)
Handles txtName.MouseLeave
 'code for handling mouse leave on Name textbox
     txtName.BackColor = Color.White
      txtName.ForeColor = Color.Blue
   End Sub
```

#### NOTES

Self-Instructional Material

```
VB.NET & RDBMS Lab
```

NOTES

```
Private Sub txtAddress MouseEnter(sender As Object,
e As EventArgs)
    Handles txtAddress.MouseEnter
     'codefor handling mouse enter on Address textbox
txtAddress.BackColor=Color.CornflowerBlue
    txtAddress.ForeColor=Color.White
EndSub
PrivateSub txtAddress_MouseLeave(sender AsObject, e
AsEventArgs) _
Handles txtAddress.MouseLeave
'code for handling mouse leave on Address textbox
     txtAddress.BackColor = Color.White
     txtAddress.ForeColor = Color.Blue
  End Sub
  Private Sub Button1 Click(sender As Object, e As
EventArgs)
     Handles Button1.Click
MsgBox("Thank you " & txtName.Text & ", for your kind
cooperation")
  End Sub
End Class
```

#### **Output:**

When the above code is executed and run using **Start** button available at the Microsoft Visual Studio tool bar, it will show the following window:

| Submit |        |
|--------|--------|
|        | Submit |

Customer ID: 12 Name James Bond Address:

Try to enter text in the text boxes and check the mouse events:

#### NOTES

### **Keyboard Events**

Following are the various keyboard events related with a Control class -

- KeyDown occurs when a key is pressed down and the control has focus
- KeyPress occurs when a key is pressed and the control has focus
- KeyUp occurs when a key is released while the control has focus

The event handlers of the KeyDown and KeyUp events get an argument of type **KeyEventArgs**. This object has the following properties –

- Handled indicates if the KeyPress event is handled
- KeyChar stores the character corresponding to the key pressed

#### 23. Write a program to demonstrate the use of keyboard events.

#### Solution:

Let us continue with the previous example to show how to handle keyboard events. The code will verify that the user enters some numbers for his customer ID and age.

- (i) Create a new form
- (ii) Add a label with text Property as 'Age' and add a corresponding text box named txtAge.
- (iii) Add the following codes for handling the KeyUP events of the text box txtID.

PrivateSub txtID\_KeyUP(sender AsObject, e AsKeyEventArgs)

```
Handles txtID.KeyUp
```

If(NotChar.IsNumber(ChrW(e.KeyCode)))Then

MessageBox.Show("Enter numbers for your Customer ID")
 txtID.Text=" "

```
EndIf
EndSub
```

### (iv) Add the following codes for handling the KeyUP events of the text box txtID.

PrivateSub txtAge\_KeyUP(sender AsObject, e AsKeyEventArgs)

#### NOTES

Handles txtAge.KeyUp

If(NotChar.IsNumber(ChrW(e.keyCode)))Then MessageBox.Show("Enter numbers for age") txtAge.Text=" " EndIf EndSub

#### **Output:**

When the above code is executed and run using Start button available at the Microsoft Visual Studio tool bar, it will show the following window:

| Customer ID: | 1      |  |
|--------------|--------|--|
| Name         |        |  |
| Address:     |        |  |
| Age          |        |  |
|              | Submit |  |

If you leave the text for age or ID as blank or enter some non-numeric data, it gives a warning message box and clears the respective text:

| Customer ID: | 12             |                       |
|--------------|----------------|-----------------------|
| Name         | James Bond     |                       |
| Address:     | California, US |                       |
| Age          | 1n             |                       |
|              |                | Enter numbers for age |
|              | Submit         |                       |

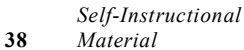

#### 24. Write an ADO.NET code to show records in DataGridView Control.

**DataGridView** provides a visual interface to data. It is an excellent way to display and allow editing for your data. It is accessed with VB.NET code. Data edited in the DataGridView can then be persisted in the database.

#### NOTES

VB.NET & RDBMS Lab

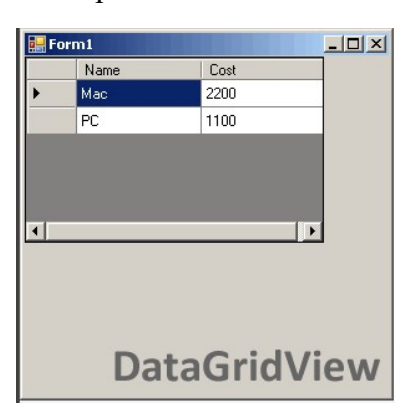

# 25. Write a program to demonstrate the concept DataGridView control. Solution:

First, you should add a DataGridView control to your Windows Forms application by double-clicking on the control name in the Visual Studio designer panel. After you add the control, you can add the Load event on the form.

**Load:** You can create the Load event on the Form's event pane in Visual Studio. We use Load in this example. Here, We use an empty DataTable on the DataGridView control. We assign the DataSource property.

Self-Instructional Material

NOTES

This event handler is executed when the program starts up and when the DataGridView control is displayed. The Form1\_Load sub calls into the GetDataTable function, which would return a DataTable from your database in SQL Server.

Assigning the DataSource property on DataGridView copies no data. It allows the DataGridView to read in the DataTable and display all its contents on the screen in grid form. This is an efficient way to populate DataGridView.

#### DataTable

When using the DataGridView control in Windows Forms, you should use the lightning bolt panel. This allows you to manipulate the events on the control. DataGridView has many events, and this article doesn't describe them all. However, you will often want the CellClick, SelectionChanged, CellDoubleClick, and KeyPress events, depending on your requirements.

#### Objects

You can use an object collection, such as a List (Of String), in your DataGridView using the Visual Basic language. The object collection will be read. Its properties (get accessors) will be used to display the values on the screen.

#### List

This is the easiest way to get started with DataGridView. But it may be less effective than more complex approaches.

```
Public Class Test
   Public Sub New (ByVal name As String, ByVal cost As
String)
       _name = name
       cost = cost
   End Sub
   Private _name As String
   Public Property Name() As String
       Get
           Return name
       End Get
Set(ByVal value As String)
           _name = value
       End Set
   End Property
   Private _cost As String
   Public Property Cost() As String
       Get
```

```
VB.NET & RDBMS Lab
```

NOTES

```
Return _cost
End Get
Set(ByVal value As String)
_cost = value
End Set
End Property
```

End Class

#### 26. Write a program that uses DataGridView with class.

Public Class Form1

Private Sub Form1\_Load(ByVal sender As System.Object,

ByVal e As System.EventArgs)

```
Handles MyBase.Load
Dim list = New List(Of Test)
list.Add(New Test("Mac", 2200))
list.Add(New Test("PC", 1100))
DataGridView1.DataSource = list
End Sub
End Class
```

This program includes the Public Class Test definition, which encapsulates two properties with backing stores. The names of these properties are Name and Cost. These could be used for an inventory of merchandise.

After the Dim List is allocated, two new Test objects are added to its contents. These two objects are reflected in the DataGridView output to the screen. You can see the four cells from the four values in the example in the screenshot.

You can hide the row headers, which are the boxes on the left of the DataGridView control, from appearing on the screen. The screenshot shows what the row headers look like on DataGridView controls.

#### 27. Write a program that adds rows in database.

```
Public Class Form1
```

Self-Instructional Material

We can obtain the location of the current cell in VB.NET code. One way you can do this is add the SelectionChanged event. As a reminder, you can add events easily in Visual Studio by using the lightning bolt panel.

NOTES

VB.NET & RDBMS Lab

**Next**, in the DataGridView1\_SelectionChanged event, you can access the DataGridView1.CurrentCellAddress property. This is a System.Drawing.Point type that has two instance properties, X and Y.

#### 28. Write a program that gets current record.

```
Public Class Form1
     Private Sub Form1 Load (ByVal sender As
  System.Object, _
                            ByVal e As System. EventArgs)
  Handles MyBase.Load
  Dim list = New List(Of Test)
  list.Add(New Test("Mac", 2200))
  list.Add(New Test("PC", 1100))
         DataGridView1.DataSource = list
      End Sub
     Private Sub DataGridView1 SelectionChanged(ByVal
  sender As System.Object,
                                                  ByVal e
  As System.EventArgs)
                                                  Handles
  DataGridView1.SelectionChanged
  Dim y As Integer = DataGridView1.CurrentCellAddress.Y
          Dim x As Integer =
  DataGridView1.CurrentCellAddress.X
  'Write coordinates to console.
  Console.WriteLine(y.ToString + " " + x.ToString)
      End Sub
  End Class
29. Write a program to bind data in a multiline TBox by querying in
another TBox.
  Imports System.Data
  Imports System.Data.SqlClient
  Partial Class Default InheritsSystem.Web.UI.Page
```

Dim constr As String =

ConfigurationManager.ConnectionStrings ("DatabaseConnectionString1").Connection VB.NET & RDBMS Lab String

Protected Sub Button\_Click(ByVal sender As Object, ByVal e As System.EventArgs) Handles Button1.Click Dim conPubs As SqlConnection Dim cmdSelect As

SqlCommand Dim dtrResults As SqlDataReader Dim intField As Integer conpubs = New SqlConnection(constr)

```
conPubs.Open()
cmdSelect = New SqlCommand(txtQuery.Text, conPubs)
dtrResults = cmdSelect.ExecuteReader()
txtResults.Text="""
```

While dtrResults.Read() txtResults.Text&=vbNewLine For intField = 0 To dtrResults.FieldCount - 1

```
txtResults.Text&=
dtrResults(intField).ToString().PadRight(15) Next
End While dtrResults.Close() conPubs.Close()
```

End Sub

End Class

#### **Output:**

| Encourc | addy           |                                                                                                    |
|---------|----------------|----------------------------------------------------------------------------------------------------|
| 1       | Beverages      | Soft drinks, coffees, teas, beers, and alesSystem.                                                                                                    |
| 2       | Condiments     | Sweet and savory sauces, relishes, spreads, and se                                                                                                    |
| 3       | Confections    | Desserts, candles, and sweet breadsSystem.Byte[]                                                                                                    |
| 4       | Dairy Products | Cheeses System.Byte[]                                                                                                    |
| 5       | Grains/Cereals | Breads, crackers, pasta, and cerealSystem.Byte[]                                                                                                    |
| 6       | Meat/Foultry   | Prepared meats System.Byte[]                                                                                                    |
| 7       | Produce        | Dried fruit and bean curdSystem.Byte[]                                                                                                    |
| 8       | Seafood        | Seaweed and fishSystem.Byte[]                                                                                                    |
|         |                |                                                                                                    |
|         |                | V                                                                                                    |
| <       |                | Sector Sector Se |

**30.** Write a program to display the phone number of an author from database.

```
Imports System.Data.SqlClient Partial Class _Default
Inherits System.Web.UI.Page Dim constr As String =
ConfigurationManager.ConnectionStrings
("DatabaseConnectionString1").Connection String
```

```
Protected Sub Button1_Click(ByVal sender As Object,
ByVal e AsSystem.EventArgs) Handles Button1.Click
```

NOTES

Self-Instructional Material

| VB.NET & RDBMS Lab | Dim conpubs As SqlConnection Dim strselect AsString                                                                                                    |
|--------------------|----------------------------------------------------------------------------------------------------|
|                    | Dim cmdselect As SqlCommand                                                                                                    |
|                    | conpubs = NewSqlConnection(constr)                                                                                                    |
| NOTES              | strselect = "select phone from Author                                                                                                    |
|                    | <pre>cmdselect = New SqlCommand(strselect,</pre>                                                                                                    |
|                    | cmdselect.Parameters.Add("@Au_fname",                                                                                                    |
|                    | <pre>cmdselect.Parameters.Add("@Au_lname",</pre>                                                                                                    |
|                    | <pre>conpubs.Open()label5.Text = cmdselect.ExecuteScalar() conpubs.Close() End SubEnd Class</pre>                                                                                                    |
|                    | Output:                                                                                                    |
|                    | Another PhoneLookup                                                                                                    |
|                    | Au_fname                                                                                                    |
|                    | Rajeev                                                                                                    |
|                    | Au_Iname                                                                                                    |
|                    | Ranjan                                                                                                    |
|                    | lookup                                                                                                    |
|                    |                                                                                                    |
|                    | phone 456987                                                                                                    |
|                    | 31. Write a program showing data bind using dropdown list.                                                                                                    |
|                    | Imports System Data SolClient Partial Class Default                                                                                                    |
|                    | Inherits System. Web.UI. Page Dim constr As String=                                                                                                    |
|                    | ConfigurationManager.ConnectionStrings<br>("DatabaseConnectionString1").Connection String<br>Protected Sub Button1_Click(ByVal sender As Object,<br>ByVal e As System.EventArgs) Handles Button1.Click                                                                                                    |
|                    | LB1.Text = "you pick" & ComboBox1.SelectedValue EndSub                                                                                                    |
|                    |                                                                                                    |
|                    | Protected Sub Page_Load(ByVal sender As Object, ByVale<br>As System.EventArgs) Handles Me.Load                                                                                                    |
|                    | Protected Sub Page_Load(ByVal sender As Object, ByVale<br>As System.EventArgs) Handles Me.Load<br>If Not IsPostBack Then                                                                                                    |
|                    | Protected Sub Page_Load(ByVal sender As Object, ByVale<br>As System.EventArgs) Handles Me.Load<br>If Not IsPostBack Then<br>Dim conpubs As SqlConnection Dim cmdselect As<br>SqlCommand Dim dtrAuthor AsSqlDataReader                                                                                                    |
|                    | Protected Sub Page_Load(ByVal sender As Object, ByVale<br>As System.EventArgs) Handles Me.Load<br>If Not IsPostBack Then<br>Dim conpubs As SqlConnection Dim cmdselect As<br>SqlCommand Dim dtrAuthor AsSqlDataReader<br>conpubs = New SqlConnection(constr)                                                                                                    |
|                    | <pre>Protected Sub Page_Load (ByVal sender As Object, ByVale<br/>As System.EventArgs) Handles Me.Load<br/>If Not IsPostBack Then<br/>Dim conpubs As SqlConnection Dim cmdselect As<br/>SqlCommand Dim dtrAuthor AsSqlDataReader<br/>conpubs = New SqlConnection (constr)<br/>cmdselect = New SqlCommand ("select Au_fname from<br/>Author", conpubs) conpubs.Open()</pre>                                                                             |
|                    | <pre>Protected Sub Page_Load(ByVal sender As Object, ByVale<br/>As System.EventArgs) Handles Me.Load<br/>If Not IsPostBack Then<br/>Dim conpubs As SqlConnection Dim cmdselect As<br/>SqlCommand Dim dtrAuthor AsSqlDataReader<br/>conpubs = New SqlConnection(constr)<br/>cmdselect = New SqlCommand("select Au_fname from<br/>Author", conpubs) conpubs.Open()<br/>dtrAuthor = cmdselect.ExecuteReader()</pre>                                      |
|                    | <pre>Protected Sub Page_Load(ByVal sender As Object, ByVale<br/>As System.EventArgs) Handles Me.Load<br/>If Not IsPostBack Then<br/>Dim conpubs As SqlConnection Dim cmdselect As<br/>SqlCommand Dim dtrAuthor AsSqlDataReader<br/>conpubs = New SqlConnection(constr)<br/>cmdselect = New SqlConmand("select Au_fname from<br/>Author", conpubs) conpubs.Open()<br/>dtrAuthor = cmdselect.ExecuteReader()<br/>ComboBox1.DataSource = dtrAuthor</pre> |

| ComboBox1.DataTextField = "Au_fname"                                                                            | VB.NET & RDBMS Lab                |
|----------------------------------------------------------------------------------------------------|-----------------------------------|
| ComboBox1.DataBind() dtrAuthor.Close() conpubs.Close()                                                          |                                   |
| End If                                                                                                    |                                   |
| End Sub                                                                                                    | NOTES                             |
| EndClass                                                                                                    | NOTES                             |
| Output:                                                                                                    |                                   |
|                                                                                                    |                                   |
| Seymour 👻 Button                                                                                                |                                   |
|                                                                                                    |                                   |
| von pick                                                                                                    |                                   |
| Seymour                                                                                                    |                                   |
| 32. Write a program to insert the data into database using Execute-Non                                          |                                   |
| Ouerv.                                                                                                    |                                   |
| Imports System.Data.SglClient Partial Class Default                                                             |                                   |
| Inherits System.Web.UI.Page Dim constr As String=                                                               |                                   |
| ConfigurationManager.ConnectionStrings                                                                          |                                   |
| ("DatabaseConnectionString1").Connection String                                                                 |                                   |
| Protected Sub Button1_Click(ByVal sender As Object,                                                             |                                   |
| Dim conpute As SalConnection Dim strinsort As String                                                            |                                   |
| Dim conjubs As SqlConmection Dim Stillisert As Stillig<br>Dim cmdInsert As SqlCommand                           |                                   |
| conpubs = New SqlConnection(constr)                                                                             |                                   |
| strInsert = "Insert                                                                                             |                                   |
| Author(Au_fname,Au_lname)values(@Au_fname,@Au_lname)"                                                           |                                   |
| <pre>cmdInsert = New SqlCommand(strInsert, conpubs) amdInsert Darameters Add("ADu frame", tutframe "mout)</pre> |                                   |
| cmdInsert.Parameters.Add("@Au_Iname", txtIname.Text)                                                            |                                   |
| conpubs.Open() cmdInsert.ExecuteNonQuery()                                                                      |                                   |
| conpubs.Close()                                                                                                 |                                   |
| Response.Write("New Rowinserted")                                                                               |                                   |
| End Sub                                                                                                    |                                   |
| End Class                                                                                                    |                                   |
| Output:                                                                                                    |                                   |
| New row insert                                                                                                  |                                   |
| Au_fname                                                                                                    |                                   |
| Satish                                                                                                    |                                   |
|                                                                                                    |                                   |
| Au_lname                                                                                                    |                                   |
| Kumar                                                                                                    |                                   |
|                                                                                                    |                                   |
| Add                                                                                                    |                                   |
|                                                                                                    | Self-Instructional<br>Material 45 |

\_

| VB.NE | ET & RDBMS Lab                                                       | <b>33.</b> Write a program to delete the data in database using Execute non-<br>query.                                                                                                    |  |  |
|-------|----------------------------------------------------------------------|----------------------------------------------------------------------------------------------------|--|--|
|       |                                                                      | Imports System.Data.SqlClient Partial Class _Default                                                                                                    |  |  |
| ΝΟΤ   | NOTES                                                                | Inherits System.Web.UI.Page Dim constr As String=                                                                                                    |  |  |
|       | NOTES                                                                | ConfigurationManager.ConnectionStrings<br>("RajeevConnectionString1").ConnectionSt ring Protected<br>Sub Button1_Click(ByVal sender As Object, ByVal e As<br>System.EventArgs) Handles Button1.Click |  |  |
|       |                                                                      | Dim conpubs As SqlConnection Dim strdelete As String<br>Dim cmddelete As SqlCommand                                                                                                    |  |  |
|       |                                                                      | conpubs = New SqlConnection(constr)                                                                                                    |  |  |
|       |                                                                      | <pre>strdelete = "delete from Author where<br/>Au_fname=@Au_fname" cmddelete = New<br/>SqlCommand(strdelete, conpubs)<br/>cmddelete.Parameters.Add("@Au_fname", TBox1.Text)<br/>conpubs.Open()</pre> |  |  |
|       |                                                                      | <pre>cmddelete.ExecuteNonQuery() Response.Write("Row<br/>delete") conpubs.Close()</pre>                                                                                                    |  |  |
|       |                                                                      | End Sub                                                                                                    |  |  |
|       |                                                                      | End Class                                                                                                    |  |  |
|       |                                                                      | Output:                                                                                                    |  |  |
|       |                                                                      | Row delete                                                                                                    |  |  |
|       |                                                                      | Au_fname                                                                                                    |  |  |
|       |                                                                      | Rajeev                                                                                                    |  |  |
|       |                                                                      | Au_hame                                                                                                    |  |  |
|       |                                                                      |                                                                                                    |  |  |
|       |                                                                      | Remove                                                                                                    |  |  |
|       |                                                                      | 34. Write a program for Databinding using datalist control.                                                                                                    |  |  |
|       |                                                                      | Imports System.Data.SqlClient                                                                                                    |  |  |
|       | Partial Class _Default Inherits System.Web.UI.P<br>constr As String= |                                                                                                    |  |  |
|       |                                                                      | ConfigurationManager.ConnectionStrings("DatabaseConnectionString1").Connection<br>String Protected Sub Page_Load(ByVal sender As Object,<br>ByVal e As System.EventArgs) Handles Me.Load             |  |  |
|       |                                                                      | Dim conpubs As SqlConnection Dim cmdselect As<br>SqlCommand Dim dtrAuthor As                                                                                                    |  |  |
|       |                                                                      | SqlDataReader                                                                                                    |  |  |
| 46    | Self-Instructional<br>Material                                       | conpubs = New SqlConnection(constr)                                                                                                    |  |  |

```
cmdselect = New SqlCommand("Select Au_fname from
Author", conpubs) conpubs.Open() dtrAuthor =
cmdselect.ExecuteReader() dlstAuthor.DataSource =
dtrAuthordlstAuthor.DataBind() dtrAuthor.Close()
conpubs.Close() End Sub
```

End Class

#### **Output:**

Rajeev Rajeev Sonu sanjay

#### 35. Write a program to bind data using template in datalist.

Imports System.Data.SqlClient Partial Class \_Default
Inherits System.Web.UI.Page Dim constr As String =
ConfigurationManager.ConnectionStrings
("DatabaseConnectionString1").Connection String
Protected Sub Page\_Load(ByVal sender As Object, ByVale
As System.EventArgs) Handles Me.Load

Dim conpubs As SqlConnection Dim cmdselect As SqlCommand Dim dtrAuthor As SqlDataReader

conpubs = New SqlConnection(constr)

```
cmdselect = New SqlCommand("Select * from Author",
conpubs) conpubs.Open() dtrAuthor =
cmdselect.ExecuteReader() dtrlstAuthor.DataSource =
dtrAuthordtrlstAuthor.DataBind() dtrAuthor.Close()
```

conpubs.Close()

End Sub

End Class

#### **Output:**

#### Author Phone Number

```
Au_name:Rajeev
Au_lname:Jaiswal
Phone:234567
Au_name:Sonu
Au_lname:kumar
Phone:345234
Au_name:trideep
Au_lname:shariya
Phone:345675
Au_name:Deepak
Au_lname:shariya
Phone:565432
Au_name:Ranjan
Au_lname:jaiswal
Phone:876875
```

VB.NET & RDBMS Lab

#### NOTES

| VB.NET & RDBMS Lab |                                | 36. Write a program to bind data using data grid.                                                                                                    |
|--------------------|--------------------------------|----------------------------------------------------------------------------------------------------|
|                    |                                | Imports System.Data.SqlClient                                                                                                    |
|                    | NOTES                          | Partial Class _Default Inherits System.Web.UI.Page Dim constr As String=                                                                                                    |
|                    |                                | ConfigurationManager.ConnectionStrings('RajeevConnectionString1").ConnectionSt<br>ring Protected Sub Page_Load(ByVal sender As Object,<br>ByVal e As System.EventArgs) Handles Me.Load |
|                    |                                | Dim conpubs As SqlConnection Dim cmdselect As SqlCommand                                                                                                    |
|                    |                                | conpubs = New SqlConnection(constr)                                                                                                    |
|                    |                                | <pre>cmdselect = New SqlCommand("select * from Author",<br/>conpubs) conpubs.Open()</pre>                                                                                              |
|                    |                                | <pre>datagrd.DataSource = cmdselect.ExecuteReader() datagrd.DataBind()</pre>                                                                                                    |
|                    |                                | conpubs.Close() End Sub                                                                                                    |
|                    |                                | Protected Sub datagrd SelectedIndexChanged(BvVal sender                                                                                                    |
|                    |                                | As Object, ByVal e As System.EventArgs) Handles<br>datagrd.SelectedIndexChanged                                                                                                    |
|                    |                                | End Sub                                                                                                    |
|                    |                                | End Class                                                                                                    |
|                    |                                | Output:                                                                                                    |
|                    |                                |                                                                                                    |
|                    |                                |                                                                                                    |
|                    |                                | Rajeev Ranjan                                                                                                    |
|                    |                                | Ranjan Jaiswal                                                                                                    |
|                    |                                | Somi jaiswal<br>Trideen Sharma                                                                                                    |
|                    |                                | Deepak Shariya                                                                                                    |
|                    |                                | 27 Weite a new mean to bird data using the works as being data and                                                                                                    |
|                    |                                | 57. Write a program to bind data using template column in data grid.                                                                                                    |
|                    |                                | Imports System.Data.SqlClient Partial Class _Default                                                                                                    |
|                    |                                | Inherits System.Web.UI.Page Dim constr As String =                                                                                                    |
|                    |                                | ConfigurationManager.ConnectionStrings                                                                                                    |
|                    |                                | ("DAtabaseconnectionStringi").connection String<br>Protected Sub Page Load (ByVal sender As Object, ByVal e                                                                            |
|                    |                                | As System.EventArgs) Handles Me.Load                                                                                                    |
|                    |                                | Dim conpubs As SqlConnection Dim cmdselect As<br>SqlCommandconpubs = New SqlConnection(constr)                                                                                         |
|                    |                                | <pre>cmdselect = New SqlCommand("select * from Author",</pre>                                                                                                    |
|                    |                                | <pre>conpubs) conpubs.Open() datagrd.DataSource = cmdselect.ExecuteReader() datagrd.DataBind()</pre>                                                                                   |
|                    |                                | conpubs.Close()                                                                                                    |
|                    |                                | End Sub                                                                                                    |
|                    |                                | End Class                                                                                                    |
| 48                 | Self-Instructional<br>Material | I                                                                                                    |

**Output:** 

```
Rajeev phone: 565434
       city: chennai
       phone: 676545
Ranjan
        city: chapra
Trideep phone: 676546
       city: Guwahati
       phone: 565678
sonu
        city: chapra
```

#### NOTES

#### 38. Write a program to bind data using hyperlink column in data grid.

```
Imports System.Data.SqlClient Partial Class Default
  Inherits System.Web.UI.Page
  Dim constr As String =
  ConfigurationManager.ConnectionStrings
  ("DatabaseConnectionString1").Connection String
  Protected Sub Page Load (ByVal sender As Object, ByVal e
  As System. EventArgs) Handles Me. Load
  Dim conpubs As SqlConnection Dim cmdselect As
  SqlCommand
  conpubs = New SqlConnection(constr)
  cmdselect = New SqlCommand("select * from Author",
  conpubs)
  conpubs.Open()
  datagrdlnk.DataSource = cmdselect.ExecuteReader()
  datagrdlnk.DataBind()
  conpubs.Close()
  End Sub
  End Class
Output:
                              ADC
                             asp
                             Vb
39. Write a program to bind data using button column in data grid.
```

Imports System.Data.SqlClient Partial Class Default Inherits System.Web.UI.Page Dim constr As String = ConfigurationManager.ConnectionStrings ("DatabaseConnectionString1").Connection String

> Self-Instructional Material

```
VB.NET & RDBMS Lab
                     Protected Sub Page Load (ByVal sender As Object, ByVale
                    As System.EventArgs) Handles Me.Load
                     If Not IsPostBack Then
                     Dim conpubs As SqlConnection Dim cmdselect As
     NOTES
                     SqlCommandconpubs = New SqlConnection(constr)
                     cmdselect = New SqlCommand("select * from Author",
                     conpubs) conpubs.Open() GridView1.DataSource =
                     cmdselect.ExecuteReader() GridView1.DataBind()
                     conpubs.Close() End If
                    End Sub
                    Protected Sub GridView1 RowCommand (ByVal sender As
                    Object, ByVal e As
                    System.Web.UI.WebControls.GridViewCommandEventArgs)
                    Handles GridView1.RowCommand
                    If e.CommandName = "select" Then
                    GridView1.SelectedRowStyle.BackColor =
                    Drawing.Color.Green
                    Else
                    GridView1.SelectedRowStyle.BackColor =
                    Drawing.Color.White End If
                    End Sub
                    End Class
                  40. Write a program to create link using event in data list.
                     Imports System.Data.SqlClient Partial Class Default
                     Inherits System.Web.UI.Page Dim constr As String =
                    ConfigurationManager.ConnectionStrings
                     ("RajeevConnectionString1").ConnectionSt ring Protected
                    Sub Page Load (ByVal sender As Object, ByVal e As
                    System.EventArgs) Handles Me.Load
                     If Not IsPostBack Then
                    Dim conpubs As SqlConnection
                    Dim cmdselect As SqlCommand
                    Dim dtrAuthor As SqlDataReaderconpubs = New
                    SqlConnection(constr)
                    cmdselect = New SqlCommand("Select * from Author",
                    conpubs) conpubs.Open()
                    dtrAuthor = cmdselect.ExecuteReader()
                    dtrlstAuthor.DataSource =
                    dtrAuthordtrlstAuthor.DataBind() dtrAuthor.Close()
                     conpubs.Close()
                     End If
                    End Sub
                    Protected Sub dtrlstAuthor_CancelCommand(ByVal source
                    As Object, ByVal e As
                     System.Web.UI.WebControls.DataListCommandEventArgs)
```

VB.NET & RDBMS Lab Handles dtrlstAuthor.CancelCommand lb1Message.Text = " Cancel Item!" End Sub Protected Sub dtrlstAuthor DeleteCommand(ByVal source As Object, ByVal e As System.Web.UI.WebControls.DataListCommandEventArgs) NOTES Handles dtrlstAuthor.DeleteCommand lb1Message.Text = " Delete Item!" End Sub Protected Sub dtrlstAuthor EditCommand (ByVal source As Object, ByVal e As System.Web.UI.WebControls.DataListCommandEventArgs) Handles dtrlstAuthor.EditCommand lb1Message.Text &= " Edit item!" End Sub Protected Sub dtrlstAuthor ItemCommand (ByVal source As Object, ByVal e As System.Web.UI.WebControls.DataListCommandEventArgs) Handles dtrlstAuthor.ItemCommand lb1Message.Text = " Item command!" End Sub Protected Sub dtrlstAuthor UpdateCommand(ByVal source As Object, ByVal e As System.Web.UI.WebControls.DataListCommandEventArgs) Handles dtrlstAuthor.UpdateCommand lb1Message.Text = "Update Item!" End Sub End Class **Output:**  Item command! · Edit item! Rajeev Ranjan Sonu Edit Delete Update Cancel Item Edit Delete Update Cancel Item Edit Delete Update Cancel Item Trideep Edit Delete Update Cancel Item 41. Write a program to implement paging concept data grid and dataset. Imports System.Data Imports System.Data.SqlClient Partial Class Default Inherits System.Web.UI.Page Dim constr As String = ConfigurationManager.ConnectionStrings ("DatabaseConnectionString1").Connection String Protected Sub Page Load (ByVal sender As Object, ByVale As System. EventArgs) Handles Me. Load If Not IsPostBack Then Binddatagrid() End If End Sub Sub Binddatagrid() Self-Instructional Material

| VB.NET & RDBMS Lab | Dim conpubs As SqlConnection Dim dtrProgram Title As<br>SqlDataAdapter Dim datset As DataSetconpubs = New<br>SqlConnection(constr)                                                                |
|--------------------|----------------------------------------------------------------------------------------------------|
| NOTES              | <pre>dtrProgram Title = New SqlDataAdapter("select * from<br/>Author", conpubs) datset = New<br/>DataSetdtrProgramTitle.Fill(datset)<br/>GridView1.DataSource = datset GridView1.DataBind()</pre> |
|                    | End Sub                                                                                                    |
|                    | Protected Sub GridView1_PageIndexChanged(ByVal sender<br>As Object, ByVal e As System.EventArgs) Handles<br>GridView1.PageIndexChanged                                                            |
|                    | End Sub                                                                                                    |
|                    | Protected Sub GridView1_PageIndexChanging(ByVal sender<br>As Object, ByVal e As<br>System.Web.UI.WebControls.GridViewPageEventArgs)                                                               |
|                    | CridView1 PageIndex = o NewPageIndexPinddatagrid()                                                                                                    |
|                    | End Sub                                                                                                    |
|                    | Protected Sub GridView1_SelectedIndexChanged(ByVal<br>sender As Object, ByVal e As System.EventArgs) Handles<br>GridView1.SelectedIndexChanged                                                    |
|                    | End Sub                                                                                                    |
|                    | End Class                                                                                                    |
|                    | Output:                                                                                                    |
|                    | Au_id Au_fname Au_lname phone01RajeevRanjan45323402RanjanJaiswal5654561 2 3                                                                                                    |
|                    | After click on second page                                                                                                    |
|                    | Au_id Au_fname Au_lname phone<br>03 Sonu Kumar 565467                                                                                                    |
|                    | 04 Trideep sarma 565456                                                                                                    |
|                    | 123                                                                                                    |
|                    | 42. Write a program to create an own table and bind data using data grid.<br>Imports System.Data Partial Class _Default                                                                           |
|                    | Inherits System.Web.UI.Page                                                                                                    |
|                    | Function CreateDatasource() As ICollection Dim dt As<br>New DataTable()                                                                                                    |
|                    | Dim dr As DataRow                                                                                                    |

Self-Instructional Material

\_

```
dt.Columns.Add (New DataColumn ("integervalue",
GetType(Int32))) dt.Columns.Add(New
DataColumn("stringvalue", GetType(String)))
dt.Columns.Add (New DataColumn ("currencyvalue",
GetType(Double))) Dim i As Integer
For i = 0 To 8
dr = dt.NewRow() dr(0) = i
dr(1) = "item" + i.ToStringdr(2) = 1.23 * (i + 1)
dt.Rows.Add(dr) Next i
Dim dv As New DataView(dt) Return dv End Function
Protected Sub Page Load (ByVal sender As Object, ByVal e
As System. EventArgs) Handles Me. Load
If Not IsPostBack Then GridView1.DataSource =
CreateDatasource() GridView1.DataBind()
End If
End Sub
End Class
```

#### **Output:**

| integer | value stringva | lue currencyvalue |
|---------|----------------|-------------------|
| 0       | item0          | 1.23              |
| 1       | item1          | 2.46              |
| 2       | item2          | 3.69              |
| 3       | item3          | 4.92              |
| 4       | item4          | 6.15              |
| 5       | item5          | 7.38              |
| 6       | item6          | 8.61              |
| 7       | item7          | 9.84              |
| 8       | item8          | 11.07             |

#### Try Yourself:

- (i) Develop an application to display student details in form.
- (ii) Develop an application to demonstrate bind data using data grid control to display student details in form.

# 43. Write a program to demonstrate select operation using ADO.Net Code.

We will work with the sample Emp table in Oracle.

#### **Retrieving Records:**

Imports System.Data.OleDB
Public Class Form1 Inherits System.Windows.Forms.Form
Dim myConnection As OleDbConnection
Dim myCommand As OleDbCommand
Dim dr As New OleDbDataReader()

VB.NET & RDBMS Lab

#### NOTES

```
VB.NET & RDBMS Lab
                     Private Sub Form1 Load (ByVal sender As System.Object,
                     ByVal e As
                      System.EventArgs)
                     Handles MyBase.Load
     NOTES
                     myConnection = New OleDbConnection
                      ("Provider=MSDAORA.1;UserID=scott;password=tiger;
                     database=ora")
                      'MSDORA is the provider when working with Oracle
                     Try
                     myConnection.Open()
                      'opening the connection
                     myCommand = New OleDbCommand("Select * from emp",
                     myConnection)
                     'executing the command and assigning it to connection
                     dr = myCommand.ExecuteReader()
                     While dr.Read()
                      'reading from the datareader
                     MessageBox.Show("EmpNo" & dr(0))
                     MessageBox.Show("EName" & dr(1))
                     MessageBox.Show("Job" & dr(2))
                     MessageBox.Show("Mgr" & dr(3))
                     MessageBox.Show("HireDate" & dr(4))
                     'displaying data from the table
                     End While
                     dr.Close()
                     myConnection.Close()
                     Catch e As Exception
                     End Try
                     End Sub
                     End Class
                   The above code displays first 5 columns from the Emp table in Oracle.
                   44. Write a program to demonstrate insert operation using ADO.Net Code.
                   Drag a Button from the toolbox onto the Form. When this Button is clicked the
                   values specified in code will be inserted into the Emp table.
                     Imports System.Data.OleDb
                     Public Class Form2 Inherits System.Windows.Forms.Form
                     Dim myConnection As OleDbConnection
                     Dim myCommand As OleDbCommand
    Self-Instructional
```

54 Material

```
VB.NET & RDBMS Lab
  Dim ra as Integer
   'integer holds the number of records inserted
  Private Sub Form2 Load (ByVal sender As System.Object,
  ByVal e As_
                                                                    NOTES
  System.EventArgs) Handles MyBase.Load
  End Sub
  Private Sub Button1 Click (ByVal sender As
  System.Object, ByVal e As
  System.EventArgs) Handles Button1.Click
  myConnection = New
  OleDbConnection (""Provider=MSDAORA.1;User
  ID=scott;password=tiger;database=ora")
  Try
  myConnection.Open() myCommand = New
  OleDbCommand ("Insert into emp values
  12, 'Ben', 'Salesman', 300, 12-10-2001, 3000, 500, 10 ",
  myConnection)
  'emp table has 8 columns. You can work only with the
  columns you want ra=myCommand.ExecuteNonQuery()
  MessageBox.Show("Records Inserted" & ra)
  myConnection.Close()
  Catch
  End Try
  End Sub
  End Class
45. Write a program to demonstrate delete operation using ADO.Net
Code.
Drag a Button on a new form and paste the following code.
  Imports System.Data.OleDb
  Public Class Form3 Inherits System.Windows.Forms.Form
  Dim myConnection As OleDbConnection
  Dim myCommand As OleDbCommand
  Dim ra as Integer
  Private Sub Form3_Load(ByVal sender As System.Object,
  ByVal e As_
  System.EventArgs) Handles MyBase.Load
```

End Sub

Self-Instructional Material

```
VB.NET & RDBMS Lab
                     Private Sub Button1 Click (ByVal sender As
                     System.Object, ByVal e
                     As System.EventArgs) Handles Button1.Click
     NOTES
                     Try
                   Try yourself:
                     (i) Develop an application to display student details in for using ADO control.
                   46. Write a program to demonstrate update operation using ADO.Net
                   Code.
                   Drag a Button on a new form and paste the following code.
                      Imports System.Data.OleDb
                     Public Class Form4 Inherits System.Windows.Forms.Form
                     Dim myConnection As OleDbConnection
                     Dim myCommand As OleDbCommand
                     Dim ra as Integer
                     Private Sub Form4 Load (ByVal sender As System.Object,
                     ByVal e As System. EventArgs) Handles MyBase. Load
                      End Sub
                     Private Sub Button1 Click (ByVal sender As
                     System.Object, ByVal e As System.EventArgs) Handles
                     Button1.Click
                     Try
                     myConnection = New
                     OleDbConnection (""Provider=MSDAORA.1;User
                     ID=scott;password=tiger;database=ora")
                     myConnection.Open()
                      myCommand = New OleDbCommand("Update emp Set DeptNo=65
                     where DeptNo=793410", _ myConnection)
                     ra=myCommand.ExecuteNonQuery()
                      MessageBox.Show("Records Updated" & ra)
                     myConnection.Close()
                     Catch
                     End Try
                     End Sub
                     End Class
```

Self-Instructional Material

#### **Crystal Reports**

You can create a Crystal Report using three methods:

- 1. Manually i.e. from a blank document
- 2. Using Standard Report Expert
- 3. From an existing report Using Pull Method Creating Crystal Reports Manually.

We would use the following steps to implement Crystal Reports using the Pull Model:

- 1. Create the .rpt file (from scratch) and set the necessary database connections using the Crystal Report Designer interface.
- 2. Place a CrystalReportViewer control from the toolbox on the .aspx page and set its properties to point to the .rpt file that we created in the previous step.

#### 47. Write the steps for creating a Crystal Reports.

Following are the steps to create the report i.e. the .rpt file.

1. Add a new Crystal Report to the web form by right clicking on the "Solution Explorer", selecting "Add" → "Add New Item" → "CrystalReport".

| ategories:                         | Templates:                       |                           | 81 11                    |
|------------------------------------|----------------------------------|---------------------------|--------------------------|
| 🕢 🔄 Web Project Items              | Code File                        | Dynamic<br>Discovery File | Static<br>Discovery File |
|                                    | Giobal<br>Applicat               | Web<br>Configurati        | Text File                |
|                                    | Installer Clas                   | s Crystal Report          | Bitmap File              |
| A Crystal Report file that publish | es data to a Windows or Web form | ¢                         | -                        |
| Inte: CrystaReport1.rot            |                                  |                           |                          |

NOTES

Self-Instructional Material

NOTES

2. On the "Crystal Report Gallery" pop up, select the "As a Blank Report" radio button and click "ok".

| As a Blank Hepo     Fom an Existing | nt<br>Report |
|-------------------------------------|--------------|
| Choose an Expert                    |              |
| Form Letter<br>Form<br>Cross-Tap    |              |
| Mail Label                          |              |
| Curdes the creation of a typic      | al report.   |

3. This should open up the Report File in the Crystal Report Designer.

| Field Explorer P x                                                                      | Start Page Reporting sign CrystalReportLapt | 11.8       | di.        |
|-----------------------------------------------------------------------------------------|---------------------------------------------|------------|------------|
| U Database Fields                                                                       |                                             | 141 1 - 12 | ×          |
| [7] Parameter Tields                                                                    | Report Header (Sentent )                    |            | ā          |
| Group Name Fields<br>2 Running Tutal Fields<br>3 E Special Fields<br>2 University Earth | Page Header (Sector 2)                      |            |            |
|                                                                                         |                                             |            | 1 20 m     |
|                                                                                         | person (second )                            |            | and a      |
|                                                                                         | Report Factor (Section 1)                   |            | â          |
|                                                                                         | Para Factor Rantacht                        |            | 9          |
|                                                                                         |                                             |            | Souther of |
|                                                                                         |                                             |            | manuth     |
| An On Day                                                                               |                                             |            |            |
|                                                                                         |                                             | - in 1     |            |

4. Right click on the "Details Section" of the report, and select "Database" → "Add/Remove Database".

- 5. In the "Database Expert" pop up window, expand the "OLE DB (ADO)"option by clicking the "+" sign, which should bring up another "OLE DB (ADO)" pop up.
- 6. In the "OLE DB (ADO)" pop up, Select "Microsoft OLE DB Provider for SQL Server" and click Next.
- 7. Specify the connection information.
- 8. Click "Next" and then click "Finish".
- 9. Now you should be able to see the Database Expert showing the table that have been selected.
- 10. Expand the "Pubs" database, expand the "Tables", select the "Stores" table and click on ">" to include it into the "Selected Tables" section.

| ote: to create an alias for an a                                                                                                    | dded table, click | its name and edit it.) |  |
|----------------------------------------------------------------------------------------------------|-------------------|------------------------|--|
| alable Data Sources:                                                                                                    |                   | Selected Tables:       |  |
| Project Data     OLE DB (ADO)     Make New Connect     Make New Connect     Make New Connect     Make Add Command     MomePCWetSDK     Make Source     Make Source     Ma | tion              | HomePCWetSDK           |  |

- 11. Now the Field Explorer should show you the selected table and its fields under the "Database Fields" section, in the left window.
- 12. Drag and drop the required fields into the "Details" section of the report. The field names would automatically appear in the "Page Header" section of the report. If you want to modify the header text then right click on the text of the "Page Header" section, select "Edit Text Object" option and edit it.

#### NOTES

Self-Instructional Material

#### 13. Save it.

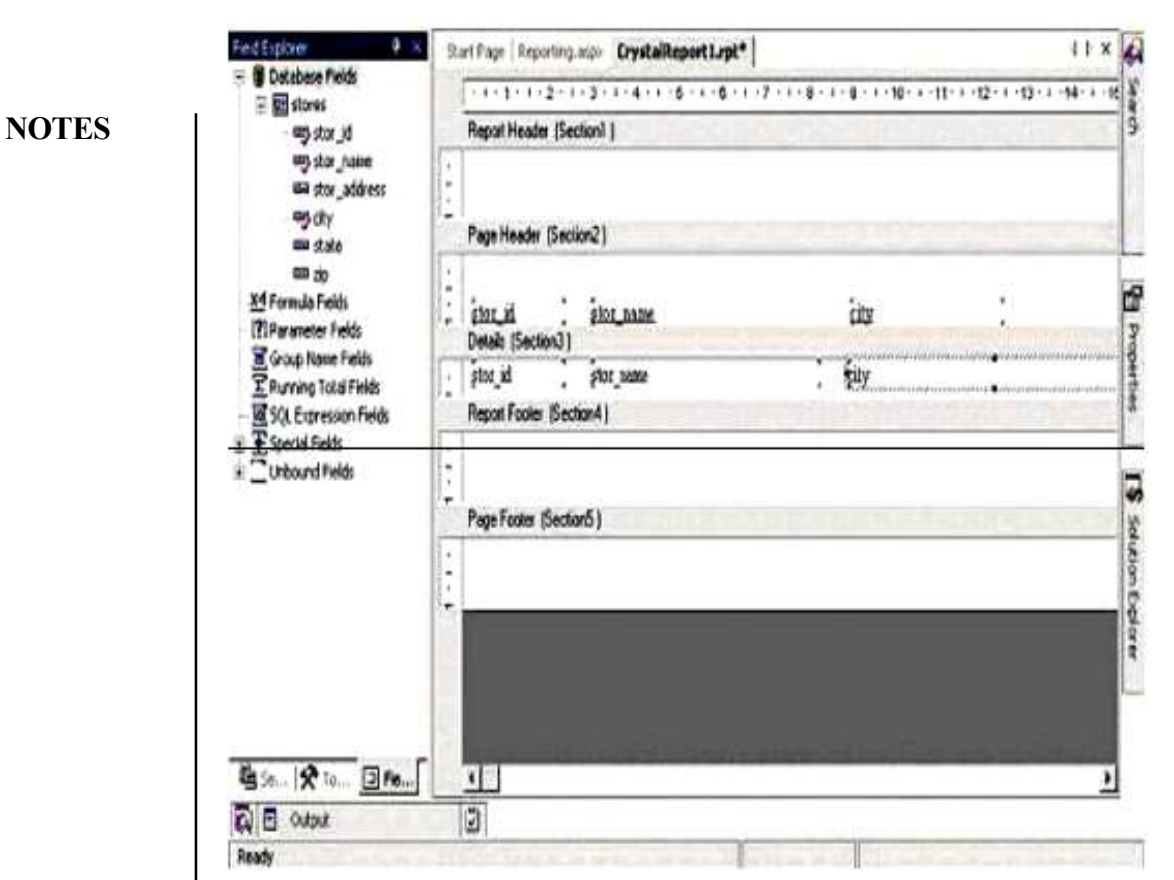

#### Try Yourself:

(i) Generate a crystal report to display students data.

#### Getting Started with SQL

To work with SQL\*Plus Oracle (in our case) should to be installed on computer system. The following steps are required to follow to invoke SQL plus:

- 1. Click on Start button
- 2. Point on All Programs

NOTES

#### 3. Point on Oracle Database 10g Express Edition

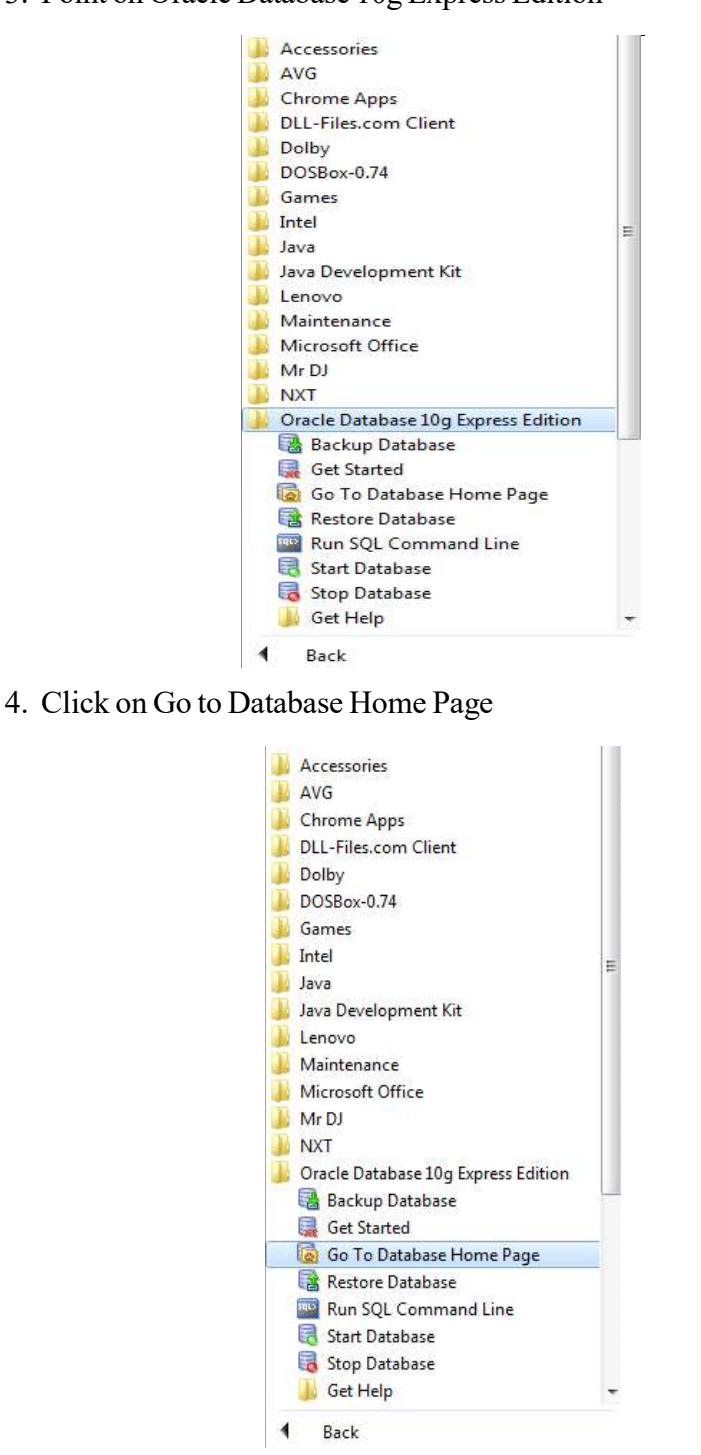

The following Screen given below will appear:

**Note:** Oracle user name and password may be different and need to be verified in lab. In this manual User name is Demo and Password in Demo.

Self-Instructional Material

1. Enter the User Name Demo, password Demo (Consult to your Lab Instructor for user name and password)

2. Click on "Login" button.

ORACLE Database Express Edition

#### NOTES

| Database Login                                                     | Links                                                                                                    |
|--------------------------------------------------------------------|----------------------------------------------------------------------------------------------------|
| Enter your database username and password.<br>Username<br>Password | <ul> <li>License Agreement</li> <li>Documentation</li> <li>Forum Registration</li> <li>Discussion Forum</li> <li>Product Page</li> </ul> |
| Login                                                              |                                                                                                    |

Enter the User name and Password as created during installation. The following screen will appear. In this screen, click on **SQL**.

|                | abase Express Editio | n   |           |                     |
|----------------|----------------------|-----|-----------|---------------------|
| User: KAVITA   |                      |     |           |                     |
| Home           |                      |     |           |                     |
| $\square$      |                      |     |           |                     |
| 9.42           | - N - I              |     |           |                     |
|                |                      |     |           |                     |
| Administration | Object Browser       | SQL | Utilities | Application Builder |

After clicking on SQL following screen will appear. Click on **SQL Command** to go to SQL command window.

ORACLE' Database Express Edition

Enter SQL statement or PL/SQL command and click Run to see the results.

| User: KAVITA            |             |               |
|-------------------------|-------------|---------------|
| Home > <mark>SQL</mark> |             |               |
| 50L*                    | -           | -             |
| SQL Commands            | SQL Scripts | Query Builder |

After clicking on **SQL Command** following command screen will appear, where we can type and run all SQL commands.

| Autocommit Display 10 • | Save Ru |
|-------------------------|---------|
|                         |         |
|                         |         |
|                         |         |
|                         |         |
|                         |         |
|                         |         |

# SQL Queries: *Data Definition Language (DDL)* Creating a Table

| Autocommit Display 10 🔻                                                                                                    |          |
|----------------------------------------------------------------------------------------------------|----------|
| eate Table Course<br>(<br>C_code <u>varchar</u> (15), C_name <u>varchar</u> (15),<br>Duration humber (8), Fee number (10,2)<br>); |          |
| sults Explain Describe Saved SQL History                                                                                          |          |
| aming Tables                                                                                                    |          |
| Home > SQL > SQL Commands                                                                                                    |          |
| Autocommit Display 10 V                                                                                                    | Save Run |
|                                                                                                    |          |
| Results Explain Describe Saved SQL History                                                                                        |          |
| Statement processed.  pping a table Use: KAVITA                                                                                   |          |
|                                                                                                    |          |
| ✓ Autocommit Display 10 ▼ Trop table Course;                                                                                      | Save Run |
|                                                                                                    |          |

Self-Instructional Material

63

Table dropped.

NOTES

# **Table description**

Home > SQL > SQL Commands

## NOTES

| 1000                                     | minin Disp                                                                 | ay 10                                                               | •                                        |                                |                      |                       |          | Sa                | ave              |
|------------------------------------------|----------------------------------------------------------------------------|---------------------------------------------------------------------|------------------------------------------|--------------------------------|----------------------|-----------------------|----------|-------------------|------------------|
| escribe                                  | Course                                                                     |                                                                     |                                          |                                |                      |                       |          |                   |                  |
| Results                                  | Explain Des                                                                | cribe Saved                                                         | SQL His                                  | forv                           |                      |                       |          |                   |                  |
| Results<br>Dbject Typ                    | Explain Des                                                                | cribe Saved                                                         | SQL His<br>SE                            | tory                           |                      |                       |          |                   |                  |
| Results<br>Object Typ<br>Table           | Explain Des<br>De TABLE C<br>Column                                        | cribe Saved<br>Diject COUR<br>Data Type                             | SQL His<br>SE<br>Length                  | tory<br>Precision              | Scale                | Primary Key           | Nullable | Default           | Commen           |
| Results<br>Object Typ<br>Table<br>COURSE | Explain Des<br>De TABLE C<br>Column<br><u>C. CODE</u>                      | cribe Saved<br>Object COUR<br>Data Type<br>Varchar2                 | SQL His<br>SE<br>Length<br>15            | tory<br>Precision              | Scale                | Primary Key           | Nullable | Default<br>-      | Commen<br>-      |
| Results<br>Object Typ<br>Table<br>COURSE | Explain Des<br>De TABLE C<br>Column<br><u>C CODE</u><br><u>C NAME</u>      | cribe Saved<br>Object COUR<br>Data Type<br>Varchar2<br>Varchar2     | SQL His<br>SE<br>Length<br>15<br>15      | Precision<br>-                 | Scale<br>-           | Primary Key           | Nullable | Default<br>-      | Commen<br>-      |
| Results<br>Dbject Typ<br>Table<br>COURSE | Explain Des<br>De TABLE C<br>Column<br>C.CODE<br>C.NAME<br>DURATION        | bject COUR<br>Data Type<br>Varchar2<br>Varchar2<br>Number           | SQL His<br>SE<br>Length<br>15<br>15      | Precision<br>-<br>-<br>8       | Scale<br>-<br>-<br>0 | Primary Key           | Nullable | Default<br>-<br>- | Commen<br>-<br>- |
| Results<br>Dbject Typ<br>Table<br>COURSE | Explain Des<br>De TABLE C<br>Column<br>C CODE<br>C NAME<br>DURATION<br>FEE | bject COUR<br>Data Type<br>Varchar2<br>Varchar2<br>Number<br>Number | SQL His<br>SE<br>Length<br>15<br>15<br>- | Precision<br>-<br>-<br>8<br>10 | Scale<br>-<br>D<br>2 | Primary Key<br>-<br>- | Nullable | Default<br>-<br>- | Commen<br>-<br>- |

# Modifying table

Add a New Column:

| CALCEC Database Express Edition                |                    |
|------------------------------------------------|--------------------|
| User: KAVITA                                   | Harrie Logodi Halp |
| Iome > SQL > SQL Commands                      |                    |
| Autocommit Display 10 🔻                        | Save               |
| Alter table student add (mobile Number (10)) ; |                    |
|                                                |                    |
|                                                |                    |
|                                                |                    |
|                                                |                    |
|                                                |                    |
|                                                |                    |
|                                                |                    |
|                                                |                    |
|                                                |                    |
|                                                |                    |

The above command will add a new column mobile in student table. You could see the new structure of student table as shown below:

VB.NET & RDBMS Lab

NOTES

|                                                                         | mmit Disp                                                                   | lay 10                                                             | •                                         |                              |       |               |          | Sa                                       | ive                  | Run        |
|-------------------------------------------------------------------------|-----------------------------------------------------------------------------|--------------------------------------------------------------------|-------------------------------------------|------------------------------|-------|---------------|----------|------------------------------------------|----------------------|------------|
| esc stud                                                                | lent;                                                                       |                                                                    |                                           |                              |       |               |          |                                          |                      |            |
| Results E                                                               | Explain Des                                                                 | cribe Saved                                                        | SQL Hist                                  | tory                         |       |               |          |                                          |                      |            |
| )bject Type                                                             | e TABLE O                                                                   | bject STUDI                                                        | ENT                                       |                              |       |               |          |                                          |                      | -          |
| Table                                                                   | Column                                                                      | Data Type                                                          | Length                                    | Precision                    | Scale | Primary Key   | Nullable | Default                                  | Comme                | nt         |
| STUDENT                                                                 | ROLL NO                                                                     | Varchar2                                                           | 10                                        |                              | -     | -             | ~        |                                          |                      | _          |
|                                                                         | ADDRESS                                                                     | Varchar2                                                           | 20                                        | -                            |       |               | ×,       |                                          |                      | _          |
|                                                                         | ADDITE33                                                                    | Varchar2                                                           |                                           | -                            | -     | -             | ×,       |                                          |                      |            |
|                                                                         |                                                                             |                                                                    | _ <u>R</u>                                |                              |       |               |          |                                          |                      |            |
|                                                                         | MOBILE                                                                      | Varcharz<br>Number                                                 | 8                                         | - 10                         | 0     |               | ~        | -                                        |                      | _          |
| hangi                                                                   | MOBILE                                                                      | Number                                                             | f an ex                                   | 10<br>xisting d              | colum | -<br>-<br>111 | ~        |                                          |                      |            |
| hangi<br>DRAC                                                           | MOBILE                                                                      | Number<br>Number<br>Number Oj<br>tabase Exp                        | f <i>an es</i><br>ress Edit               | tion                         | colum | -<br>-<br>111 | ~        | -<br>-<br>-<br>-                         | -<br>1-5             | 4<br>1 H   |
| hangi<br>ORAC<br>User: KAVITA<br>ome > SQL                              | MOBILE<br>MOBILE<br>ng data<br>LE Da                                        | Number<br>A type of<br>tabase Exp                                  | f an es                                   | tion                         | colun | -<br>-<br>111 | ~        | -<br>-<br>-<br>                          | -<br>1-5             | a<br>at He |
| hangi<br>DRAC                                                           | MOBILE<br>mg data<br>CLE Da<br>SQL Com<br>mmit Disp                         | Number<br>A type oj<br>tabase Exp<br>mands<br>Jay 10               | s<br>f an es<br>ress Edit                 | tion                         | colum | -<br>-<br>111 | ~        | -<br>-<br>-<br>-<br>-                    | -<br>1-5<br>oms Logo | n H        |
| User KAVITA<br>ORAC<br>User KAVITA<br>tome > SQL<br>Autoco<br>Alten tab | MOBILE<br>MOBILE<br>ng data<br>CLE Da<br>SQL Com<br>mmit Disp<br>ple course | Number<br>A type oj<br>tabase Exp<br>mands<br>lay 10<br>modify c_c | <sup>8</sup><br>f an ex<br>ress Edit<br>▼ | -<br>10<br>xisting (<br>tion | colum | -<br>-<br>111 |          | -<br>-<br>-<br>-<br>-<br>-<br>-<br>-<br> | -<br>1-5             | a He       |

The above command will change the data type of c\_code field from varchar to char.

Self-Instructional Material

| Autocommit Display 10 V                                  | Save                        | Rur |
|----------------------------------------------------------|-----------------------------|-----|
| Alter table student modify (name <u>varchar</u> (20), ad | dress <u>Varchar</u> (40)); |     |
| Results Explain Describe Saved SQL History               |                             |     |

The above command will change the length of name column from 15 to 20 and address from 35 to 40.

After altering student table structure will look like:

| Autocor                                             | mmit Disp                                                               | lay 10                                                                                  | •                                                |                          |                      |                  |                         |                   | Save              | R |
|-----------------------------------------------------|-------------------------------------------------------------------------|-----------------------------------------------------------------------------------------|--------------------------------------------------|--------------------------|----------------------|------------------|-------------------------|-------------------|-------------------|---|
| lesc stud                                           | ent                                                                     |                                                                                         |                                                  |                          |                      |                  |                         |                   |                   |   |
|                                                     |                                                                         |                                                                                         |                                                  |                          |                      |                  |                         |                   |                   |   |
| Results E                                           | xplain Des                                                              | cribe Saved                                                                             | SQL Hist                                         | ory                      |                      |                  |                         |                   |                   |   |
| Results E<br>Dbject Type<br>Table                   | xplain Des<br>TABLE C<br>Column                                         | cribe Saved<br>bject STUDE<br>Data Type                                                 | SQL Hist<br>E <b>NT</b><br>Length                | ory<br>Precision         | Scale                | Primary Key      | Nullable                | Default           | Comment           |   |
| Results E<br>Dbject Type<br>Table<br>STUDENT        | xplain Des<br>TABLE C<br>Column<br>ROLL NO                              | cribe Saved<br>bject STUDE<br>Data Type<br>Varchar2                                     | SQL Hist<br>ENT<br>Length<br>10                  | ory<br>Precision         | Scale                | Primary Key      | Nullable                | Default           | Comment           |   |
| Results E<br>Dbject Type<br>Table<br>STUDENT        | xplain Des<br>TABLE C<br>Column<br>ROLL NO<br>NAME                      | cribe Saved<br>bject STUDE<br>Data Type<br>Varchar2<br>Varchar2                         | SQL Hist<br>ENT<br>Length<br>10<br>20            | Precision                | Scale<br>-           | Primary Key<br>- | Nullable                | Default<br>-      | Comment<br>-      |   |
| Results E<br>Dbject Type<br>Table<br><u>STUDENT</u> | xplain Des<br>TABLE C<br>Column<br>ROLL NO<br>NAME<br>ADDRESS           | cribe Saved<br>bject STUDE<br>Data Type<br>Varchar2<br>Varchar2<br>Varchar2             | SQL Hist<br>ENT<br>Length<br>10<br>20<br>40      | Precision<br>-<br>-      | Scale<br>-<br>-      | Primary Key      | Nullable                | Default<br>-<br>- | Comment<br>-<br>- |   |
| Results E<br>Object Type<br>Table<br>STUDENT        | xplain Des<br>TABLE C<br>Column<br>ROLL NO<br>NAME<br>ADDRESS<br>C CODE | cribe Saved<br>bject STUDE<br>Data Type<br>Varchar2<br>Varchar2<br>Varchar2<br>Varchar2 | SQL Hist<br>ENT<br>Length<br>10<br>20<br>40<br>8 | Precision<br>-<br>-<br>- | Scale<br>-<br>-<br>- | Primary Key      | Nullable<br>✓<br>✓<br>✓ | Default<br>-<br>- | Comment<br>-<br>- |   |

NOTES

## Deleting any Column

|                                                                                                    | G                 | O 7       |
|----------------------------------------------------------------------------------------------------|-------------------|-----------|
| User: KAVITA                                                                                                    | nome              | LOGODI HE |
| Iome > SQL > <mark>SQL Commands</mark>                                                                                                    |                   |           |
| Autocommit Display 10 •                                                                                                    | Save              | e Run     |
| Alter table student drop column mobile;                                                                                                    |                   |           |
|                                                                                                    |                   |           |
|                                                                                                    |                   |           |
|                                                                                                    |                   |           |
|                                                                                                    |                   |           |
|                                                                                                    |                   |           |
| Deculte Explain Describe Saved SOL History                                                                                                    |                   |           |
| Vesuits Explain Describe Saved SQL History                                                                                                    |                   |           |
| able dopped                                                                                                    |                   |           |
| abre dropped.                                                                                                    |                   |           |
| ata Manipulation Language (DML)                                                                                                    |                   |           |
| he data manipulation language statements are INSEI                                                                                                    | RT, DELETE, and U | JPDAT     |
| nsert Records in Table                                                                                                    |                   |           |
|                                                                                                    |                   |           |
| User: KAVITA                                                                                                    |                   |           |
| Iome > SQL > SQL Commands                                                                                                    |                   |           |
|                                                                                                    |                   |           |
| Autocommit Display 10 T                                                                                                    | Save              | Run       |
| ✓ Autocommit Display 10 ▼<br>Insert into course values ('PG001','MCA',3,32000.00                                                                                                    | Save              | Run       |
| ✓ Autocommit Display 10 ▼ Insert into course values ('PG001','MCA',3,32000.00                                                                                                    | Save )            | Run       |
| ✓ Autocommit Display 10 ▼<br>Insert into course values ('PG001','MCA',3,32000.00                                                                                                    | Save )            | Run       |
| ✓ Autocommit Display 10 ▼ Insert into course values ('PG001','MCA',3,32000.00                                                                                                    | )                 | Run       |
| Autocommit Display 10  Insert into course values ('PG001','MCA',3,32000.00                                                                                                    | )                 | Run       |
| Autocommit Display 10  Insert into course values ('PG001','MCA',3,32000.00 Results Explain Describe Saved SQL History                                                                                                    | )                 | Run       |
| Autocommit Display 10  Insert into course values ('PG001','MCA',3,32000.00 Results Explain Describe Saved SQL History                                                                                                    | )                 | Run       |
| Autocommit Display 10  Insert into course values ('PG001','MCA',3,32000.00 Results Explain Describe Saved SQL History Dutput:                                                                                                  | )                 | Run       |
| Autocommit Display 10  Insert into course values ('PG001', 'MCA', 3, 32000.00 Results Explain Describe Saved SQL History Dutput: Results Explain Describe Saved SQL History                                                    | )                 | Run       |
| Autocommit Display 10  Insert into course values ('PG001','MCA',3,32000.00 Results Explain Describe Saved SQL History Dutput: Results Explain Describe Saved SQL History                                                       | )                 | Run       |
| Autocommit Display 10  Insert into course values ('PG001','MCA',3,32000.00 Results Explain Describe Saved SQL History Dutput: Results Explain Describe Saved SQL History                                                       | )                 | Run       |
| Autocommit Display 10  Insert into course values ('PG001','MCA',3,32000.00 Results Explain Describe Saved SQL History Output: Results Explain Describe Saved SQL History 1 row(s) inserted.                                    | )                 | Run       |
| Autocommit Display 10  Insert into course values ('PG001','MCA',3,32000.00 Results Explain Describe Saved SQL History Dutput: Results Explain Describe Saved SQL History 1 row(s) inserted.                                    | )                 | Run       |
| Autocommit Display 10  Insert into course values ('PG001','MCA',3,32000.00 Results Explain Describe Saved SQL History Dutput: Results Explain Describe Saved SQL History 1 row(s) inserted. 0.08 seconds                       | )                 | Run       |
| Autocommit Display 10 •<br>Insert into course values ('PG001', 'MCA', 3, 32000.00<br>Results Explain Describe Saved SQL History<br>)utput:<br>Results Explain Describe Saved SQL History<br>1 row(s) inserted.                 | )                 | Run       |
| Autocommit Display 10 •<br>Insert into course values ('PG001', 'MCA', 3, 32000.00<br>Results Explain Describe Saved SQL History<br>)utput:<br>Results Explain Describe Saved SQL History<br>1 row(s) inserted.                 | )                 | Run       |
| Autocommit Display 10 •<br>Insert into course values ('PG001', 'MCA', 3, 32000.00<br>Results Explain Describe Saved SQL History<br>)utput:<br>Results Explain Describe Saved SQL History<br>1 row(s) inserted.<br>0.08 seconds | )                 | Run       |
| Autocommit Display 10  Insert into course values ('PG001','MCA',3,32000.00 Results Explain Describe Saved SQL History Output: Results Explain Describe Saved SQL History 1 row(s) inserted. 0.08 seconds                       | )                 | Run       |

Self-Instructional Material
### Try Yourself:

- 1. Add five records in course table
- 2. Create a new table **Book** with the following fields and data types.

### NOTES

## Field NameData TypeSizeD. Codesupplementation15

| B_Code | varchar | 15  |
|--------|---------|-----|
| Title  | varchar | 30  |
| Author | varchar | 15  |
| Price  | Number  | 6,2 |

- 3. View the structure of Book table.
- 4. Add five records in Book table.

### **Insert Data into Specific Fields**

|                                                                             |                  | Save | Run |
|-----------------------------------------------------------------------------|------------------|------|-----|
| insert into student (roll_no, name, address<br>20','John',' <u>delhi</u> ') | ) values ('A-08- |      |     |
| Results Explain Describe Saved SQL History                                  |                  |      |     |
| 103 coopeda                                                                 |                  |      |     |
| US Seconds                                                                  |                  |      |     |
| .uo seconds                                                                 |                  |      |     |

#### **Insert Data with User Interaction**

| Autocommit    | Display 10   | •                      |              | Save | Run |
|---------------|--------------|------------------------|--------------|------|-----|
| nsert into co | ourse values | ('&C_code', '&C_name', | &duration, & | fee) |     |
|               |              |                        |              |      |     |
|               |              |                        |              |      |     |
|               |              |                        |              |      |     |
|               |              |                        |              |      |     |
|               |              |                        |              |      |     |
|               |              |                        |              |      |     |
|               |              |                        |              |      |     |
|               |              |                        |              |      |     |

To insert more record the same command could be repeated by putting / and pressing enter key at SQL prompt.

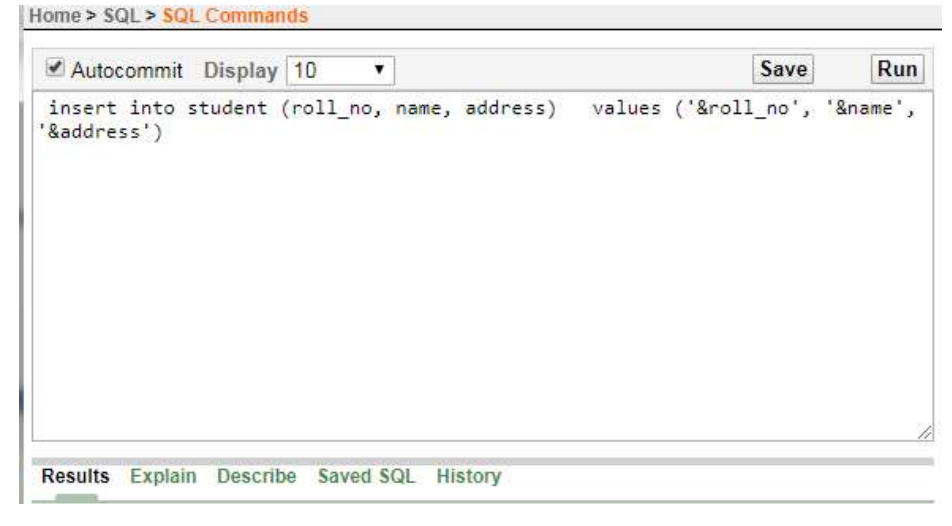

#### Try Yourself:

1. Add the following data into C\_code, C\_name and duration fields of Course table.

| C_code | C_name  | Duration |
|--------|---------|----------|
| UG001  | BCA     | 3        |
| UG002  | B Sc-IT | 3        |
| PG003  | M Sc-IT | 2        |

- 2. Add three 10 records into student table with the user interaction.
- 3. Add data into b\_code, title, and author fields of book table with the user interaction.

**NOTES** 

### **Display Table Records**

### To view all the columns

NOTES

| Select *                                                       |                                                                       |                                     |                                                                 | Save | Rur |
|----------------------------------------------------------------|-----------------------------------------------------------------------|-------------------------------------|-----------------------------------------------------------------|------|-----|
|                                                                | from cours                                                            | e                                   |                                                                 |      |     |
|                                                                |                                                                       |                                     |                                                                 |      |     |
| Results E                                                      | Explain Desc                                                          | cribe Saved S                       | SQL History                                                     |      |     |
| Results E                                                      | Explain Desc                                                          | cribe Saved S                       | SQL History                                                     |      |     |
| Results E<br>C_CODE<br>PG007                                   | Explain Desc<br>C_NAME<br>M Sc-CS                                     | cribe Saved S<br>DURATION<br>3      | SQL History<br>FEE<br>32000                                     |      |     |
| Results E<br>C_CODE<br>PG007<br>UG001                          | Explain Desc<br>C_NAME<br>M Sc-CS<br>BCA                              | Cribe Saved S<br>DURATION<br>3<br>3 | SQL History<br>FEE<br>32000<br>29000                            |      |     |
| Results E<br>C_CODE<br>PG007<br>UG001<br>UG002                 | Explain Desc<br>C_NAME<br>M St-CS<br>BCA<br>B SC-IT                   | DURATION<br>3<br>3<br>3             | SQL History<br>FEE<br>32000<br>29000<br>25000                   |      |     |
| <b>Results</b> E<br>C_CODE<br>PG007<br>UG001<br>UG002<br>PG002 | Explain Desc<br>C_NAME<br>M Sc-CS<br>BCA<br>B SC-IT<br>MBA            | DURATION<br>3<br>3<br>2             | SQL History<br>FEE<br>32000<br>29000<br>25000<br>40000          |      |     |
| Results E<br>PG007<br>UG001<br>UG002<br>PG002<br>PG003         | Explain Desc<br>C_NAME<br>M Sc-CS<br>BCA<br>B SC-IT<br>MBA<br>M Sc-IT | DURATION<br>3<br>3<br>2<br>3        | SQL History<br>FEE<br>32000<br>29000<br>25000<br>40000<br>32000 |      |     |

To view selective columns

| Autocommit Display 10 •                                                                                                    | Save Run |
|----------------------------------------------------------------------------------------------------|----------|
|                                                                                                    |          |
|                                                                                                    |          |
|                                                                                                    |          |
| Results Explain Describe Saved SQL History                                                                                            |          |
| Results Explain Describe Saved SQL History                                                                                            | 5        |
| Results Explain Describe Saved SQL History<br>C_NAME FEE<br>M Sc-CS 32000                                                             |          |
| Results Explain Describe Saved SQL History<br>C_NAME FEE<br>M Sc-CS 32000<br>BCA 29000                                                |          |
| Results Explain Describe Saved SQL History<br>C_NAME FEE<br>M Sc-CS 32000<br>BCA 29000<br>B SC-IT 25000                               |          |
| Results Explain Describe Saved SQL History<br>C_NAME FEE<br>M Sc-CS 32000<br>BCA 29000<br>B SC-IT 25000<br>MBA 40000                  |          |
| Results Explain Describe Saved SQL History<br>C_NAME FEE<br>M Sc-CS 32000<br>BCA 29000<br>B SC-IT 25000<br>MBA 40000<br>M Sc-IT 32000 |          |

### **Update Table Records**

VB.NET & RDBMS Lab

The Example for Update:

| Autocommit Display 10 T                    | Save Run                       |
|--------------------------------------------|--------------------------------|
| Jpdate course set fee=32000 where c_code=' | <u>UG001</u> ';                |
| Results Explain Describe Saved SQL History |                                |
| row(s) updated.                            |                                |
| ).19 seconds                               |                                |
|                                            |                                |
|                                            | Application Express 2.1.0.00.3 |
|                                            |                                |

The *Example* to update multiple columns:

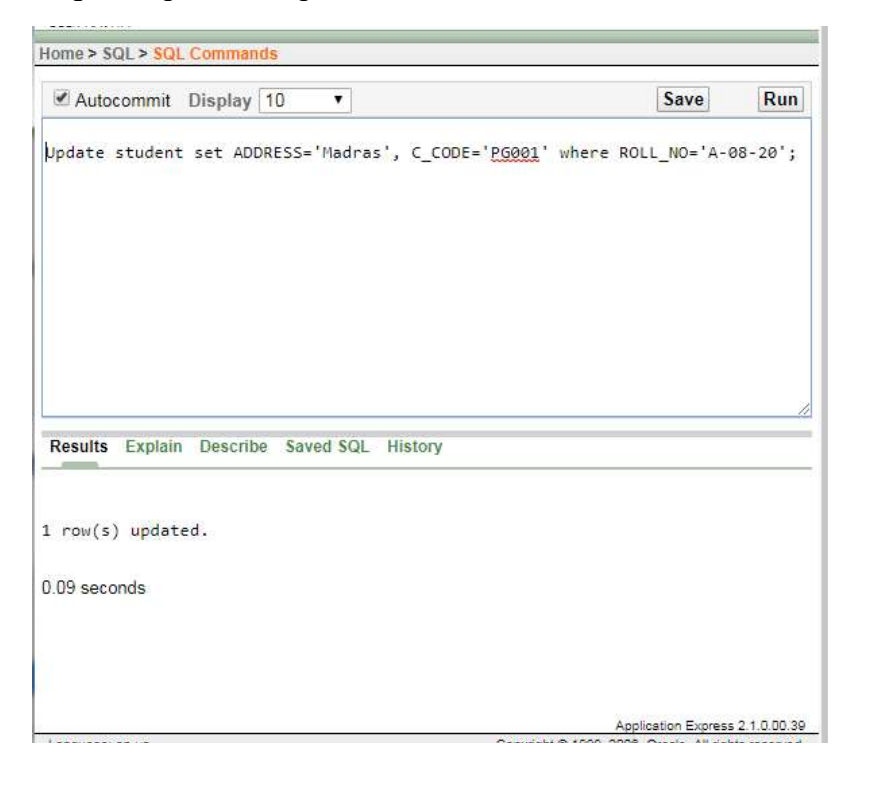

NOTES

Self-Instructional Material

#### Try Yourself:

- 1. Display name and c\_code of students.
- 2. Change the address from Madras to Delhi of student whose roll number is A-08-20.
- 3. Change the fee from Rs. 32000 to Rs. 38000 of course where c\_code is PG001.

#### Data Control Language (DCL)

Data Control Language are the commands that allow authorized database users to share the data with other users. The shared data could be accessed or manipulated by other users as per the permission granted to those users.

The data manipulation language statements are GRANT and REVOKE

- GRANT- It gives user's access privileges to database.
- **REVOKE**-withdraw user's access privileges given by using the GRANT command.

#### **AGGREGATE FUNCTIONS**

Aggregate functions work on a group of values (a column values) and returns a single value.

Few aggregate functions are listed below:

- SUM()
- MAX()
- MIN()
- AVG()
- COUNT()

Let suppose we have a table Book with the following records.

#### Table: Book

| C_CODE | C_NAME  | DURATION | FEE   |
|--------|---------|----------|-------|
| PG002  | MBA     | 2        | 40000 |
| PG006  | MBA     | 2        | 50000 |
| PG007  | M Sc-CS | 3        | 32000 |
| UG001  | BCA     | 3        | 32000 |
| UG002  | B SC-IT | 3        | 25000 |
| PG003  | M Sc-IT | 3        | 32000 |
| PG001  | MCA     | 3        | 32000 |

NOTES

### Sum()

To see the sum of fee where the course name is MBA, SQL query is as follows:

| Autocommit Display 10 T                           | Save | Run |
|---------------------------------------------------|------|-----|
| Select sum (fee) from course where C_NAME='MBA' ; |      |     |
|                                                   |      |     |
| Results Explain Describe Saved SQL History        |      | //  |
| SUM(FEE)<br>90000                                 |      |     |
| rows returned in 0.01 seconds <u>CSV Export</u>   |      |     |
|                                                   |      |     |
|                                                   |      |     |
|                                                   |      |     |

### Min ()

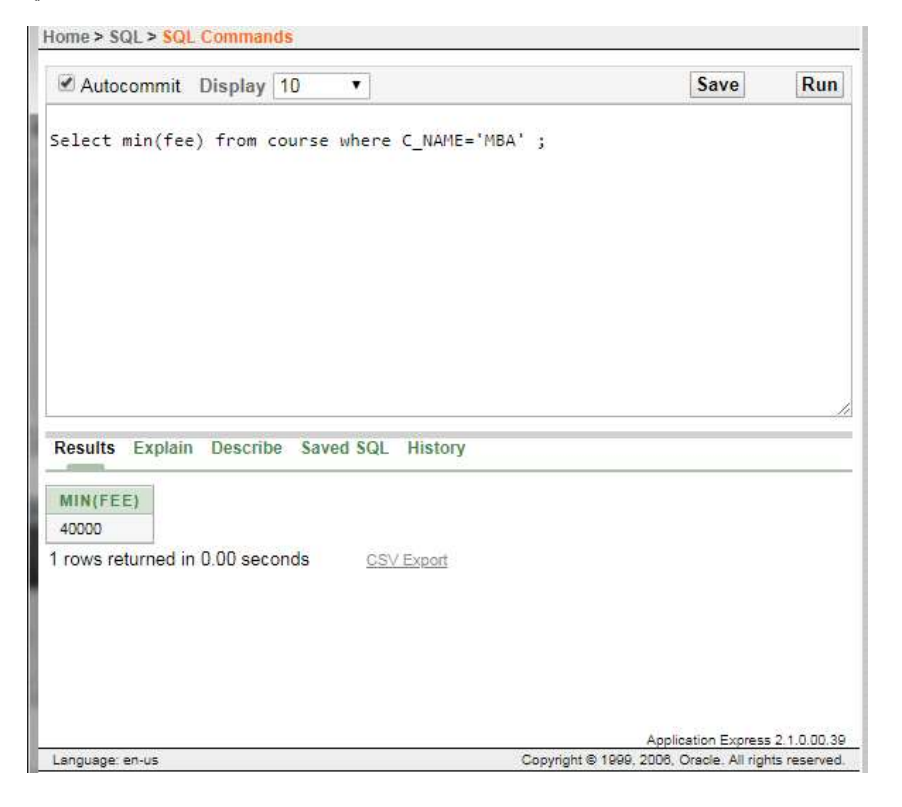

NOTES

#### Max ()

| elect max(fee) from course where C_NAME='MBA' ; |  |
|-------------------------------------------------|--|
|                                                 |  |
|                                                 |  |
|                                                 |  |
|                                                 |  |
|                                                 |  |
|                                                 |  |
|                                                 |  |
| Asults Explain Describe Saved SOL History       |  |
|                                                 |  |
| MAX(FEE)                                        |  |
| 50000                                           |  |

### Count (\*)

To see the number of records in the table where course name is MBA, SQL query is as follows:

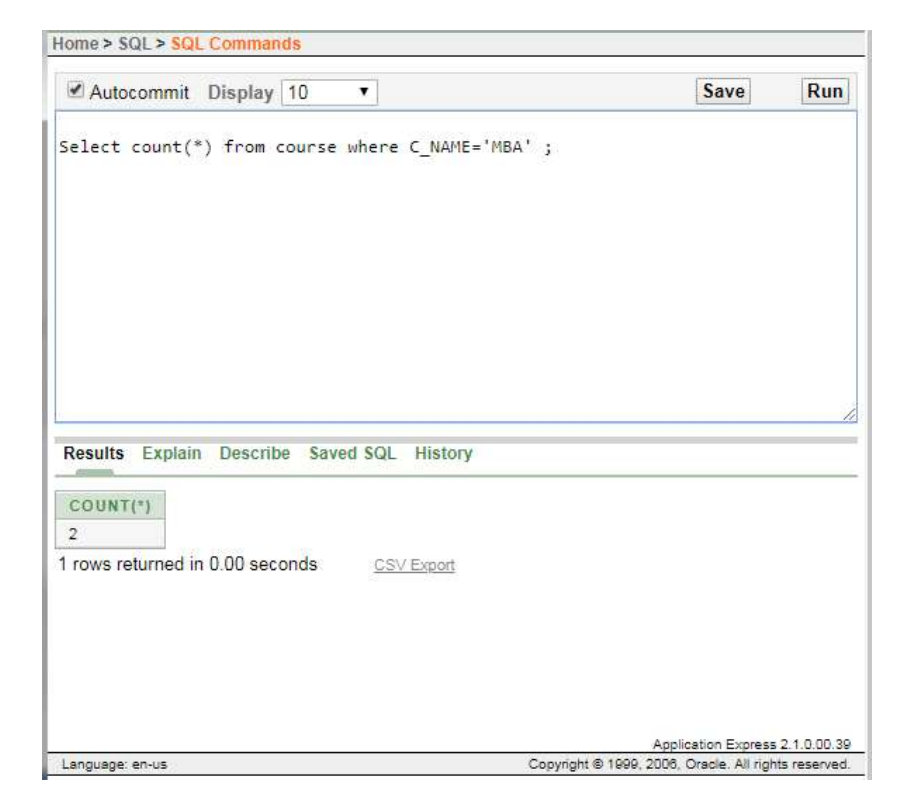

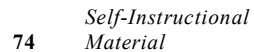

### LIBRARY INFORMATION SYSTEM

### Book Table for Keeping Track of Books

| Field           | Data type    | Default  | Key     | Extra             |
|-----------------|--------------|----------|---------|-------------------|
| Code            | INT(11)      | Not Null | Primary | Auto<br>increment |
| Bookname        | VARCHAR(255) | Null     |         |                   |
| Author          | VARCHAR(255) | Null     |         |                   |
| Publication     | VARCHAR(255) | Null     |         |                   |
| Subject         | VARCHAR(255) | Null     |         |                   |
| No of<br>copies | INT(10)      | Null     |         |                   |

### Student Table for Student Information

| Field     | Data type    | Default  | Key         | Extra          |
|-----------|--------------|----------|-------------|----------------|
| libid     | INT(11)      | NOT NULL | Primary key | Auto increment |
| regno     | INT(10)      | NULL     |             |                |
| branch    | VARCHAR(255) | NULL     |             |                |
| section   | VARCHAR(255) | NULL     |             |                |
| semester  | VARCHAR(255) | NULL     |             |                |
| section   | VARCHAR(2)   | NULL     |             |                |
| yearofadm | INT(5)       | NULL     |             |                |

### Teacher Table to Keep Teacher Information

| Field       | Data Type    | Default | Key         | Extra             |
|-------------|--------------|---------|-------------|-------------------|
| Tid         | INT(11)      | NOTNULL | Primary key | Auto<br>increment |
| Name        | VARCHAR(255) | NULL    |             |                   |
| Designation | VARCHAR(255) | NULL    |             |                   |
| Branch      | VARCHAR(255) | NULL    |             |                   |
| Contactno   | INT(13)      | NULL    |             |                   |
| Lectures    | LONG BLOB    | NULL    |             |                   |

### Issue Table to Keep Track of Books Issued

| Field      | Data Type | Default  | Key         | Extra                 |
|------------|-----------|----------|-------------|-----------------------|
| bookid     | INT(11)   | NOT NULL | Foreign key | References<br>book    |
| stuid      | INT(11)   | NOT NULL | Foreign key | References<br>Student |
| issuedate  | DATE      | NULL     |             |                       |
| returndate | DATE      | NULL     |             |                       |

VB.NET & RDBMS Lab

#### NOTES

### Student Login Table

| Field    | Data type    | Default  | Key         | Extra                 |
|----------|--------------|----------|-------------|-----------------------|
| logid    | INT(11)      | NOT NULL | Foreign key | References<br>Student |
| Username | VARCHAR(255) | NULL     |             |                       |
| Password | VARCHAR(255) | NULL     |             |                       |
| numbooks | INT(1)       | NULL     |             |                       |

### Event Table for Event Information

| Field      | Data type        | Default | Key | Extra |  |
|------------|------------------|---------|-----|-------|--|
| Name       | Varchar(255)     | NULL    |     |       |  |
| Date       | Date(yyyy/mm/dd) | NULL    |     |       |  |
| Time       | VARCHAR(255)     | NULL    |     |       |  |
| Mname      | VARCHAR(255)     | NULL    |     |       |  |
| Contactno. | Int(30)          | NULL    |     |       |  |
| Email      | VARCHAR(255)     | NULL    |     |       |  |
| Venue      | varchar(255)     | NULL    |     |       |  |

### Teacher Login Table

| Field    | Data Type    | Default | Key            | Extra                 |
|----------|--------------|---------|----------------|-----------------------|
| Loginid  | INT(11)      | NOTNULL | Foreign<br>key | References<br>teacher |
| Username | VARCHAR(255) | NULL    |                |                       |
| Password | VARCHAR(255) | NULL    |                |                       |

### Student marks sheet processing

### Table Name: Login

| Field Name | Data Type | Length | Constraints |
|------------|-----------|--------|-------------|
| Username   | Varchar   | 13     | Not null    |
| Password   | Varchar   | 13     | Not null    |

### Table Name: Student

#### VB.NET & RDBMS Lab

| Field Name        | Data Type | Length | Constraints |
|-------------------|-----------|--------|-------------|
| Reg_no            | Int       | 11     | Primary key |
| Name              | Varchar   | 20     | Not null    |
| Year_of_admission | Varchar   | 21     | Not null    |
| College           | Varchar   | 40     | Not null    |
| Regular           | Varchar   | 10     | Not null    |
| Course            | Varchar   | 10     | Not null    |
| Branch            | Varchar   | 20     | Not null    |

### Table Name: Attendance

| Field Name | Data Type | Length | Constraints                 |
|------------|-----------|--------|-----------------------------|
| Staff_id   | Int       | 11     | Primary key,<br>foreign key |
| Date       | Date      | 10     | Primary key,<br>foreign key |
| attendance | int       | 10     | Not null                    |

### Table Name: Syllabus

| Field Name   | Data Type | Length | Constraints |
|--------------|-----------|--------|-------------|
| Course       | Varchar   | 20     | Not null    |
| Branch       | Varchar   | 41     | Not null    |
| Semester     | Varchar   | 20     | Not null    |
| Year         | Varchar   | 10     | Primary key |
| Code_Subject | Varchar   | 40     | Primary key |
| Credits      | Varchar   | 40     | Not null    |

### NOTES

Self-Instructional Material

### Table Name: Marks

| Field Name            | Data Type | Length | Constraints |
|-----------------------|-----------|--------|-------------|
| Rcg_no                | int       | 11     | Primary key |
| Code_Subject          | varchar   | 40     | Primary key |
| Attended_Exam         | varchar   | 10     | Not null    |
| Internal_mark         | double    | 10     | Not null    |
| First_valuation_mark  | double    | 10     | Not null    |
| first_evaluators_id   | int       | 10     | Not null    |
| Second_valuation_mark | double    | 20     | Not null    |
| Third_valuation_mark  | double    | 10     | Not null    |
| Third_evaluators_id   | int       | 20     | Not null    |
| External_mark         | double    | 10     | Not null    |
| Final_mark            | double    | 10     | Not null    |
| Semester              | Varchar   | 20     | Not null    |
| moderation_given      | char      | 3      | Not null    |

### NOTES

Table Name: Camp\_Details

VB.NET & RDBMS Lab

For entering the details of the second valuation camp. Date\_of\_begin, Branch : Primary key

| Field Name       | Data Type | Length | Constraints |
|------------------|-----------|--------|-------------|
| Staff_name       | varchar   | 30     | Not null    |
| Staff_id         | Int       | 11     | Foreign key |
| Informed_not     | varchar   | 10     | Not null    |
| Date_of_begin    | date      | 10     | Primary key |
| Subject_to_value | varchar   | 20     | Not null    |
| End_date         | Date      | 10     | Not null    |
| Summary          | varchar   | 200    | Not null    |
| Branch           | varchar   | 10     | Primary key |
| Semester         | varchar   | 10     | Not null    |
| attendance       | int       | 10     | Not null    |

### Table Name: Hall ticket

| Field Name       | Data Type | Length | Constraints |
|------------------|-----------|--------|-------------|
| Reg_no           | Int       | 11     | Primary key |
| Attendence       | Double    | 11     | Not null    |
| Fee_paid         | Varchar   | 10     | Not null    |
| Condonation_paid | Varchar   | 10     | Not null    |
| Semester         | Varchar   | 23     | Not null    |
| Year             | Varchar   | 10     | Not null    |

NOTES

Self-Instructional Material

Table Name: Passing Board

| Field Name        | Data Type  | Length          | Constraints |
|-------------------|------------|-----------------|-------------|
| members_id        | Int        | 10              | Foreign key |
| Date              | date       | <sup>1</sup> II | Primary key |
| Sem               | Int        | 10              | Not null    |
| Branch            | varchar    | 10              | Primary key |
| Summary           | mediumtext | 200             | Not null    |
| max_marks_student | float      | 10              | Not null    |
| subject1          | varchar    | 20              | Not null    |
| mark l            | float      | 10              | Not null    |
| special_sub       | varchar    | 20              | Not null    |
| special_marks     | float      | 10              | Not null    |

### Table Name: Remuneration

| Field Name      | Data Type | Length | Constraints |
|-----------------|-----------|--------|-------------|
| Staff_id        | Int       | 11     | Primary key |
| Camp_attendence | float     | 11     | Not null    |
| no_of_papers    | Int       | 11     | Not null    |
| payment_paid    | varchar   | 10     | Not null    |
| Date            | date      | 10     | Not null    |

NOTES

### Table Name: Staff

#### VB.NET & RDBMS Lab

| Field Name  | Data Type | Length | Constraints |
|-------------|-----------|--------|-------------|
| Staff_id    | Int       | 11     | Primary key |
| Staff_name  | Varchar   | 11     | Not null    |
| SCollege    | Varchar   | 11     | Not null    |
| Designation | Varchar   | 10     | Not null    |
| Email_id    | Varchar   | 10     | Not null    |
| Experience  | Int       | 10     | Not null    |

### NOTES

### **Telephone Directory**

### Customer Table

| S.No. | Field Name | Data<br>Type          |
|-------|------------|-----------------------|
| 1     | Id         | N <mark>um</mark> ber |
| 2     | Name       | Text                  |
| 3     | Addreess 5 | Text                  |
| 4     | Provider   | Text                  |

### Service Provider Table

| S.No. | Field Name   | Data Type |
|-------|--------------|-----------|
| 1     | Id           | Number    |
| 2     | Plan         | Number    |
| 3     | Issue_date   | Date/time |
| 4     | Due_date     | Date/time |
| 5     | Providername | Text      |

### Directory Table

| S.No. | Field<br>Name | Data<br>Type |
|-------|---------------|--------------|
| 1     | add new       | Number       |
| 2     | Group         | Number       |
| 3     | Move          | Number       |
| 4     | Copy          | Number       |

### GAS BOOKINGAND DELIVERING

### Table Design Of Online Gas Booking Management System

### Price Details

### NOTES

| Column Name | Data Type    | Remark        |
|-------------|--------------|---------------|
| Cylntype    | Varchar (10) | Cylinder Type |
| price       | float (4,2)  | Price         |

### **Billing Details**

| Column Name | Data Type    | Remark          |
|-------------|--------------|-----------------|
| Blid        | Integer      | Billing Id      |
| Consno      | Integer      | Customer Number |
| Cylintype   | Varchar (10) | Cylinder Type   |
| bkdate      | Datetime     | Booked Date     |
| deldate     | Datetime     | Delivery Date   |
| amt         | Float (4,2)  | Amount          |

#### Customer Details

| Column Name | Data Type    | Remark           |
|-------------|--------------|------------------|
| Consno      | Integer      | Customer Number  |
| Pass        | Varchar (8)  | Password         |
| Cylintype   | Varchar (10) | Cylinder Type    |
| dtofconn    | Datetime     | Connection Date  |
| Cname       | Varchar (25) | Customer Name    |
| Caddr       | Varchar (50) | Customer address |
| City        | Varchar(15)  | Customer city    |
| Phone       | Number (10)  | Phone number     |
| Pincode     | Number (6)   | Pin code         |

### Stock Details

| Column Name | Data Type | Remark                    |
|-------------|-----------|---------------------------|
| Sdt         | Datetime  | Date                      |
| Storeccom   | Integer   | Stock received Commercial |
| Storecdom   | Integer   | Stock received Domestic   |
| Defcomm     | Integer   | Defective in Commercial   |
| Defdom      | Integer   | Defective in Domestic     |
| Cstocom     | Integer   | Current stock commercial  |
| Cstodom     | Integer   | Current stock domestic    |

### **Transaction Details**

| Column Name | Data Type   | Remark                |
|-------------|-------------|-----------------------|
| TId         | Integer     | Transaction Id        |
| Consno      | Integer     | Customer Id           |
| Cylntype    | Varchar(10) | Cylinder Type         |
| Bkdt        | Datetime    | Customer Name         |
| Deldt       | Datetime    | Customer address      |
| Status      | Varchar(10) | Status of transaction |

Self-Instructional Material

### ELECTRICITY BILL PROCESSING

### Table Name: BILL

| Field Name | Data Type | Size | Constraint  |
|------------|-----------|------|-------------|
| Bill_no    | Number    | Auto | Primary key |
| BillDate   | Date      |      |             |
| Amount     | Number    | Auto |             |
| City       | Text      | 30   |             |

### Table Name: Customer

| Field Name              | Data Type | Size | Constraint  |
|-------------------------|-----------|------|-------------|
| Customer First Name     | Text      | 10   |             |
| Customer Middle<br>Name | Text      | 10   |             |
| Customer Last Name      | Text      | 10   |             |
| Cust_id                 | Number    | Auto | Primary Key |
| Service_Centre          | Text      | 20   | 1. A        |
| Street                  | Text      | 20   |             |
| City                    | Text      | 20   |             |
| City Code               | Number    | Auto |             |
| State                   | Text      | 20   |             |
|                         |           |      |             |

#### Service Centre Table

| Field Name     | Data Type | Size | Constraint  |
|----------------|-----------|------|-------------|
| Cust_id        | Number    | Auto | Foreign Key |
| Service_Centre | Text      | 20   |             |
| Street         | Text      | 20   |             |
| City           | Text      | 20   |             |
| City Code      | Number    | Auto |             |
| State          | Text      | 10   |             |

### Bill Charge Table

| Field Name   | Data Type | Size | Constraint  |
|--------------|-----------|------|-------------|
| Bill_no      | Number    | Auto | Primary Key |
| Fix _charge  | Number    | Auto | 2           |
| E_duty       | Number    | Auto |             |
| Total Charge | Number    | Auto |             |
| Total Unit   | Number    | Auto |             |

### Commercial Bill Table

| Field Name    | Data Type | Size | Constraint  |
|---------------|-----------|------|-------------|
| Customer Name | Text      | 20   |             |
| Shop_no       | Text      | 20   | Primary Key |
| Street        | Text      | 20   |             |
| Bill_no       | Integer   | Auto | Foreign Key |
| Bill Amount   | Integer   | Auto |             |
| Bill Date     | Date      |      |             |

### NOTES

VB.NET & RDBMS Lab

Self-Instructional Material

### **BANK TRANSACTION**

#### Table Name: LOGIN

### Description: This table is used to store Login details.

NOTES

| Key | Field Name | Data Type | Length |  |
|-----|------------|-----------|--------|--|
| PK  | ACCOUNTNO  | VARCHAR   | 12     |  |
|     | PASSWORD   | VARCHAR   | 45     |  |

### Table Name: CLIENTS

Description: This table is used to store customer details.

| Key        | Field Name  | Data Type | Length |  |
|------------|-------------|-----------|--------|--|
| er en de s | NAME        | VARCHAR   | 45     |  |
|            | SURNAME     | VARCHAR   | 45     |  |
|            | INITIAL     | VARCHAR   | 10     |  |
|            | ACCOUNTTYPE | VARCHAR   | 45     |  |
|            | SEX         | VARCHAR   | 6      |  |
|            | D.O.B       | DATE      |        |  |
|            | ADDRESS     | VARCHAR   | 200    |  |
|            | MOBILENO    | VARCHAR   | 10     |  |
|            | TELEPHONENO | VARCHAR   | 10     |  |
|            | EMAIL       | VARCHAR   | 45     |  |
| PK         | ID_PASSPORT | VARCHAR   | 45     |  |

#### Table Name: ACCOUNT

Description: This table is used to store account details.

| Key | Field Name     | Data Type | Length |
|-----|----------------|-----------|--------|
| FK  | ACCOUNTNO      | VARCHAR   | 12     |
|     | ACCOUNTTYPE    | VARCHAR   | 45     |
|     | ACCOUNTHOLDER  | VARCHAR   | 45     |
|     | DATEOPENED     | DATE      |        |
|     | BRANCHCODE     | INT       | 5      |
|     | DATEAPPROVED   | DATE      | 2      |
|     | ACCOUNTBALANCE | DECIMAL   |        |
|     | APPROVED       | VARCHAR   | 6      |
|     | DISAPPROVED    | VARCHAR   | 6      |

Self-Instructional Material

### Table Name: TRANSACTION

### Description: This table is used to store the transaction details

| Key    | Field Name        | Data Type | Length | 20<br>6  |
|--------|-------------------|-----------|--------|----------|
| FK     | ACCOUNTNO         | VARCHAR   | 12     |          |
|        | TRANSACTIONID     | INT       |        |          |
| 2<br>5 | TYPEOFTRANSACTION | VARCHAR   | 45     | 60<br>20 |
|        | TRANSACTIONDATE   | DATETIME  | 15     |          |
|        | REFERENCE         | VARCHAR   | 45     |          |

#### **PAYROLL PROCESSING**

User Table:

| user_id(int) – Primary Key | Id for the user.                |   |
|----------------------------|---------------------------------|---|
| user_name(varchar)         | Enter the name of the user.     |   |
| password(varchar)          | Enter the password of the user. | ~ |
| email_id(varchar)          | Enter the email_id of the user. | 8 |
| usertype(varchar)          | Enter the type of user.         | 3 |

### Department Table:

| dept_id(int) - Primary key | Id of the Department.   |  |
|----------------------------|-------------------------|--|
| dept_name(varchar)         | Name of the Department. |  |

### Grade Table:

| Id of the pay grade.                       |
|--------------------------------------------|
| Name of the pay grade.                     |
| Short name of the pay grade.               |
| Enter the basic amount.                    |
| The amount of the Travel Allowance.        |
| The amount of the Dearness Allowance.      |
| The amount of the House Rent Allowance.    |
| The amount of Medical Allowance.           |
| The amount of bonus received.              |
| Amount of Provident Fund to be deducted.   |
| Amount of Professional Tax to be deducted. |
|                                            |

VB.NET & RDBMS Lab

#### NOTES

### NOTES

| emp_id(int) – Primary Key | ld of the employee.                       |
|---------------------------|-------------------------------------------|
| emp_title(varchar)        | Enter the title of employee.              |
| emp_name(varchar)         | Enter the name of employee.               |
| emp_dob(date)             | Enter the date of birth of employee.      |
| emp_doj(date)             | Enter the date of join of employee.       |
| emp_address(varchar)      | Enter the address of the employee.        |
| emp_city(varchar)         | Enter the city of the employee.           |
| emp_pincode(int)          | Enter the pincode of the employee.        |
| emp_mobile_no(int)        | Enter the mobile number of the employee.  |
| emp_state(varchar)        | Enter the state of the employee.          |
| emp_mail_id(varchar)      | Enter the mail id of the employee.        |
| emp_pan_no(varchar)       | Enter the Pan number of the employee.     |
| emp_upload_pan()          | Enter the pan card image of the employee. |
|                           |                                           |

Employee Table:

### Employee Grade Details:

| transaction_id(int)- Primary Key | Unique transaction id.                    |
|----------------------------------|-------------------------------------------|
| emp_id(int)                      | Employee id of employee.                  |
| emp_dept_id(int)                 | Department Id of employee.                |
| emp_grade_id(int)                | Grade Id of employee.                     |
| emp_from_date(date)              | Date of join of employee in a department. |
| emp_to_date(varchar)             | Last date of an employee in a department. |

### Employee Salary Details:

| transaction_id(int) -Primary Key      | Unique primary key.                                   |
|---------------------------------------|-------------------------------------------------------|
| emp_id(int)                           | Employee Id of employee.                              |
| emp_salary_month(varchar)             | Employee Salary month.                                |
| emp_salary_year(varchar)              | Employee salary year.                                 |
| emp_salary_eimbursment_date(datetime) | The date and time when employee salary was generated. |
| emp_dept_id(int)                      | department Id of the employee.                        |
| emp_grade_id(int)                     | grade id of the employee                              |

| emp_basic(int)        | Enter the amount of the basic.                 |
|-----------------------|------------------------------------------------|
| emp_da(int)           | The amount of dearness Allowance.              |
| emp_ta(int)           | The amount of travel allowance.                |
| emp_hra(int)          | The amount of House Rent Allowance.            |
| emp_ma(int)           | The amount of Medical Allowance.               |
| emp_bonus(int)        | The amount of Bonus.                           |
| emp_pf(int)           | The amount of Provident Fund to be deducted.   |
| emp_pt(int)           | The amount of Professional Tax to be deducted. |
| emp_gross(int)        | The gross total received by employee.          |
| emp_total_salary(int) | The total salary received after deduction.     |

### NOTES

### PERSONAL INFORMATION SYSTEM

Question database and conducting quiz and personal diary

### Student Table:

| s id     | sname  | dept | pass | e-mail             |
|----------|--------|------|------|--------------------|
| 02201048 | palash | cse  | 123  | Msap71@yahoo.com   |
| 02201018 | saikot | cse  | 012  | Saikot1@gmail.com  |
| 02201070 | rumi   | CS   | 324  | Rumi12@gmail.com   |
| 02201154 | nasim  | cse  | 786  | Nasim1@hotmail.com |

### Teacher Table

| T_id | tname                | dept | pass | e-mail            |
|------|----------------------|------|------|-------------------|
| 012  | Dr. karim<br>rahman  | cse  | 0012 | karim12@yahoo.com |
| 009  | Abdur rouf<br>sarkar | cse  | abc  | sarkar@gmail.com  |
| 003  | Dr.Rahim             | ess  | 236  | rahim@gmail.com   |

### Course Table

| c id   | Cname                 | T id |   |
|--------|-----------------------|------|---|
| Cse420 | compiler              | 012  | - |
| Cse310 | Java<br>programming   | 009  |   |
| Cse474 | Simulation & modeling | 003  |   |

### Schedule Quiz Table

| g num | Tques | tmark | stime   | etime   | sdate   | edate   | c_id   | T_id |
|-------|-------|-------|---------|---------|---------|---------|--------|------|
| 1     | 10    | 100   | 12.00pm | 12.30pm | 3/6/07  | 5/6/07  | Cse420 | 012  |
| 2     | 20    | 40    | 10.00am | 10.20   | 10/5/07 | 15/5/07 | Cse474 | 003  |
| 1     | 10    | 50    | 2.00pm  | 3.00pm  | 5/5/07  | 6/5/07  | Cse310 | 009  |

### Question Table:

| NOTES |
|-------|
|-------|

| Admin Table:       a_id     aname     pass     e-mail       789     Mr.roton     mrt     Mrt12@qmail.com       889     Mrs sharmin     mnb     Sha122@yahoo.cor       885     Mr. abul     ccz     Ant2000@yahoo.co       Registered Table:       s_id     c_id       Palash     Cse420       Soikot     Cse474       Nasim     Cse474       Quiz Info Table:       s_id     t_id     c_id       Quiz Info Table:       s_id     t_id       Quiz Info Table:       Sid     t_id       02201048     00010001     CSE391     1     yes       02201154     00010001     CSE391     1     no                                                                                                    | Admin Table:       Admin Table:       Admin Table:       Admin Table:       Admin Table:       Admin Table:       Admin Table:       Admin Table:       Admin Table:       Admin Table:       Admin Table:       Admin Table:       Admin Table:       Admin Table:       Bass     e-mail       Registered Table:       s_id     c_id       Palash     Cse420       Soikot     Cse474       Nasim     Cse474       Quiz Info Table:     ges       s_id     t_id     c_id     quiz Info Table:       s_id     t_id     c_id     quiz Info Table:       s_id     t_id     c_id     quiz Info Table:       s_id     t_id     c_id     quin status       02201048     00010001     CSE391     1     yes       02201154     00010001     CSE391     1     no                                                                                                    | glevel | gnum     | sub_id | question | Op1        | Op2     | Op3   | Op4   | ans      | mark    | q_num  |
|----------------------------------------------------------------------------------------------------|----------------------------------------------------------------------------------------------------|--------|----------|--------|----------|------------|---------|-------|-------|----------|---------|--------|
| Admin Table:     a_id   aname   pass   e-mail     789   Mr.roton   mrt   Mrt12@qmail.com     889   Mrs sharmin   mnb   Sha122@yahoo.cor     885   Mr. abul   ccz   Ant2000@yahoo.co     Registered Table:     s_id   c_id     Palash   Cse420   Soikot     Soikot   Cse474   Nasim     Quiz Info Table:     s_id   t_id   c_id     Quiz Info Table:     s_id   t_id     Quiz Info Table:     S_id   t_id   c_id     Quiz Info Table:     S_id   t_id   c_id     Quiz Info Table:     S_id   t_id   c_id   qnum   status     Q2201048   00010001   CSE391   1   yes     Q2201154   00010001   CSE391   1   no                                                                                                    | Admin Table:     a_id   aname   pass   e-mail     789   Mr.roton   mrt   Mrt12@qmail.com     889   Mrs sharmin   mnb   Sha122@yahoo.com     885   Mr. abul   ccz   Ant2000@yahoo.com     Registered Table:     s_id   c_id     Palash   Cse420     Soikot   Cse474     Nasim   Cse474     Quiz Info Table:     s_id   t_id   c_id     Quiz Info Table:   1   yes     02201048   00010001   CSE391   1   yes     02201154   00010001   CSE391   1   no                                                                                                    |        |          |        |          |            | č.      |       |       |          |         |        |
| Admin Table:     a_id   aname   pass   e-mail     789   Mr.roton   mrt   Mrt12@qmail.com     889   Mrs sharmin   mnb   Sha122@yahoo.cor     885   Mr. abul   ccz   Ant2000@yahoo.co     Registered Table:     s_id   c_id     Palash   Cse420   Soikot     Soikot   Cse474   Quiz Info Table:     S_id   t_id     Quiz Info Table:   status     02201048   00010001   CSE391   1   yes     02201154   00010001   CSE391   1   no                                                                                                    | Admin Table:     a_id   aname   pass   e-mail     789   Mr.roton   mrt   Mrt12@qmail.com     889   Mrs sharmin   mnb   Sha122@yahoo.com     885   Mr. abul   ccz   Ant2000@yahoo.cor     Registered Table:     s_id   c_id     Palash   Cse420   Soikot     Soikot   Cse474   Quiz Info Table:     s_id   t_id   c_id   qnum   status     02201048   00010001   CSE391   1   yes     02201154   00010001   CSE391   1   no                                                                                                    | ;      | 2 3      |        |          |            | 3       | 2 I   | e ý   |          | 6 1     | 8      |
| a_id     aname     pass     e-mail       789     Mr.roton     mrt     Mrt12@qmail.com       889     Mrs sharmin     mnb     Sha122@yahoo.cor       885     Mr. abul     ccz     Ant2000@yahoo.co       Registered Table:       s_id     c_id       Palash     Cse420     Soikot       Soikot     Cse474     Quiz Info Table:       s_id     t_id       Quiz Info Table:     status       02201048     00010001     CSE391     1     yes       02201018     00010002     CSE421     2     Yes       02201154     00010001     CSE391     1     no                                                                                                    | a_id     aname     pass     e-mail       789     Mr.roton     mrt     Mrt12@qmail.com       889     Mrs sharmin     mnb     Sha122@yahoo.com       885     Mr. abul     ccz     Ant2000@yahoo.com       Registered Table:       s_id     c_id       Palash     Cse420       Soikot     Cse474       Nasim     Cse474       Quiz Info Table:        s_id     t_id     c_id       Quiz Info Table:        02201048     00010001     CSE391     1       02201154     00010001     CSE391     1     no                                                                                                    |        |          |        | <i>I</i> | l<br>Admir | Table   | <br>: |       |          |         |        |
| a_id     analic     pass     c-mail       789     Mr.roton     mrt     Mrt12@qmail.com       889     Mrs sharmin     mnb     Sha122@yahoo.cor       885     Mr. abul     ccz     Ant2000@yahoo.cor       Registered Table:       s_id     c_id       Palash     Cse420       Soikot     Cse474       Nasim     Cse474       Quiz Info Table:        s_id     t_id     c_id       Quiz Info Table:        02201048     00010001     CSE391       02201018     00010002     CSE421       02201154     00010001     CSE391                                                                                                    | and   pass   ernal     789   Mr.roton   mrt   Mrt12@qmail.com     889   Mrs sharmin   mnb   Sha122@yahoo.com     885   Mr. abul   ccz   Ant2000@yahoo.com     Registered Table:     s_id   c_id     Palash   Cse420   Soikot     Soikot   Cse474   Quiz Info Table:     s_id   t_id   c_id   qnum   status     02201048   00010001   CSE391   1   yes   02201018   00010002   CSE421   2   Yes     02201154   00010001   CSE391   1   no   no                                                                                                    | a id   |          | anar   | ne       | n          | 266     |       |       | -mail    |         |        |
| Note     Marceletine       889     Mrs sharmin     mnb     Sha122@yahoo.cor       885     Mr. abul     ccz     Ant2000@yahoo.co        Registered Table:     Signature       s_id     c_id     Cse420       Soikot     Cse474     Cse474       Nasim     Cse474     Quiz Info Table:       s_id     t_id     c_id     qnum     status       02201048     00010001     CSE391     1     yes       02201018     00010002     CSE421     2     Yes       02201154     00010001     CSE391     1     no                                                                                                    | No.     Mill     Intraceditation       889     Mrs sharmin     mnb     Sha122@yahoo.com       885     Mr. abul     ccz     Ant2000@yahoo.com       Registered Table:       s_id     c_id       Palash     Cse420       Soikot     Cse474       Nasim     Cse474       Quiz Info Table:        s_id     t_id     c_id       Quiz Info Table:        02201048     00010001     CSE391       02201018     00010002     CSE421       02201154     00010001     CSE391                                                                                                    | 789    |          | Mrra   | oton     | n          | nrt     |       | N     | Art120   | Damail  | com    |
| Solo     Interview     Interview     Int | Solo     Internation     Internation | 889    |          | Mrs    | sharmin  | n          | nb      |       | S     | ha12     | 2@vah   | oo com |
| s_id     c_id       Palash     Cse420       Soikot     Cse474       Nasim     Cse474       Quiz Info Table:                                                                                                    | Registered Table:     s_id   c_id     Palash   Cse420     Soikot   Cse474     Nasim   Cse474     Quiz Info Table:   Sid   t_id   c_id   qnum   status     02201048   00010001   CSE391   1   yes   02201018     02201154   00010001   CSE391   1   no                                                                                                    | 885    |          | Mr. a  | C        | CZ         |         | A     | nt200 | 00@yal   | noo.con |        |
| s_id     c_id       Palash     Cse420       Soikot     Cse474       Nasim     Cse474       Quiz Info Table:       s_id     t_id     c_id     qnum     status       02201048     00010001     CSE391     1     yes       02201018     00010002     CSE421     2     Yes       02201154     00010001     CSE391     1     no                                                                                                    | s_id c_id   Palash Cse420   Soikot Cse474   Nasim Cse474   Quiz Info Table:   s_id t_id c_id qnum status   02201048 00010001 CSE391 1 yes   02201018 00010002 CSE421 2 Yes   02201154 00010001 CSE391 1 no                                                                                                    |        |          |        | Re       | gister     | ed Tab  | le:   |       |          |         |        |
| Palash     Cse420       Soikot     Cse474       Nasim     Cse474       Quiz Info Table:     Quiz Info Table:       s_id     t_id     c_id     qnum     status       02201048     00010001     CSE391     1     yes       02201018     00010002     CSE421     2     Yes       02201154     00010001     CSE391     1     no                                                                                                    | Palash     Cse420       Soikot     Cse474       Nasim     Cse474       Quiz Info Table:       s_id     t_id     c_id     qnum     status       02201048     00010001     CSE391     1     yes       02201018     00010002     CSE421     2     Yes       02201154     00010001     CSE391     1     no                                                                                                    | s_id   |          |        |          |            | c_id    |       |       |          |         |        |
| Soikot     Cse474       Nasim     Cse474       Quiz Info Table:     Quiz Info Table:       s_id     t_id     c_id     qnum     status       02201048     00010001     CSE391     1     yes       02201018     00010002     CSE421     2     Yes       02201154     00010001     CSE391     1     no                                                                                                    | Soikot     Cse474       Nasim     Cse474       Quiz Info Table:       s_id     t_id     c_id     qnum     status       02201048     00010001     CSE391     1     yes       02201018     00010002     CSE421     2     Yes       02201154     00010001     CSE391     1     no                                                                                                    | Palash |          |        |          |            | Cse4    | 20    |       |          |         |        |
| Nasim     Cse474       Quiz Info Table:     Quiz Info Table:       s_id     t_id     c_id     qnum     status       02201048     00010001     CSE391     1     yes       02201018     00010002     CSE421     2     Yes       02201154     00010001     CSE391     1     no                                                                                                    | Nasim     Cse474       Quiz Info Table:     Quiz Info Table:       s_id     t_id     c_id     qnum     status       02201048     00010001     CSE391     1     yes       02201018     00010002     CSE421     2     Yes       02201154     00010001     CSE391     1     no                                                                                                    | Soikot |          |        |          |            | Cse4    | 74    |       |          |         |        |
| Quiz Info Table:       s_id     t_id     c_id     qnum     status       02201048     00010001     CSE391     1     yes       02201018     00010002     CSE421     2     Yes       02201154     00010001     CSE391     1     no                                                                                                    | Quiz Info Table:       s_id     t_id     c_id     qnum     status       02201048     00010001     CSE391     1     yes       02201018     00010002     CSE421     2     Yes       02201154     00010001     CSE391     1     no                                                                                                    | Nasim  |          |        |          | 3          | Cse4    | 74    |       |          |         |        |
| s_id     t_id     c_id     qnum     status       02201048     00010001     CSE391     1     yes       02201018     00010002     CSE421     2     Yes       02201154     00010001     CSE391     1     no                                                                                                    | s_id     t_id     c_id     qnum     status       02201048     00010001     CSE391     1     yes       02201018     00010002     CSE421     2     Yes       02201154     00010001     CSE391     1     no                                                                                                    |        |          |        | Q        | uiz Inf    | fo Tabl | e:    |       |          |         |        |
| 02201048     00010001     CSE391     1     yes       02201018     00010002     CSE421     2     Yes       02201154     00010001     CSE391     1     no                                                                                                    | 02201048     00010001     CSE391     1     yes       02201018     00010002     CSE421     2     Yes       02201154     00010001     CSE391     1     no                                                                                                    | s_id   | TALKI ON | t_id   | C        | _id        |         | qnu   | Im    | 10<br>10 | status  | ĉ      |
| 02201018     00010002     CSE421     2     Yes       02201154     00010001     CSE391     1     no                                                                                                    | 02201018     00010002     CSE421     2     Yes       02201154     00010001     CSE391     1     no                                                                                                    | 022010 | )48      | 000    | 10001 (  | CSE39      | )1      | 1     |       | 1        | yes     | -      |
| 02201154 00010001 CSE391 1 no                                                                                                    | 02201154 00010001 CSE391 1 no                                                                                                    | 022010 | )18      | 000    | 10002 0  | CSE42      | 21      | 2     |       |          | Yes     |        |
|                                                                                                    |                                                                                                    | 022011 | 154      | 000    | 10001 (  | CSE39      | 91      | 1     |       |          | no      |        |
|                                                                                                    |                                                                                                    |        |          |        |          |            |         | 1.    |       |          |         |        |
|                                                                                                    |                                                                                                    |        |          |        |          |            |         |       |       |          |         |        |
|                                                                                                    |                                                                                                    |        |          |        |          |            |         |       |       |          |         |        |
|                                                                                                    |                                                                                                    |        |          |        |          |            |         |       |       |          |         |        |
|                                                                                                    |                                                                                                    |        |          |        |          |            |         |       |       |          |         |        |
|                                                                                                    |                                                                                                    |        |          |        |          |            |         |       |       |          |         |        |

# Master of Computer Applications 31554 / 34054 VISUAL BASIC WITH .NET LAB

V - Semester

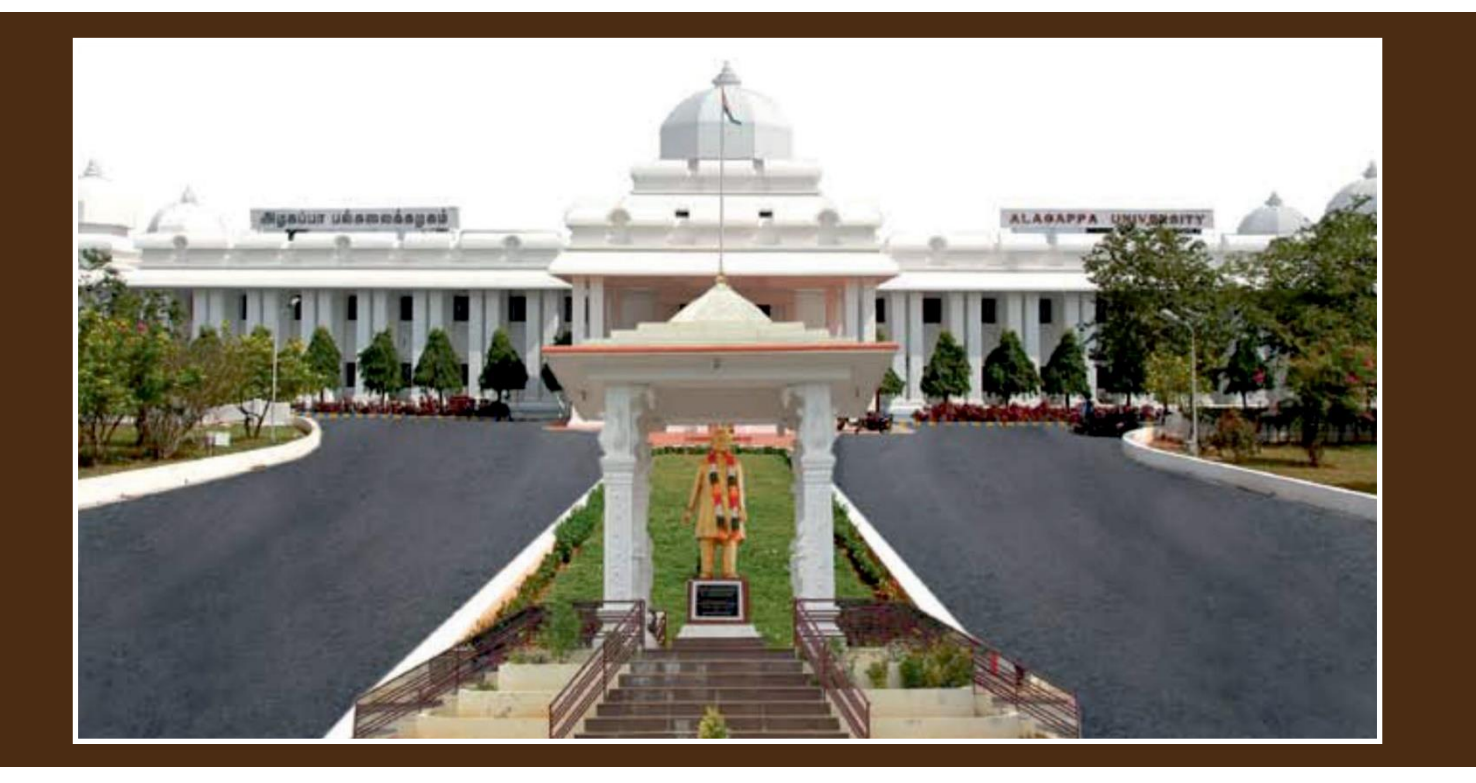

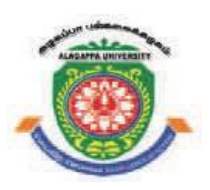

# **ALAGAPPA UNIVERSITY**

[Accredited with A+' Grade by NAAC (CGPA:3.64) in the Third Cycle and Graded as Category–I University by MHRD-UGC]

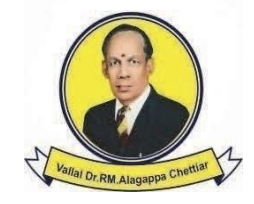

## **KARAIKUDI – 630 003** DIRECTORATE OF DISTANCE EDUCATION

.